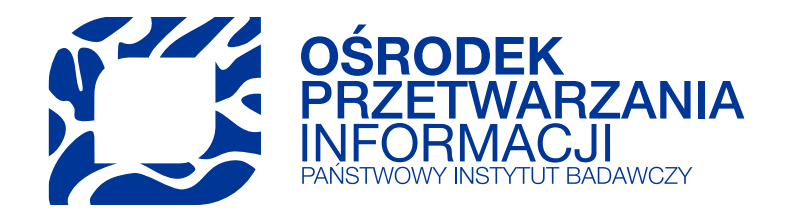

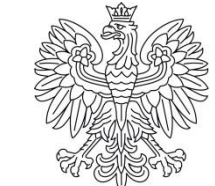

Ministerstwo Edukacji i Nauki

# PBN – PROFIL INSTYTUCJI

#### MARTA KABATNIK-PYTLIK

27.01.2021

# Czym jest Profil Instytucji?

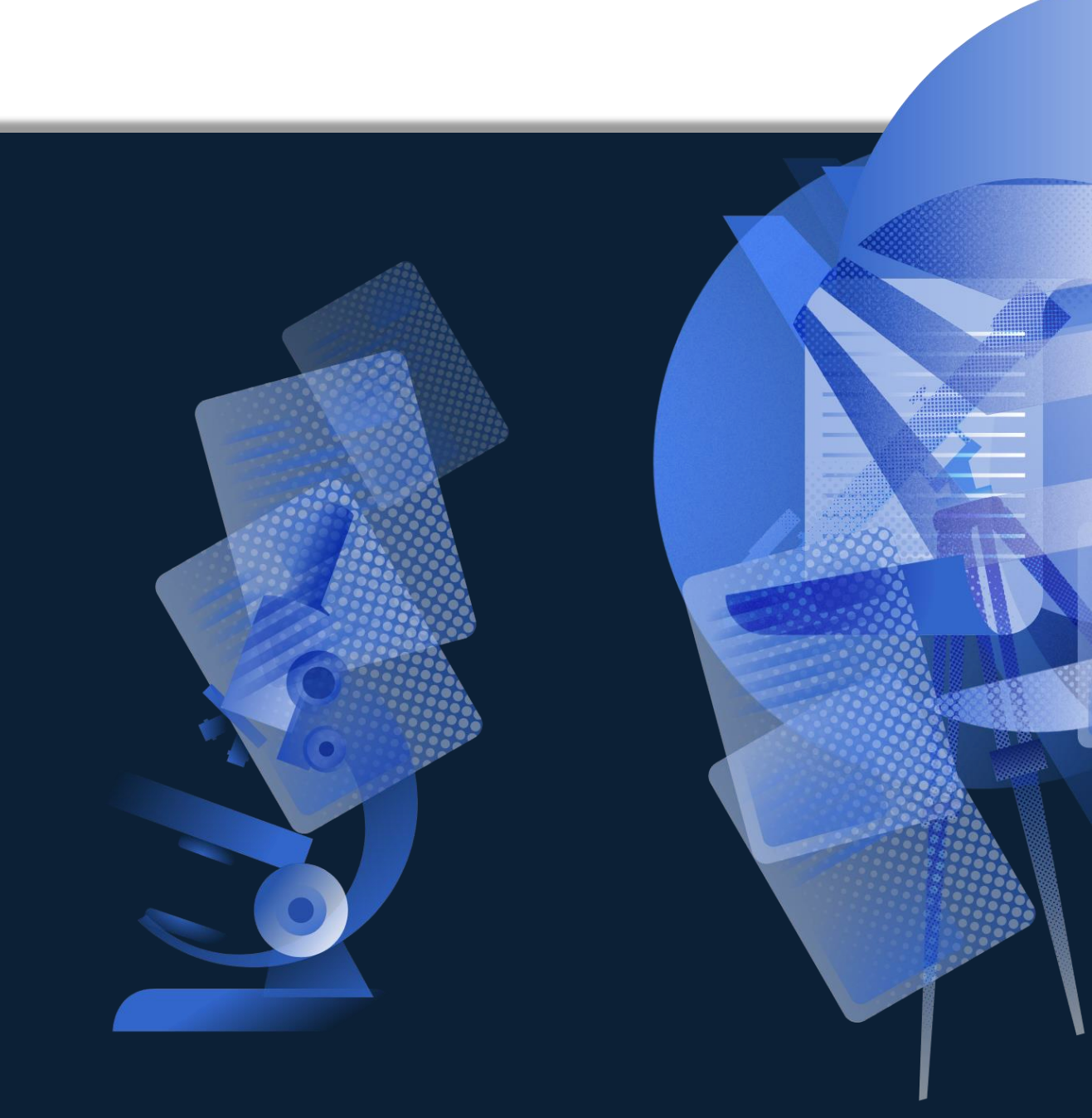

## **Czym jest Profil Instytucji?**

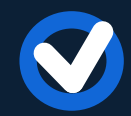

Profil Instytucji to część PBN, w której znajdują się publikacje, które z ramienia danej instytucji wezmą udział w ewaluacji.

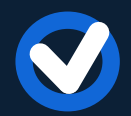

Następca Modułu Sprawozdawczego, dostosowany do potrzeb zbliżającej się ewaluacji

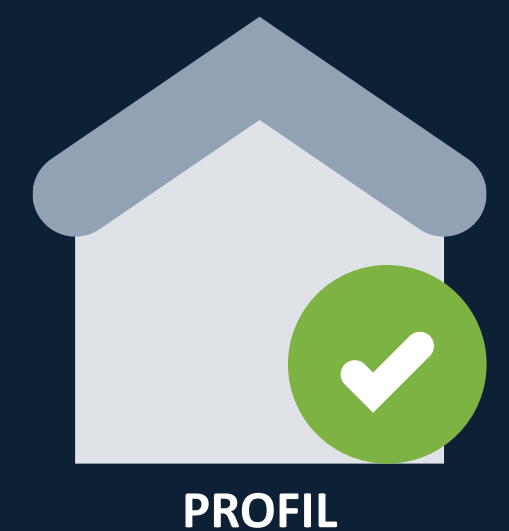

INSTYTUCJI

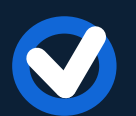

Zarządzany przez osoby z rolą Importera Publikacji

## Jak publikacje trafiają do Profilu Instytucji?

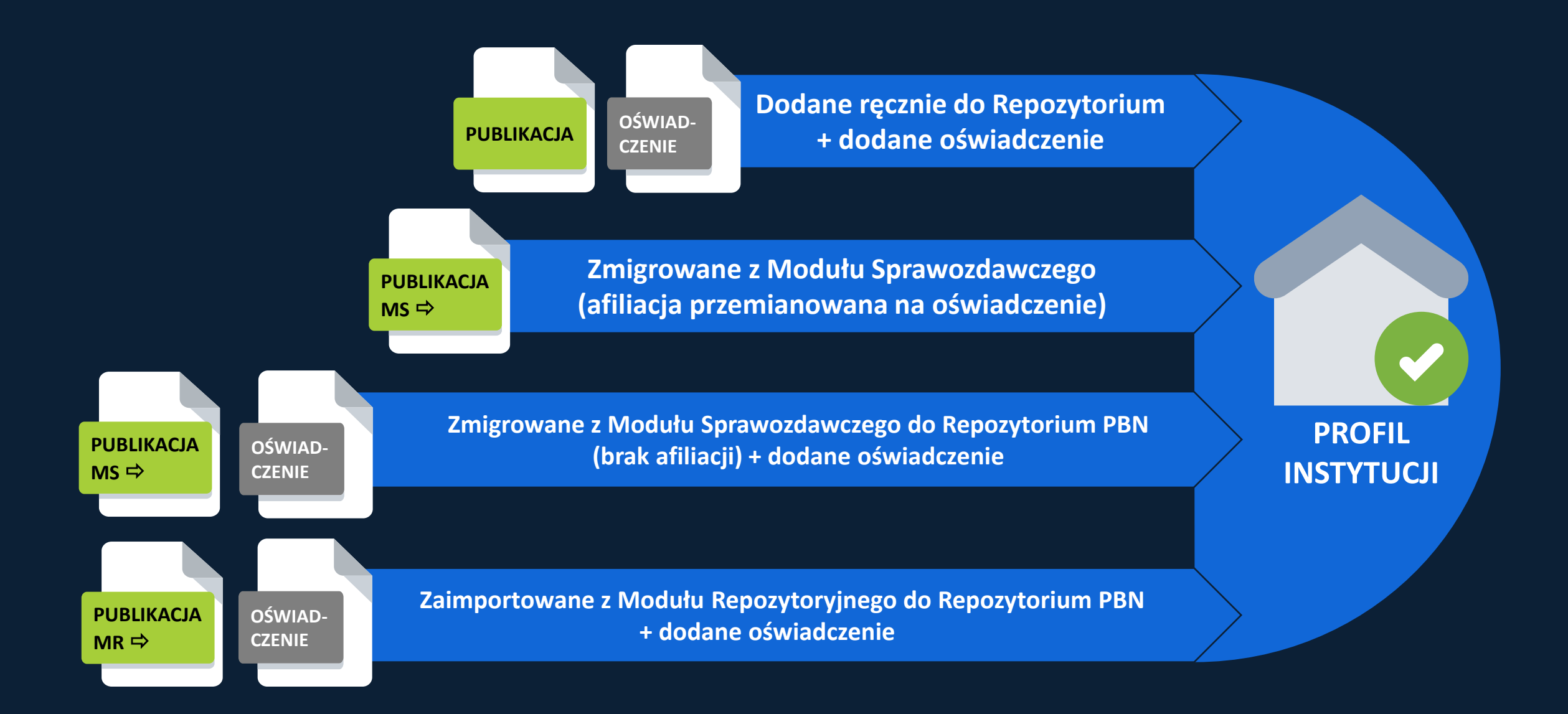

#### Oświadczenie upoważniające 1 warunek ewaluacji

Art. 265 ust. 13. Osoba, której osiągnięcia są wykazywane na potrzeby ewaluacji, składa oświadczenie upoważniające dany podmiot do wykazania tych osiągnięć w ramach poszczególnych dyscyplin, o których mowa w art. 343 ust. 7 i 8

🖧 DODAJ OŚWIADCZ...

Opcja "Dodaj oświadczenie" przekazuje publikację z Repozytorium do Profilu Instytucji

Profil instytucji jest swoistym technicznym ekwiwalentem oświadczenia o osiągnieciach, ponieważ dodanie publikacji do Profilu Instytucji jest możliwe po wskazaniu, który z autorów w publikacji dedykuje nam (podmiotowi) publikacje i w jakiej dyscyplinie spośród jego dyscyplin oświadczonych w POL-on.

PBN nie zastępuje oświadczeń, jest jedynie ich odzwierciedleniem w systemie.

#### ORCID 2 warunek ewaluacji

#### ART. 265 ust. 11.

Monografie naukowe i artykuły naukowe uwzględnia się w ewaluacji, jeżeli informacje o nich są umieszczone w bazie danych dostępnej za pośrednictwem elektronicznego identyfikatora naukowca zgodnego z międzynarodowymi standardami określonego na podstawie przepisów wydanych na podstawie art.353 pkt 1.

Informacje wprowadzają do bazy danych osoby prowadzące działalność naukową.

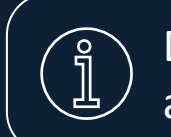

Dyscypliny sztuki: jeśli efektem ich pracy nie są ani monografie ani artykuły naukowe, nie mają obowiązku posiadania konta ORCID.

## **ORCID** a ewaluacja

|       | polən <sup>2.0</sup> Polska Bibliografia Naukowa                | imie.nazwisko@mail.com<br>Nazwa instytucji       |
|-------|-----------------------------------------------------------------|--------------------------------------------------|
| Twoja | Jednostka Oświadczenia dla osoby Pracownicy Sugestie oświadczeń | A A <sup>+</sup> A <sup>++</sup> (A) (A) (A) (A) |
|       |                                                                 |                                                  |

Lista publikacji Filtruj publikacje Na potrzeby ewaluacji, wystarczy **oświadczenie Importera Publikacji**, że dana publikacje jest na koncie ORCID autora. Docelowo system umożliwi wprowadzenie tej informacji.

|   | Tytuł                                                                                                 | Rok     | Akcje          |
|---|----------------------------------------------------------------------------------------------------|---------|----------------|
| ~ | Tytuł publikacji                                                                                      | 2019    | Q Z            |
|   | Dane do ewaluacji 🗌 indexedJournal 🗹 isReview 🗌 wosConference                                         |         |                |
|   | Imię Nazwisko Autor informatyka techniczna i telekomunikacja                                          |         |                |
|   | Imię Nazwisko2 Autor błtps://orcid.org/0000-0003-XXXX-XXXX (informatyka techniczna i telekomunikacja) |         |                |
|   | INFORMACJA O KONCIE                                                                                   |         |                |
| > | TYTUŁ PUBLIKACJI DRUCIO ORCID AUTORA                                                                  | KACJI N | A KONCIE ORCID |
| > | Tytuł publikacji trzeciej                                                                             | 2020    |                |
| > | Tytuł publikacji czwartej                                                                             | 2020    | Q              |
| > | Tytuł publikacji piątej                                                                               | 2018    | QZ             |
| > | Tytuł publikacji szóstej                                                                              | 2019    | QZ             |
| > | ksiazka test 121212                                                                                   | 2020    |                |

# Importer Publikacji

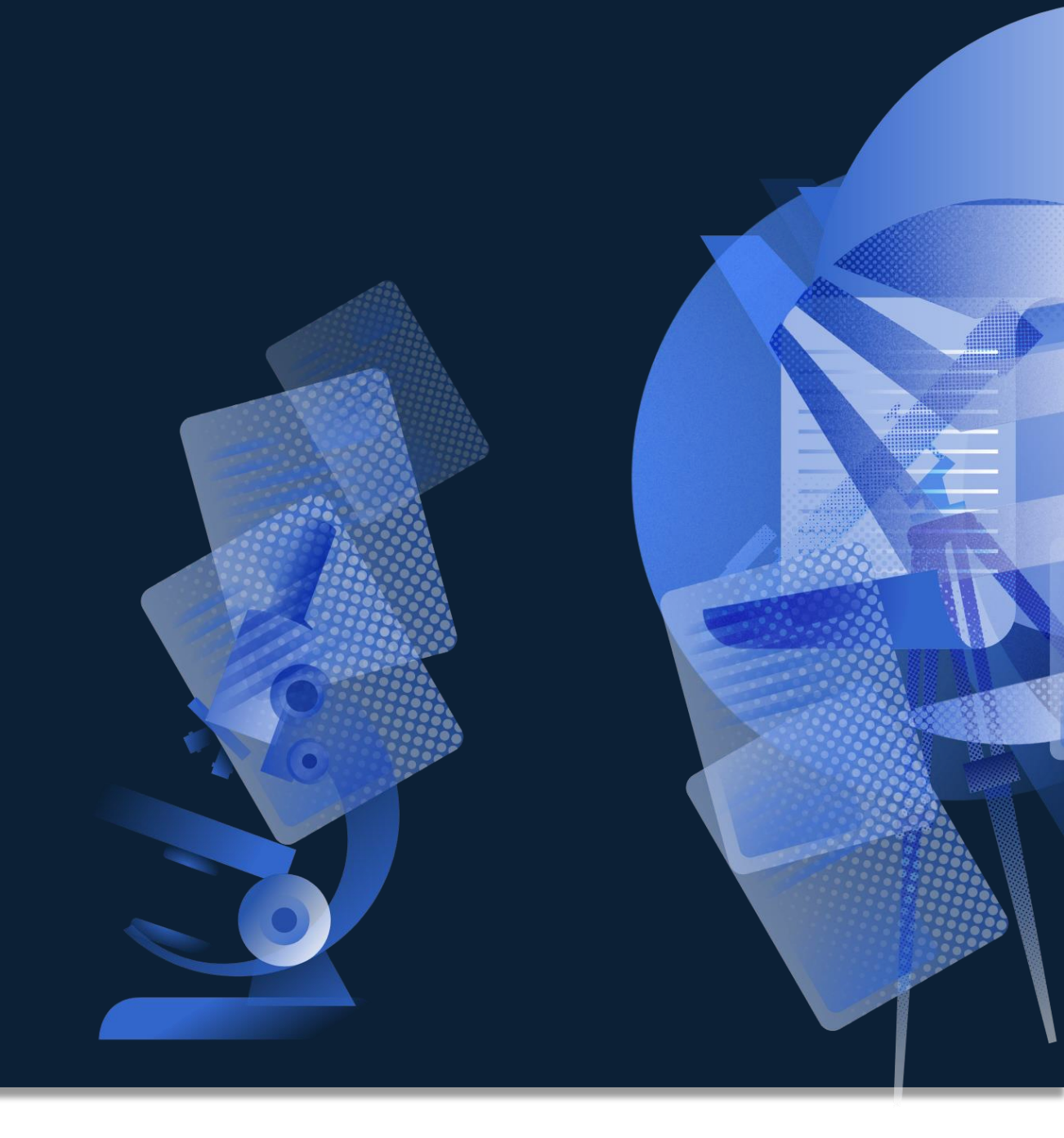

## Kim jest Importer Publikacji?

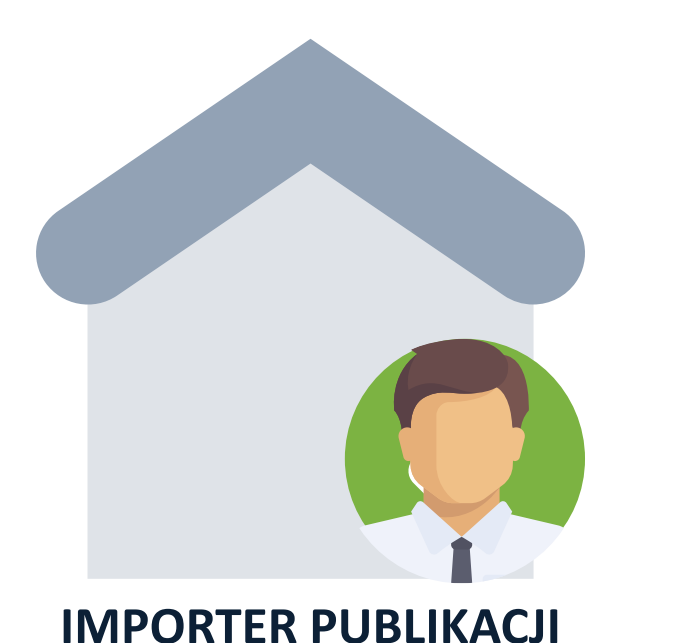

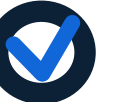

Importer Publikacji to rola systemowa PBN.

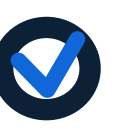

Osoba będąca Importerem Publikacji jest uznawana za oficjalnie oddelegowaną do sprawozdawczości podmiotu w zakresie danych o publikacjach.

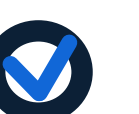

Importer Publikacji odpowiada za prawidłowość wprowadzonych danych o dorobku publikacyjnym pracowników podmiotu naukowego do systemu PBN.

## Importer Publikacji - czynności w systemie

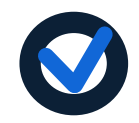

Wprowadzanie do PBN informacji o publikacjach podmiotu naukowego

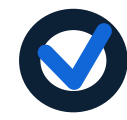

Podpięcie już istniejących w systemie publikacji do swojego podmiotu naukowego zgodnie z oświadczeniami pracowników (Profil Instytucji)

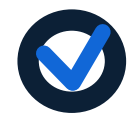

Dbałość o prawidłowe powiązania między danymi (autorzy powiązani do odpowiednich osób z POL-on)

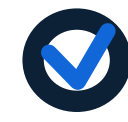

Możliwość monitorowania powiązań autorów z ich kontami w ORCID (zakładka Pracownicy w Profilu Instytucji)

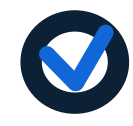

Weryfikacja wprowadzonych danych (opcja "Zweryfikuj")

## **Dodawanie publikacji do Repozytorium**

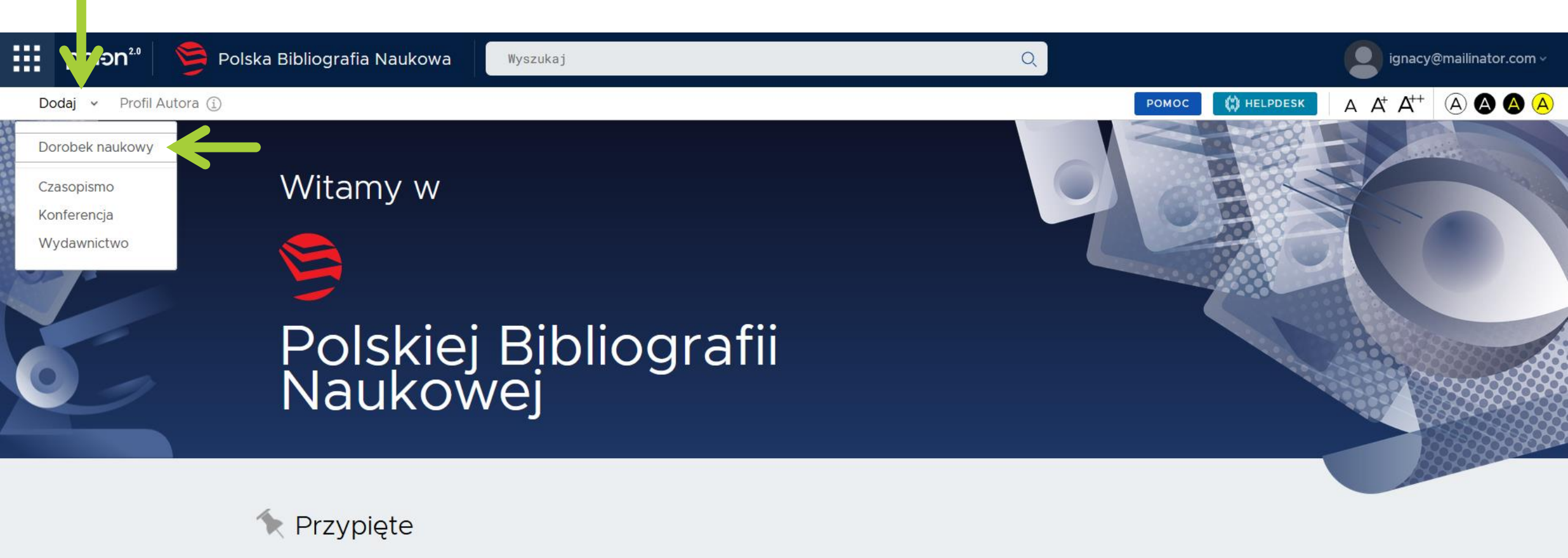

| Przerwa | W | pracy | PBN |
|---------|---|-------|-----|
|---------|---|-------|-----|

25 maj 2020

W dniu 26 maja 2020 r. następi przerwa w pracy aplikacji PBN. Przerwa rozpocznie się od godz 9:00. Prosimy o zapisanie stanu prac do tego czasu.

#### pbn-micro-dev-3.opi.org.pl/core/#/home

polon20 Polska Bibliografia Naukowa

Dodaj v Profil Autora (i)

#### Kreator dodawania dorobku

Uzupełnij zawartość od zera albo zaimportuj dane z bazy DOI

Artykuł

Publikacja naukowa/artykuł opublikowany w czasopiśmie lub materiałach konferencyjnych

Książka

Książka lub Monografia naukowa której rozdziały nie posiadają osobnego autorstwa

Rozdział

Rozdział w Książce lub Monografii pod Redakcją

Książka pod redakcją

Tom pokonferencyjny

Witamy

9 Polsk Nauk

🔍 Przypięte

Wdrożenie n

Deklaracja D

#### Zbiór Artykułów lub Publikacji Naukowych które zostały wydane na konferencji. Obiekt nie poddawany ewaluacji

Zaimportuj dane z profilu ORCID lub z cytowania w formacie BibTeX

#### Profil ORCID

Utwórz publikację na podstawie danych z publicznej części repozytorium ORCID.

#### Bibtex/Refman

Utwórz publikację na podstawie danych z wpisów bibliograficznych w formatach BibTeX czy RIS

# Książka lub Monografia Naukowa która składa się z oddzielnych rozdziałów, każdy z oznaczonym autorstwem

 $\times$ 

 $A A^{+} A^{++} (A) (A) (A) (A) (A)$ 

Q \$

🔒 (Aktualizuj

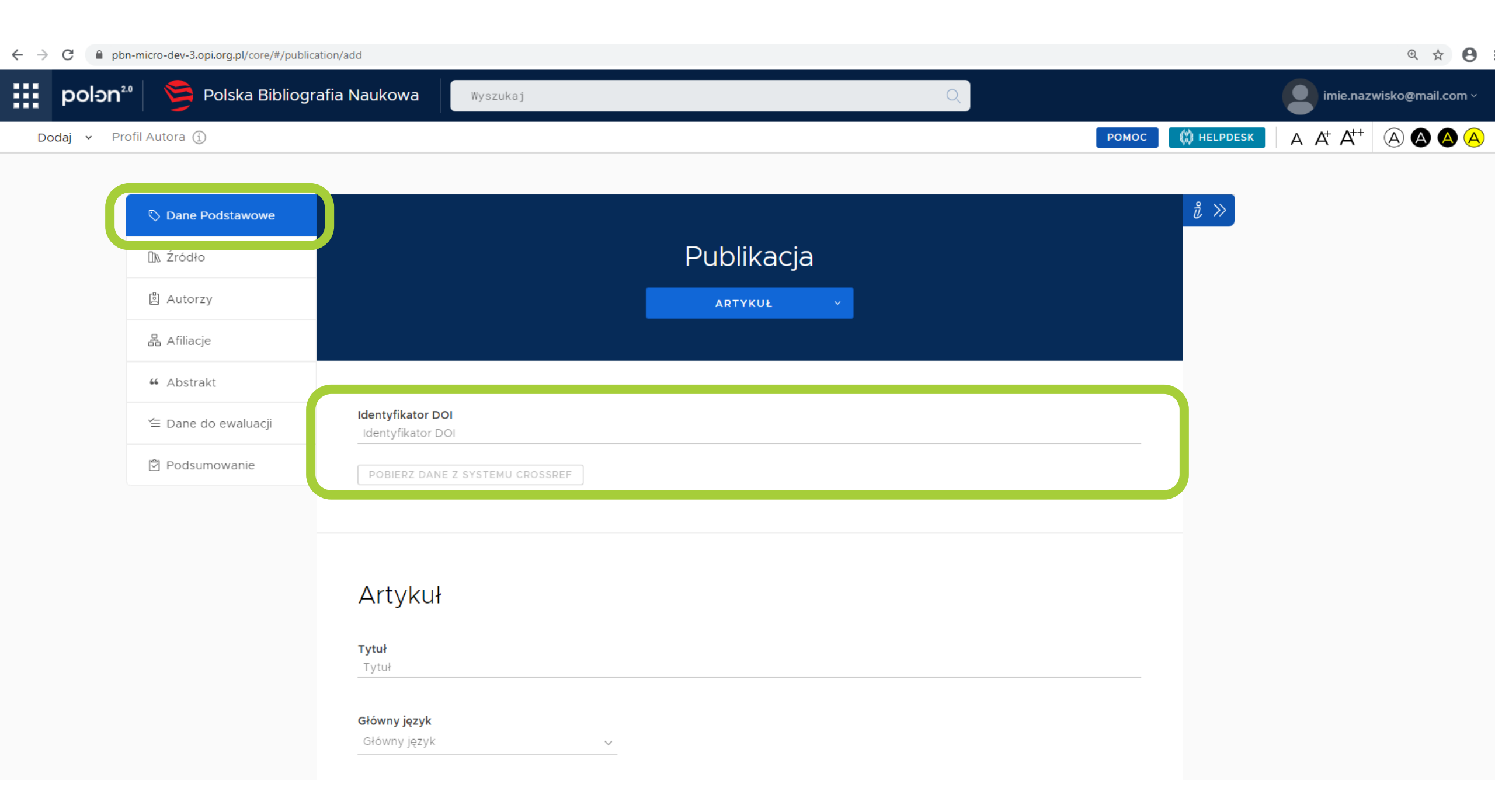

### Autorzy publikacji zaimportowani z Crossref

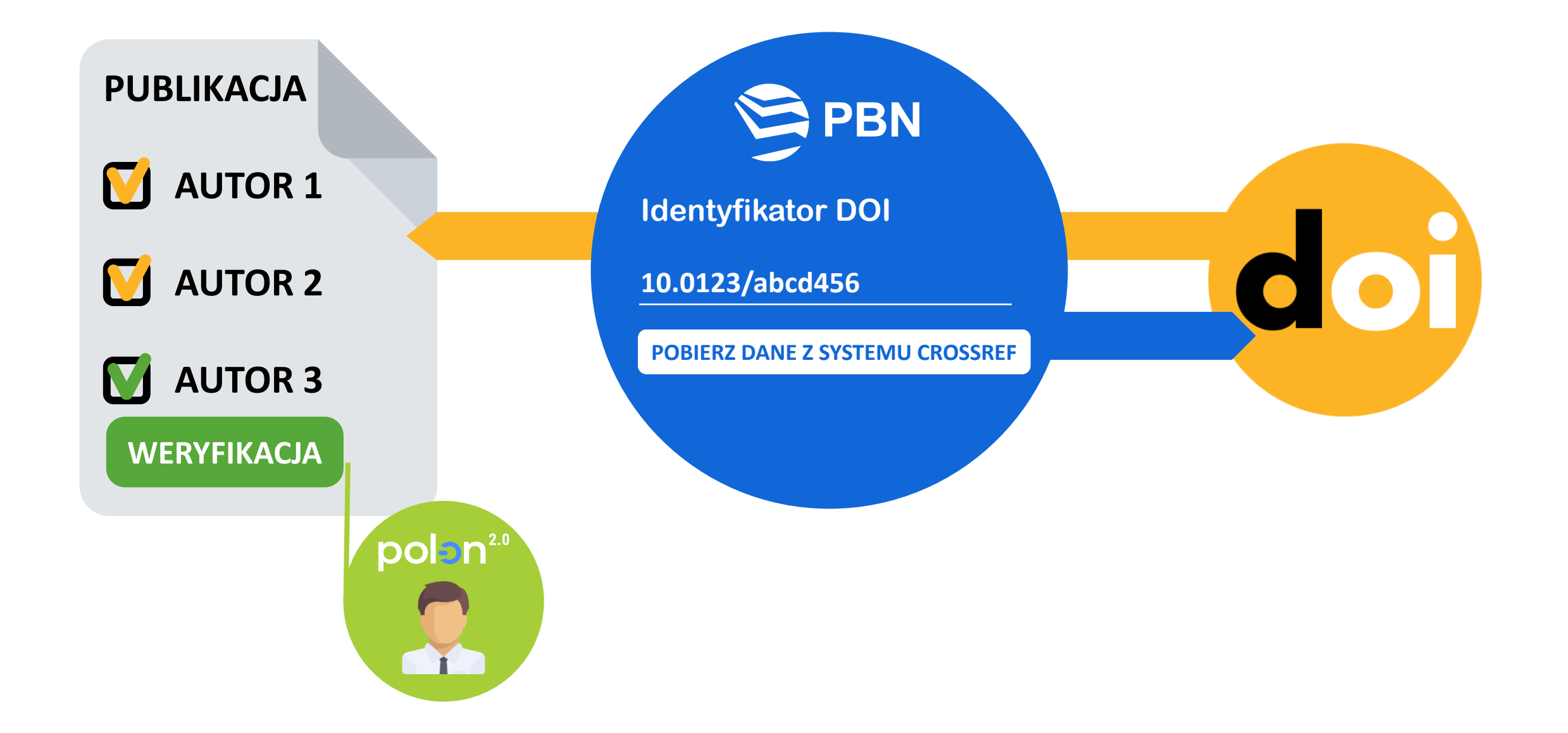

## Rok publikacji i link do tekstu publikacji

#### ← → C 🔒 pbn-micro-dev-3.opi.org.pl/core/#/publication/add

| Ð | ☆ | 0      |
|---|---|--------|
|   | ~ | $\sim$ |

| 🖏 Dane Podstawowe   | Artykuł                                                                          |                                                                  |                                           |
|---------------------|----------------------------------------------------------------------------------|------------------------------------------------------------------|-------------------------------------------|
| 🗈 Źródło            | Tutul                                                                            |                                                                  |                                           |
| l Autorzy           | Tytuł                                                                            |                                                                  |                                           |
| 윰 Afiliacje         | Główny język                                                                     |                                                                  |                                           |
| 44 Abstrakt         | Główny język                                                                     | ~                                                                |                                           |
| 🖆 Dane do ewaluacji | Inne tytuły                                                                      |                                                                  |                                           |
| 역 Podsumowanie      | NASTĘPNY TYTUŁ                                                                   |                                                                  |                                           |
|                     | Rok publikacji<br>Numer tomu<br>Numer tomu                                       | <b>Numer zeszytu</b><br>Numer zeszytu                            | Strony od - do<br>Strony od - do          |
|                     | Link do pełnego tekstu lub do strony z<br>Link do pełnego tekstu lub do strony z | informacjami o publikacji<br>informacjami o publikacji<br>PAMIĘT | AJMY O POPRAWNEJ SKŁADNI<br>(HTTP, HTTPS) |
|                     | Opublikowano w tomie pokonference                                                | :yjnym                                                           |                                           |
|                     | 🗌 Publikacja udostępniona w otwartyr                                             | n dostępie                                                       |                                           |

## Materiał konferencyjny

#### $\leftarrow$ $\rightarrow$ C ( $\Rightarrow$ pbn-micro-dev-3.opi.org.pl/core/#/publication/add

S Dane Podstawowe Artykuł 🗈 Źródło Tytuł Tytuł Konferencja
 Konferencja
 Konferencja
 Konferencja
 Konferencja
 Konferencja
 Konferencja
 Konferencja
 Konferencja
 Konferencja
 Konferencja
 Konferencja
 Konferencja
 Konferencja
 Konferencja
 Konferencja
 Konferencja
 Konferencja
 Konferencja
 Konferencja
 Konferencja
 Konferencja
 Konferencja
 Konferencja
 Konferencja
 Konferencja
 Konferencja
 Konferencja
 Konferencja
 Konferencja
 Konferencja
 Konferencja
 Konferencja
 Konferencja
 Konferencja
 Konferencja
 Konferencja
 Konferencja
 Konferencja
 Konferencja
 Konferencja
 Konferencja
 Konferencja
 Konferencja
 Konferencja
 Konferencja
 Konferencja
 Konferencja
 Konferencja
 Konferencja
 Konferencja
 Konferencja
 Konferencja
 Konferencja
 Konferencja
 Konferencja
 Konferencja
 Konferencja
 Konferencja
 Konferencja
 Konferencja
 Konferencja
 Konferencja
 Konferencja
 Konferencja
 Konferencja
 Konferencja
 Konferencja
 Konferencja
 Konferencja
 Konferencja
 Konferencja
 Konferencja
 Konferencja
 Konferencja
 Konferencja
 Konferencja
 Konferencja
 Konferencja
 Konferencja
 Konferencja
 Konferencja
 Konferencja
 Konferencja
 Konferencja
 Konferencja
 Konferencja
 Konferencja
 Konferencja
 Konferencja
 Konferencja
 Konferencja
 Konferencja
 Konferencja
 Konferencja
 Konferencja
 Konferencja
 Konferencja
 Konferencja
 Konferencja
 Konferencja
 Konferencja
 Konferencja
 Konferencja
 Konferencja
 Konferencja
 Konferencja
 Konferencja
 Konferencja
 Konferencja
 Konferencja
 Konferencja
 Konferencja
 Konferencja
 Konferencja
 Konferencja
 Konferencja
 Konferencja
 Konferencja
 Konferencja
 Konferencja
 Konferencja
 Konferencja
 Konferencja
 Konferencja
 Konferencja
 Konferencja
 Konfer 🖞 Autorzy Główny język Główny język  $\sim$ 器 Afiliacje 66 Abstrakt Inne tytuły NASTĘPNY TYTUŁ 🖆 Dane do ewaluacji Podsumowanie Rok publikacji Rok publikacji Strony od - do Numer tomu Numer zeszytu Strony od - do Numer tomu Numer zeszytu

> Link do pełnego tekstu lub do strony z informacjami o publikacji Link do pełnego tekstu lub do strony z informacjami o publikacji

ZAZNACZENIE CHECKBOXA *MATERIAŁ KONFERENCYJNY* POWODUJE NALICZANIE PUNKTACJI ZGODNIE Z KONFERENCJĄ, NAWET JEŻELI CZASOPISMO JEST WYŻEJ PUNKTOWANE

🔽 Materiał konferencyjny

Opublikowano w tomie pokonferencyjnym

Publikacja udostępniona w otwartym dostępie

0 🕁 🔒

# **Dodanie czasopisma**

| ← → C 🔒 pb | n-micro-dev-3.opi.org.pl/core/#/publicati | ion/add                                                             |                                      | @ 🛧 🔒 :                                                                                                    |
|------------|-------------------------------------------|---------------------------------------------------------------------|--------------------------------------|----------------------------------------------------------------------------------------------------|
| polən      | 🛯 🦻 Polska Bibliogra                      | fia Naukowa                                                         | Q                                    | imie.nazwisko@mail.com ~                                                                                                    |
| Dodaj 🗸 Pr | ofil Autora                               |                                                                     | Ромос                                | $(1) \text{ helpdesk}  A  A^{+}  A^{++}  (A)  (A)  $ |
|            |                                           |                                                                     |                                      |                                                                                                    |
|            | 🖏 Dane Podstawowe 🔒                       |                                                                     |                                      | <i>ž</i> ≫                                                                                                    |
|            | 🗈 Źródło                                  | Publikacja                                                          |                                      |                                                                                                    |
|            | 🌐 Konferencja                             |                                                                     |                                      |                                                                                                    |
|            | 邕 Autorzy                                 |                                                                     |                                      |                                                                                                    |
|            | 윰 Afiliacje                               | Źródło                                                              |                                      |                                                                                                    |
|            | 66 Abstrakt                               | Czasopismo                                                          | LISTA CZASOPISM Z WYKAZU MINISTERIAL | NEGO (PUNKTY)                                                                                                    |
|            | 🖆 Dane do ewaluacji                       |                                                                     |                                      |                                                                                                    |
|            | 🍘 Podsumowanie                            | 2d materials and applicatio                                         |                                      |                                                                                                    |
|            |                                           | npj 2D Materials and Applications (ISSN 2397-7132, eISSN 2397-7132) | I PN                                 |                                                                                                    |
|            |                                           | NE MA NA LIŚCIE                                                     |                                      |                                                                                                    |
|            |                                           |                                                                     |                                      |                                                                                                    |

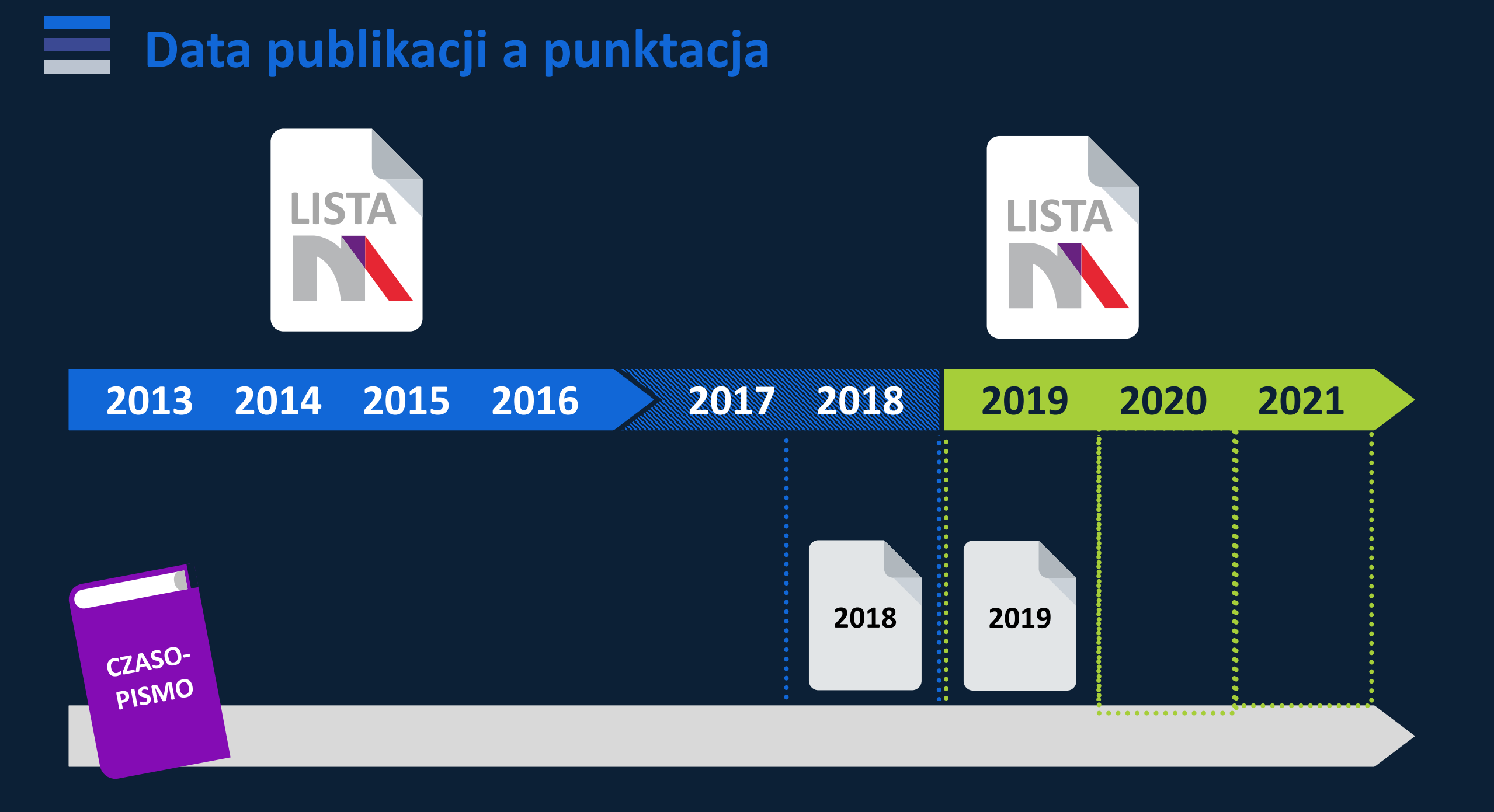

## **Czasopismo spoza listy ministerialnej**

| $\leftarrow \   \rightarrow$ | C      | bpn-micro-dev-3.opi.org.pl/core/#/publication/add |            |                  | @ ☆ 🖰 :                                                  |
|------------------------------|--------|---------------------------------------------------|------------|------------------|----------------------------------------------------------|
|                              | ро     | DIƏN20 🦻 Polska Bibliografia Naukowa              | Wyszukaj C |                  | imie.nazwisko@mail.com ~                                 |
| Do                           | odaj 🕚 | ✓ Profil Autora (Ì)                               |            | POMOC 🗰 HELPDESK | $A A^{+} A^{++} (A) (A) (A) (A) (A) (A) (A) (A) (A) (A)$ |

| 🏷 Dane Podstawowe   |                                                                                                  | į >> |
|---------------------|--------------------------------------------------------------------------------------------------|------|
| 🗈 Źródło            | Publikacja                                                                                       |      |
| 🌐 Konferencja       |                                                                                                  |      |
| ឿ Autorzy           |                                                                                                  |      |
| 윰 Afiliacje         | Źródło                                                                                           |      |
| 46 Abstrakt         | Czasopismo                                                                                       |      |
| 🖆 Dane do ewaluacji |                                                                                                  |      |
| 🖗 Podsumowanie      | 2d materials and application ppi 2D Materials and Applications (ISSN 2397-7132, eISSN 2397-7132) |      |
|                     | NDL 2D Materials and Applications (ISON 23977132)                                                |      |
|                     | NIE MA NA LIŚCIE                                                                                 |      |

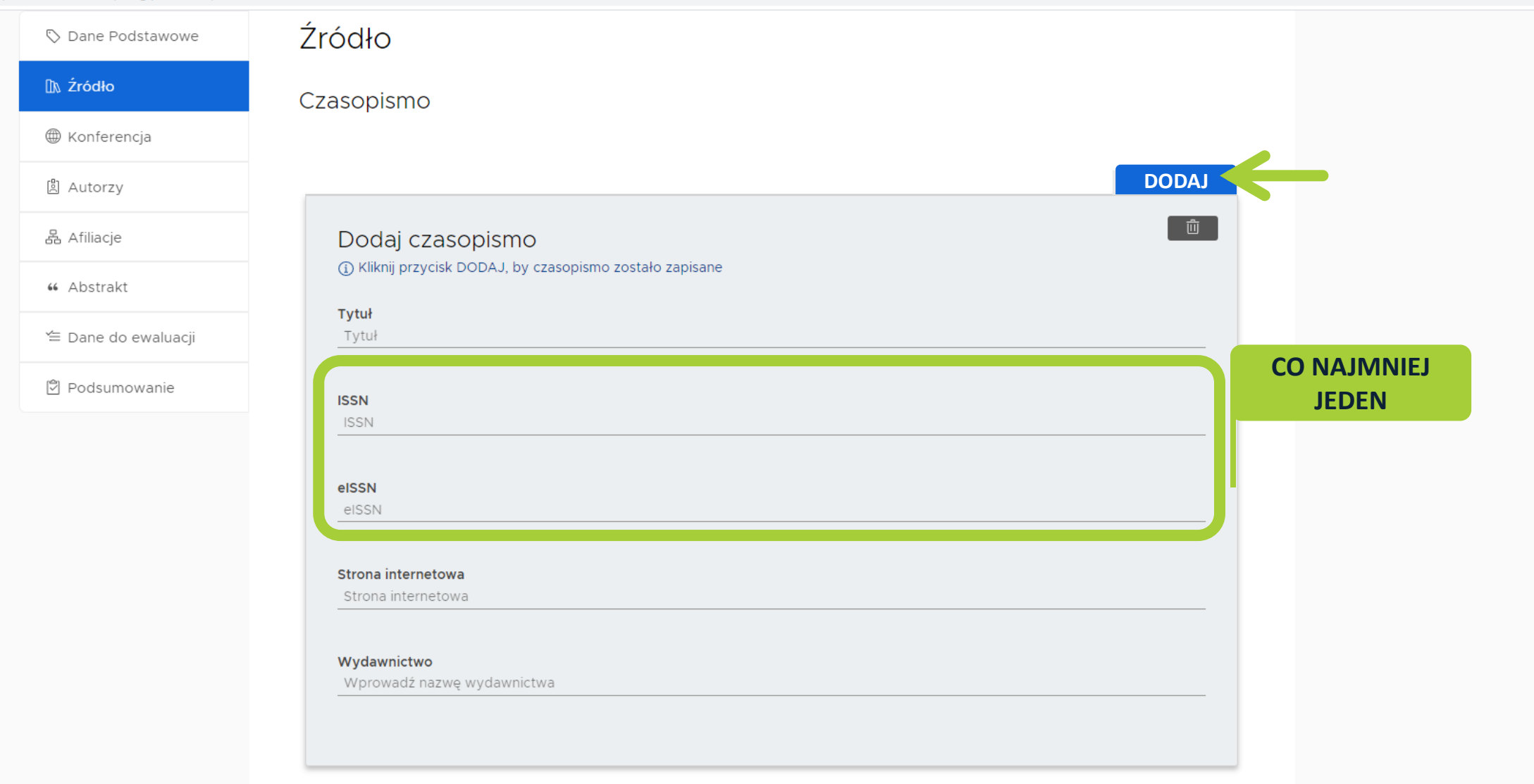

## **Dodanie autora publikacji**

| $\leftarrow \   \rightarrow$ | C pbn-micro-dev-3.opi.org.pl/core/#/publication/add |          |   |                      | ⊕ ☆ 🕒 :                              |
|------------------------------|-----------------------------------------------------|----------|---|----------------------|--------------------------------------|
|                              | polən².º 🦻 Polska Bibliografia Naukowa              | Wyszukaj | Q |                      | imie.nazwisko@mail.com ~             |
| Do                           | daj 🗸 Profil Autora                                 |          |   | ромос 🗱 нецроезк 🛛 🛆 | $A A^{+} A^{++} (A) (A) (A) (A) (A)$ |

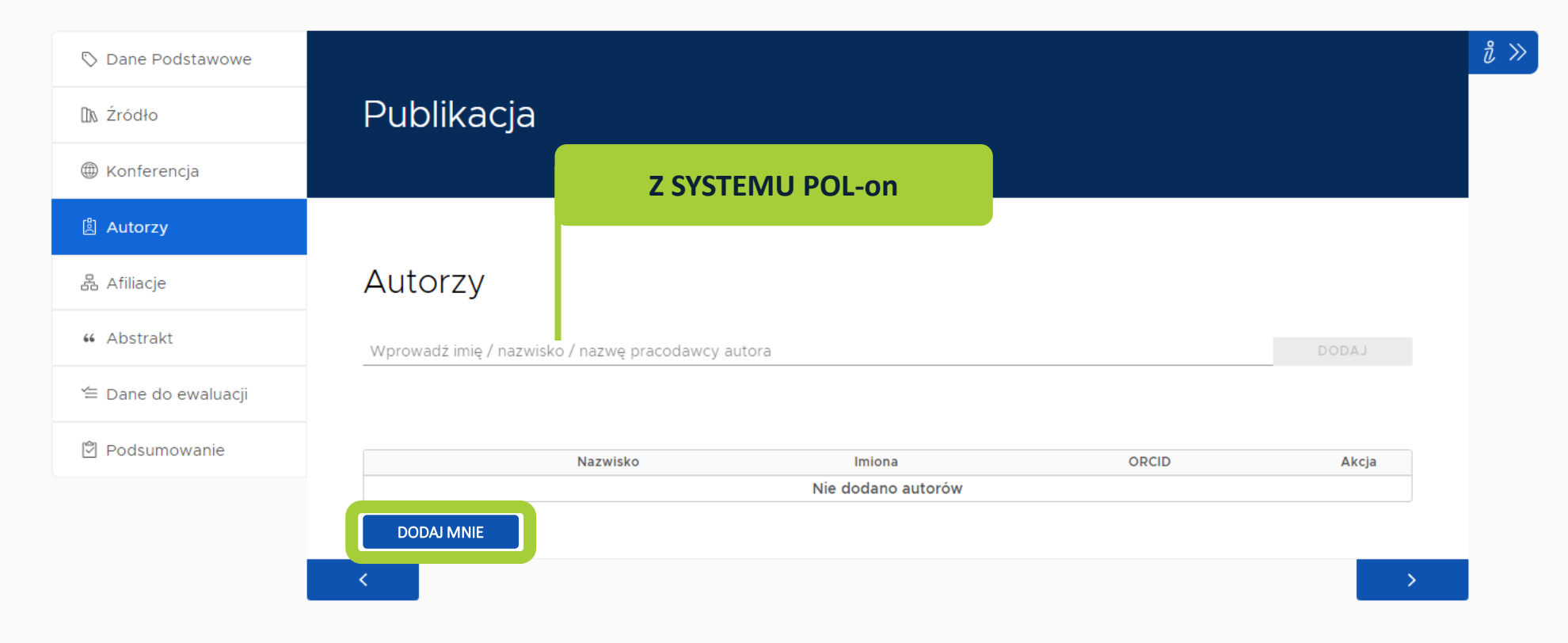

## Dodanie autora publikacji

| $\leftarrow \   \rightarrow$ | C 🔒 pbn-mid          | cro-dev-3.opi.org.pl/core/#/publication/add |          |   |                        | @ ☆ 😝 :                                        |
|------------------------------|----------------------|---------------------------------------------|----------|---|------------------------|------------------------------------------------|
|                              | polən <sup>2.0</sup> | 🦻 Polska Bibliografia Naukowa               | Wyszukaj | Q |                        | imie.nazwisko@mail.com ~                       |
| Do                           | daj 🗸 Profil A       | Autora (j                                   |          |   | ромос 🗰 негрдезк 🛛 🗛 🌶 | t <sup>+</sup> A <sup>++</sup> (A) (A) (A) (A) |

| 🖏 Dane Podstawowe   |                   |                                 |                   |                                                   | ð     |
|---------------------|-------------------|---------------------------------|-------------------|---------------------------------------------------|-------|
| 🗈 Źródło            | Publikac          | ja                              |                   |                                                   |       |
| Konferencja         |                   |                                 |                   |                                                   |       |
| 邕 Autorzy           |                   |                                 |                   |                                                   |       |
| 윰 Afiliacje         | Autorzy           |                                 |                   |                                                   |       |
| 66 Abstrakt         | Wprowadź imię / r | nazwisko / nazwę pracodawcy aut | ora               |                                                   | DODAJ |
| 🖆 Dane do ewaluacji |                   |                                 |                   |                                                   |       |
| 🕅 Podsumowanie      |                   |                                 |                   |                                                   |       |
|                     |                   | Nazwisko                        | Imiona            | ORCID                                             | Akcja |
|                     | :: <b>O</b> N     | Nazwisko                        | Imię              | https://sandbox.orcid.org<br>/0000-0002-1176-161X | < / 前 |
|                     |                   |                                 | Liczba autorów: 1 |                                                   |       |
|                     | DODAJ MNIE        |                                 |                   |                                                   |       |

## Weryfikacja zaimportowanego autora w POL-on

| PUBLIKACJA     |          |                   |                                                   |       |
|----------------|----------|-------------------|---------------------------------------------------|-------|
| <b>AUTOR 1</b> | Nazwisko | Imiona            | ORCID                                             | Akcja |
|                | Nazwisko | Imię              | https://sandbox.orcid.org<br>/0000-0002-1176-161X | Q 🖉 🛍 |
| 🚺 AUTOR 2      |          | Liczba autorów: 1 | 1                                                 |       |
|                |          |                   |                                                   |       |
| MUTOR 3        |          |                   |                                                   |       |
| Weryfikacja w  |          |                   |                                                   | Q     |
| POL-on         |          |                   |                                                   |       |

## **Sekcja Afiliacje**

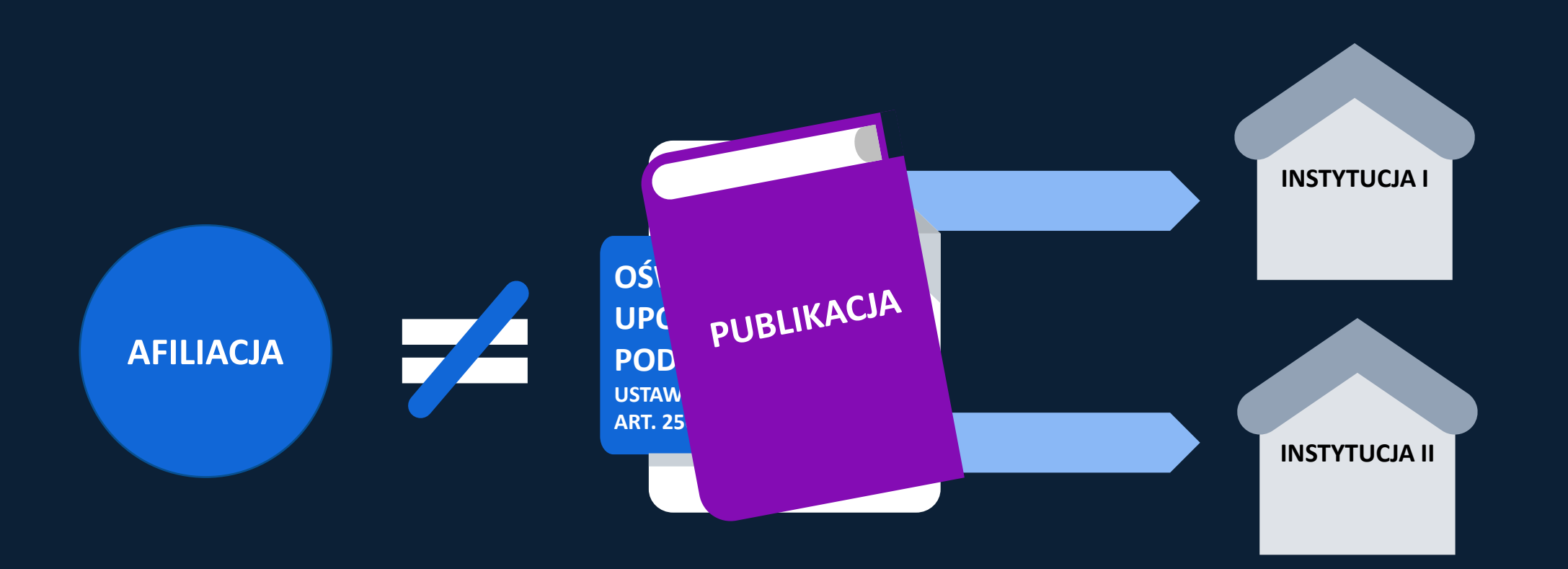

- Zgodna z tym, co jest na publikacji
- Autor może mieć więcej niż jedną afiliację
- Publikacja może mieć więcej niż jedną afiliację

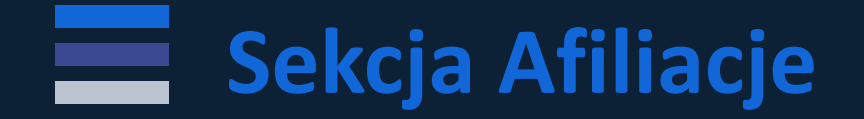

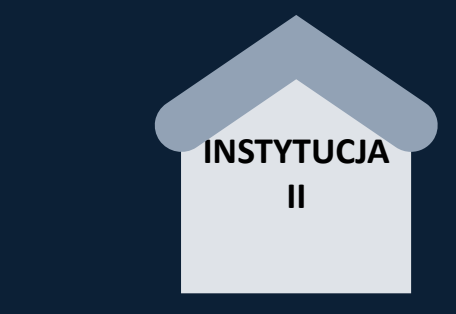

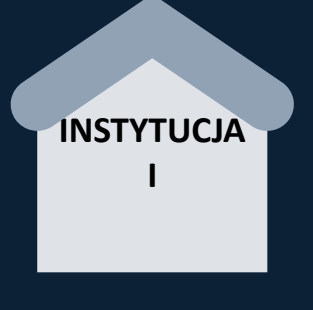

#### ETAP 1: JEDNOSTKA LUB JEDNOSTKI

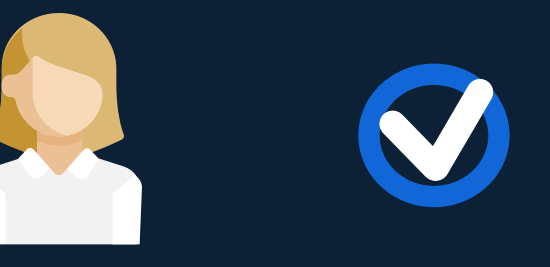

ETAP 2: PRZYPISANIE AUTORA DO JEDNOSTKI LUB AUTORÓW DO JEDNOSTEK

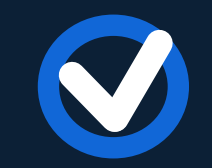

....

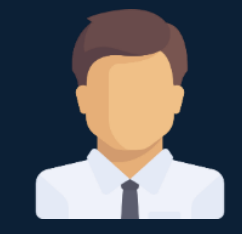

| 1 217 1 1           |                                 |                              |
|---------------------|---------------------------------|------------------------------|
| Dane Podstawowe ▲   |                                 | »                            |
| Źródło              | Publikacja                      | Ŭ,                           |
| Konferencja \Lambda |                                 |                              |
| Autorzy             |                                 |                              |
| Afiliacje           | Afiliacje                       |                              |
| Abstrakt            | Lista instytucji                |                              |
| Dane do ewaluacji   |                                 | ETAP 1:<br>DODANIE JEDNOSTKI |
| Podsumowanie        | Wprowadź nazwę instytucji DODAJ | LUB JEDNOSTEK                |

|   | Nazwa instytucji           | Akcja |
|---|----------------------------|-------|
| 1 | NAZWA PIERWSZEJ INSTYTUCJI | Ū     |
| 2 | NAZWA DRUGIEJ INSTYTUCJI   | Ū     |

| ETAP 2:<br>PRZYPISANIE   | Wybór afiliacji    |   |   |
|--------------------------|--------------------|---|---|
| AUTORA DO JEDNOSTKI      | Osoba Tylko POL-on | 1 | 2 |
| LUB AUTORÓW DO JEDNOSTEK |                    |   |   |
|                          | lmię Nazwisko      |   |   |
|                          | lmię2 Nazwisko2    |   |   |

☆ ₹ 8 :

| 🛇 Dane Podstawowe   | Artykuł                                                               |                                                                      |                                  |                                                            |
|---------------------|-----------------------------------------------------------------------|----------------------------------------------------------------------|----------------------------------|------------------------------------------------------------|
| 🗈 Źródło            | Tytuł                                                                 |                                                                      |                                  |                                                            |
| ⊕ Konferencja       | Tytuł                                                                 |                                                                      |                                  |                                                            |
| 🖺 Autorzy           | Główny język                                                          |                                                                      |                                  |                                                            |
| 윰 Afiliacje         | Główny język                                                          | ×                                                                    | TO WYPEŁNIENIE TEJ FORM          | АТКІ                                                       |
| ≪₀ Otwarty dostęp   | Inne tytuły                                                           |                                                                      | STAJE SIĘ OBOWIĄZKOWI            | E                                                          |
| 46 Abstrakt         | MASIÇENT TITOL                                                        |                                                                      |                                  |                                                            |
| 🖆 Dane do ewaluacji | Rok publikacji                                                        |                                                                      |                                  |                                                            |
| Podsumowanie        | rok pazinacji                                                         |                                                                      |                                  |                                                            |
|                     | Numer tomu<br>Numer tomu                                              | Numer zeszytu<br>Numer zeszytu                                       | Strony od - do<br>Strony od - do |                                                            |
|                     | Link do pełnego tekstu lub do str<br>Link do pełnego tekstu lub do st | rony z informacjami o publikacji<br>rony z informacjami o publikacji |                                  |                                                            |
|                     | ✓ Materiał konferencyjny                                              |                                                                      |                                  |                                                            |
|                     | Opublikowano w tomie pokor                                            | nferencyjnym                                                         | Ż                                | UWAGA! JEŚLI ZAZNACZYMY,<br>F PUBLIKACIA JEST UDOSTEPNIONA |
|                     | Publikacja udostępniona w ot                                          | wartym dostępie                                                      |                                  | W OTWARTYM DOSTĘPIE                                        |

| $\leftrightarrow$ $\rightarrow$ C $($ pbn-micro-alpha.opi.org.pl/core/#/publication | on/add                                          |               | ⊕ ☆ ₹ 8                                                    |
|-------------------------------------------------------------------------------------|-------------------------------------------------|---------------|------------------------------------------------------------|
| Polska Bibliografia                                                                 | a Naukowa <sup>2.0α</sup> Q <sub>Wyszukaj</sub> |               | imie.nazwisko@mail.com ~                                   |
| Wyszukiwanie Dodaj v Profil v                                                       |                                                 | PBN-MS        | $\begin{array}{ c c c c c c c c c c c c c c c c c c c$     |
| Dane Podstawowe<br>Źródło                                                           | Publikacja                                      |               | ※<br>そ                                                     |
| Konferencja <u>A</u>                                                                |                                                 |               |                                                            |
| Autorzy<br>Afiliacje                                                                | Abstrakt                                        | AE<br>N<br>AL | BSTRAKT JEST SEKCJĄ<br>IIEOBOWIĄZKOWĄ,<br>E WAŻNA Z PUNKTU |
| Otwarty dostęp \Lambda                                                              |                                                 |               | WIDZENIA KEN                                               |
| Abstrakt<br>Dane do ewaluacji                                                       | Język ~                                         |               |                                                            |
| Podsumowanie                                                                        |                                                 | ۵.            |                                                            |
|                                                                                     | DODAJ ABSTRAKT                                  |               |                                                            |

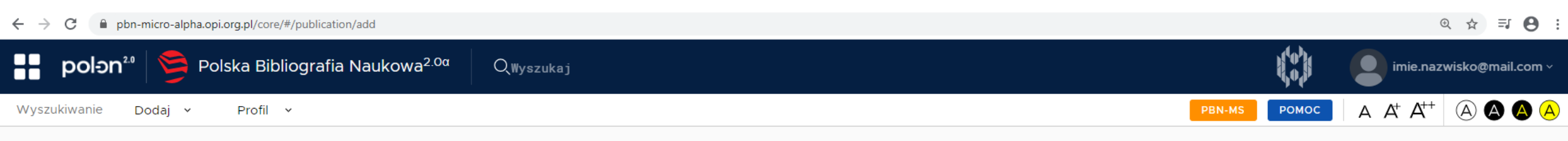

| Dane Podstawowe   |                                                                                                    |             | »                   |
|-------------------|----------------------------------------------------------------------------------------------------|-------------|---------------------|
| Źródło            | Publikacja                                                                                                    |             | Ž                   |
| Konferencja 🛆     |                                                                                                    |             |                     |
| Autorzy           |                                                                                                    |             |                     |
| Afiliacje         | Dane do ewaluacji                                                                                                    |             |                     |
| Otwarty dostęp 🛦  | Artykuł recenzyjny                                                                                                   |             |                     |
| Abstrakt 🔥        | 😑 Czasopismo ujęte w jednej z baz: Scopus (czasopismo aktywne), Science CI Expanded, Social Sicences CI, A           |             |                     |
| Dane do ewaluacji | Sources CI                                                                                                    | OSOBĄ ODPOV | WIEDZIALNĄ ZA ICH   |
| Podsumowanie      | Recenzowane materiały z konferencji uwzględnionej w Web of Science Core Collection     POPRAWNOŚĆ JEST IMPORTER PUBL |             | IMPORTER PUBLIKACJI |

| Abstrakt                                                                                                    | Dane Podstawowe     | Dane Podstawowe              |                                   |  |  |
|----------------------------------------------------------------------------------------------------|---------------------|------------------------------|-----------------------------------|--|--|
| Dane do ewaluacji                                                                                                    | Artykuł             | Artykuł                      |                                   |  |  |
| Podsumowanie                                                                                                    | Tytuł               | Przykładowy tytuł publikacji | Przykładowy tytuł publikacji      |  |  |
|                                                                                                    | Główny język        | polski                       |                                   |  |  |
|                                                                                                    | Rok publikacji      | 2019                         | 2019                              |  |  |
|                                                                                                    | Numer tomu          | 2                            | 2                                 |  |  |
| Numer zeszytu     12       Strony od - do     29-46       Link do pełnego tekstu     http://przykladowy-link-do-artykulu.pl/artykul |                     | 12                           | 12                                |  |  |
|                                                                                                    |                     |                              |                                   |  |  |
|                                                                                                    |                     | ulu.pl/artykul               |                                   |  |  |
|                                                                                                    | > Konferencja       |                              |                                   |  |  |
| > Autorzy                                                                                                    |                     |                              |                                   |  |  |
|                                                                                                    | > Afiliacje         |                              | PO UZUPEŁNIENIU PÓL OBOWIĄZKOWYCH |  |  |
|                                                                                                    | > Dane do ewaluacji |                              | PUBLIKACJĘ MOŻNA ZAPISAĆ          |  |  |
|                                                                                                    |                     |                              |                                   |  |  |
|                                                                                                    |                     |                              | ZAPISZ                            |  |  |

# Dodawanie książki

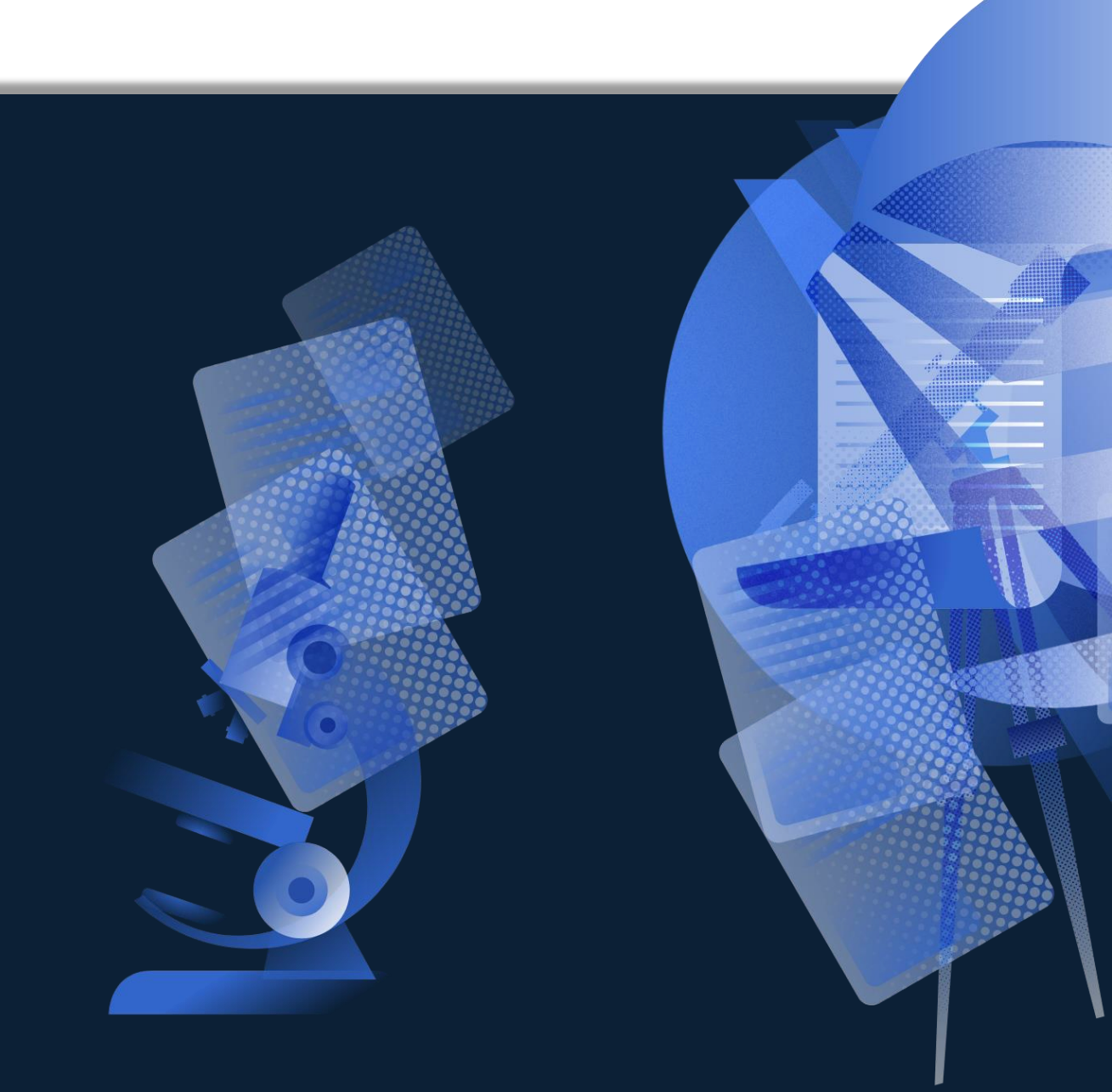

## **Dodawanie książki**

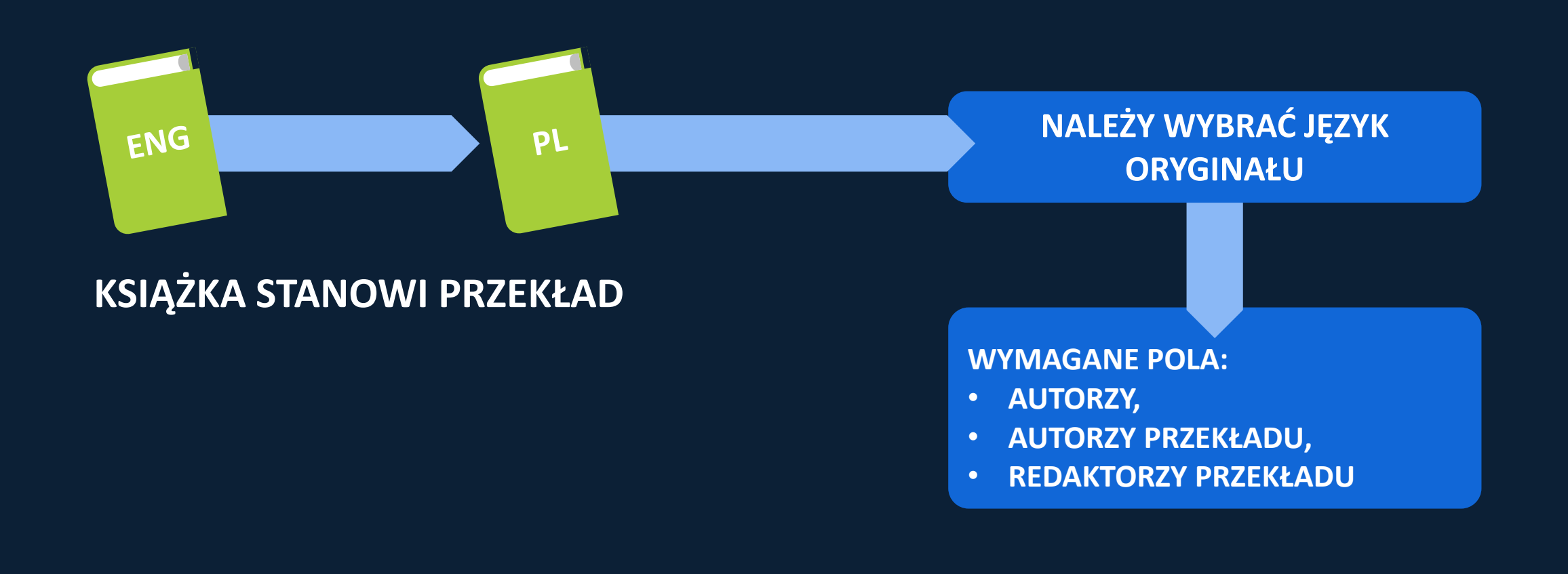

# Dodawanie książki pod redakcją

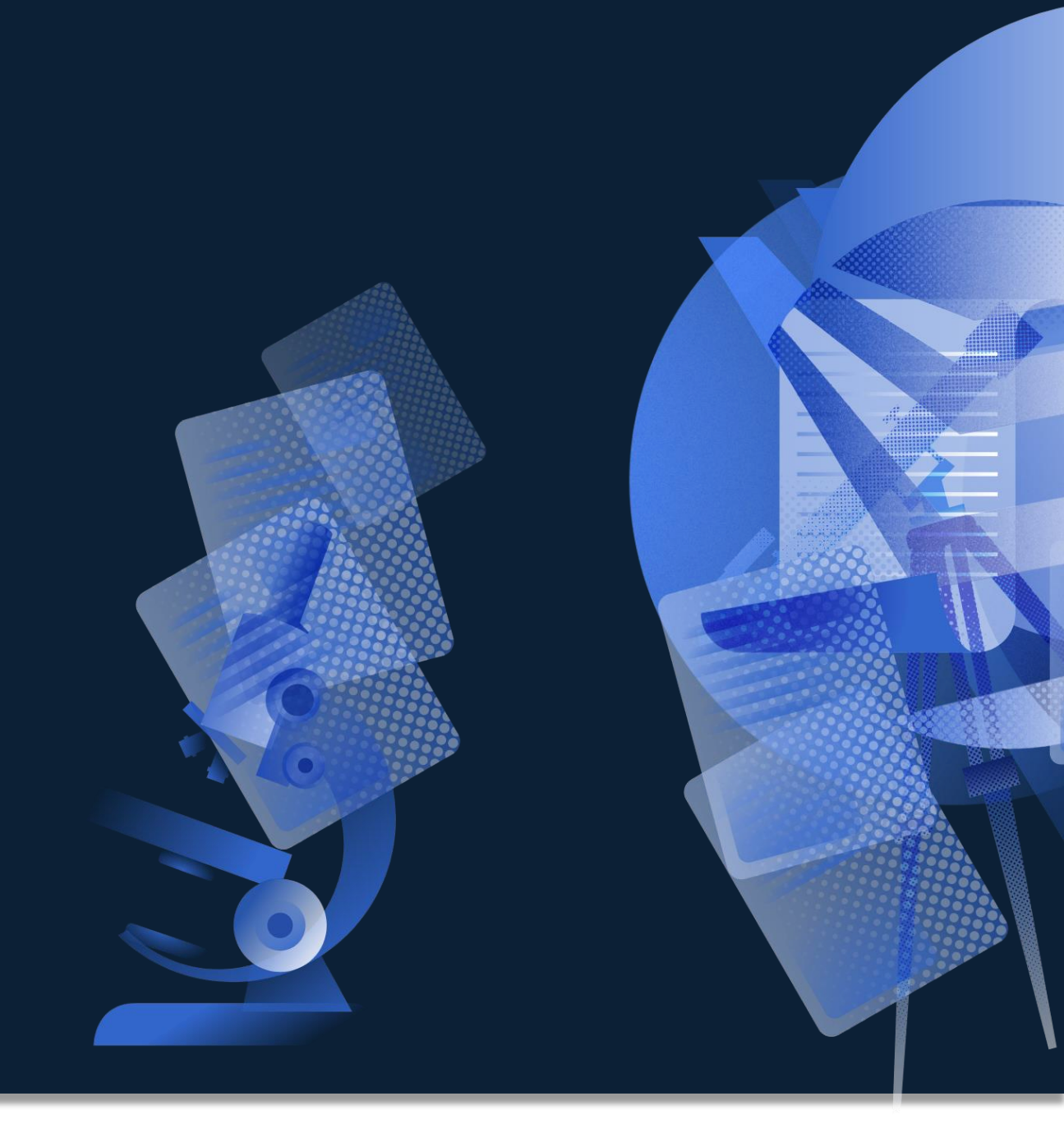

## Dodawanie książki pod redakcją

MONOGRAFIA Z OZNACZONYM AUTORSTWEM ROZDZIAŁÓW

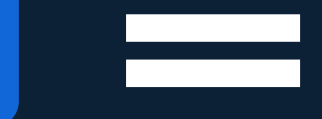

KSIĄŻKA POD REDAKCJĄ

> ETAP 2 WPROWADZAMY ROZDZIAŁ Z "KSIĄŻKI POD REDAKCJĄ"

ETAP 1 WPROWADZAMY "KSIĄŻKĘ POD REDAKCJĄ"

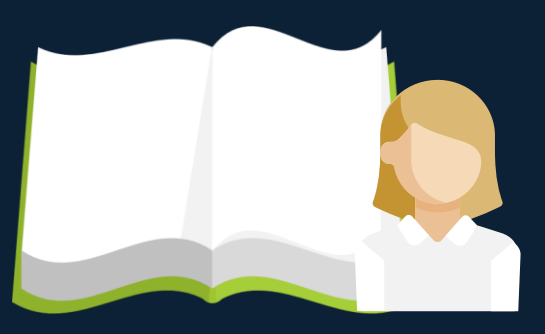

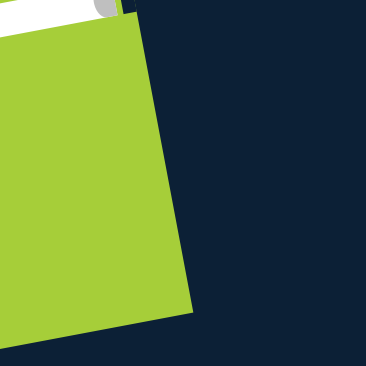

ROZDZIAŁ

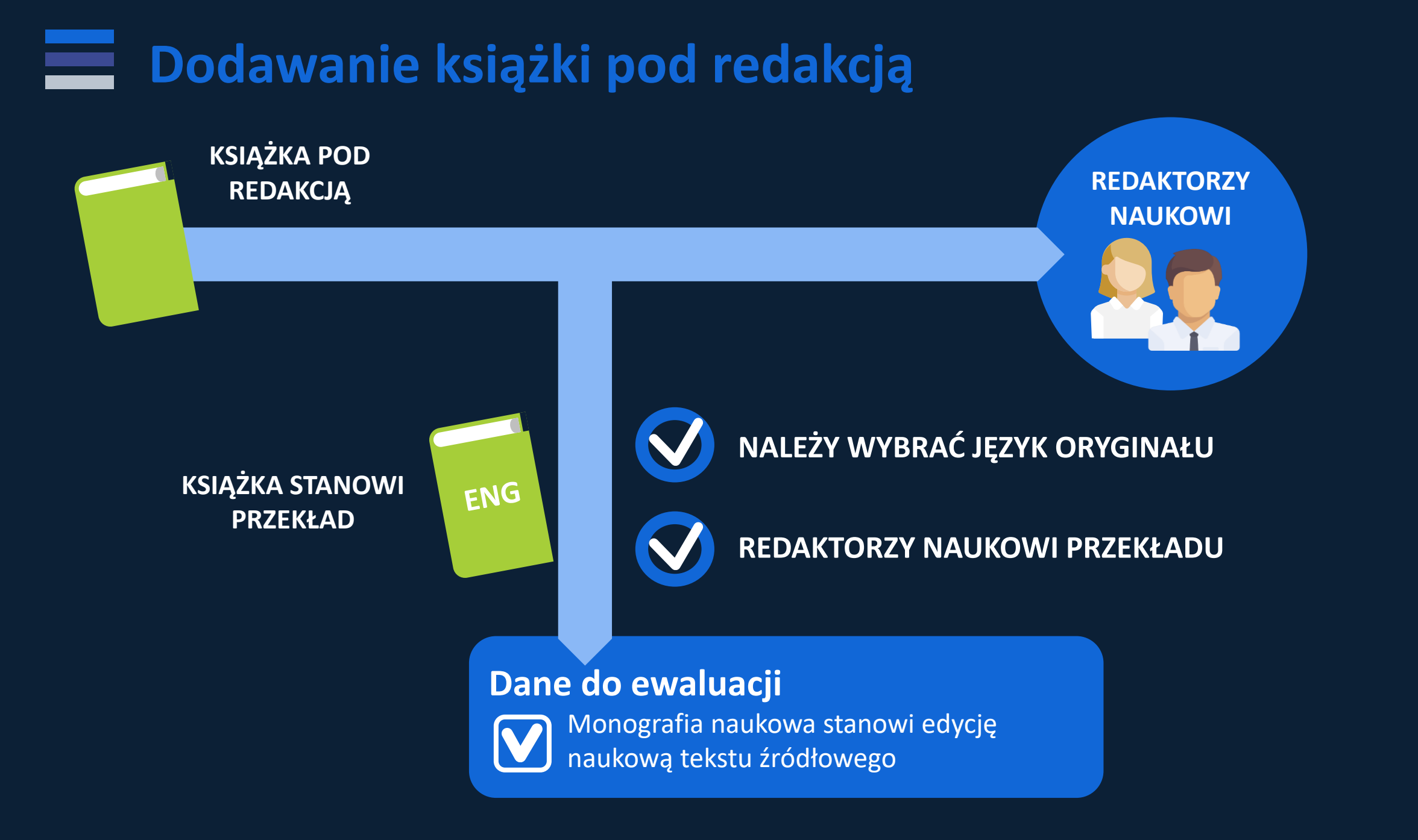

# Dodawanie rozdziału

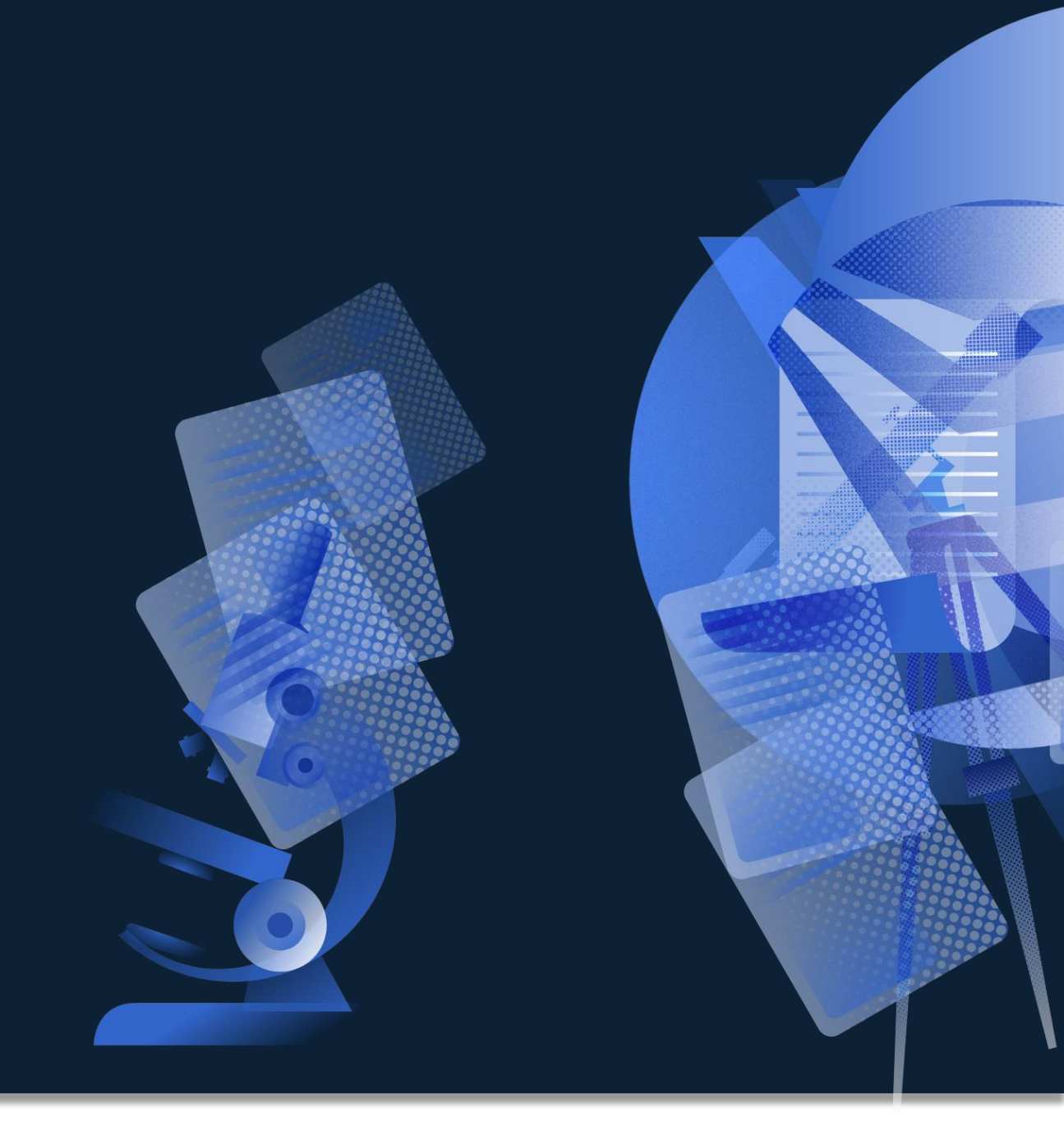
# ŹŔÓDŁO: KSIĄŻKA POD ROZDZIAŁ

Dodawanie rozdziału

### WPROWADZAJĄC ROZDZIAŁ NALEŻY JAKO ŹRÓDŁO WYBRAĆ KSIĄŻKĘ PO REDAKCJĄ, Z KTÓREJ TEN ROZDZIAŁ POCHODZI.

## Dodawanie tomu pokonferencyjnego

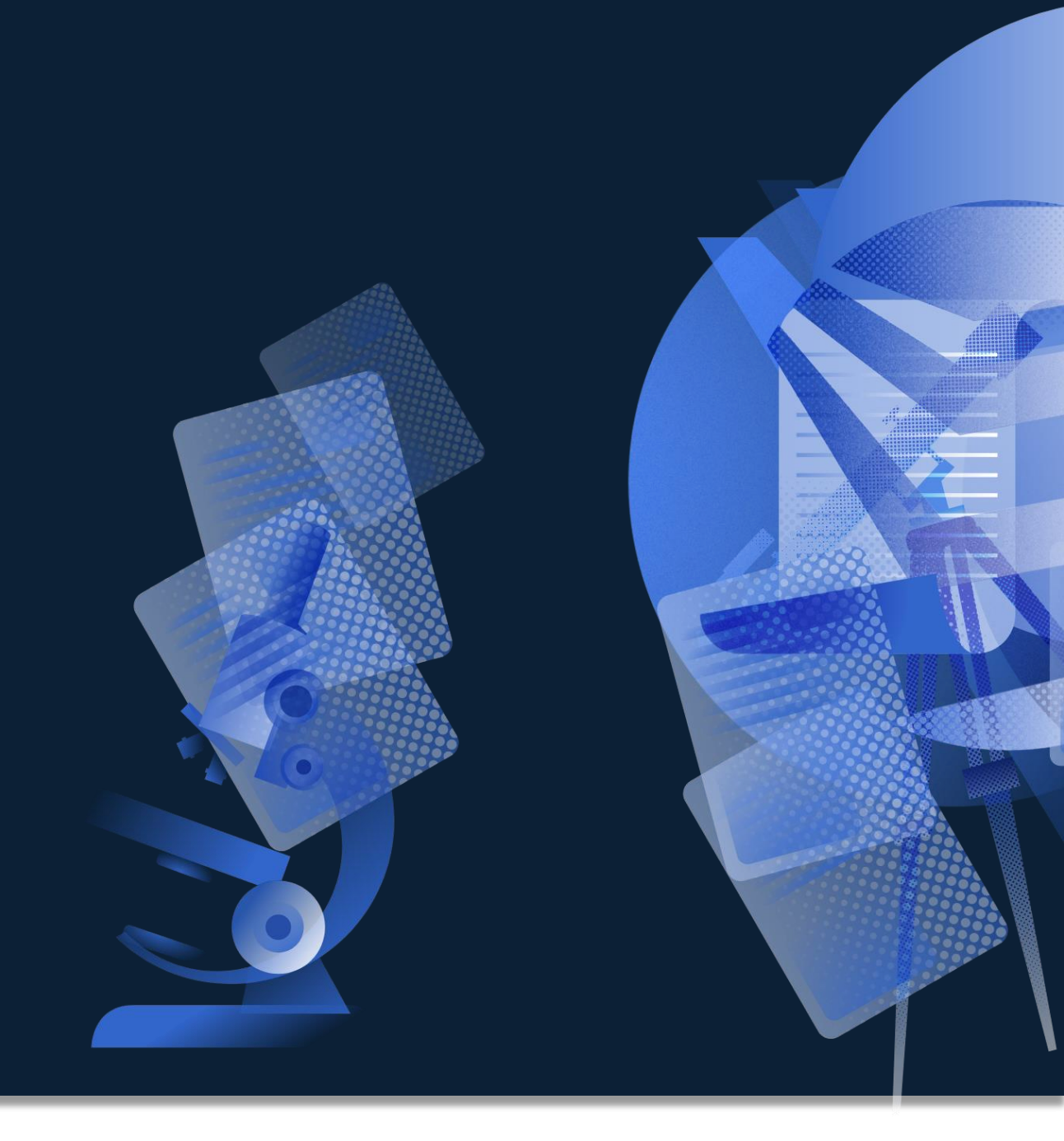

### Dodawanie tomu pokonferencyjnego

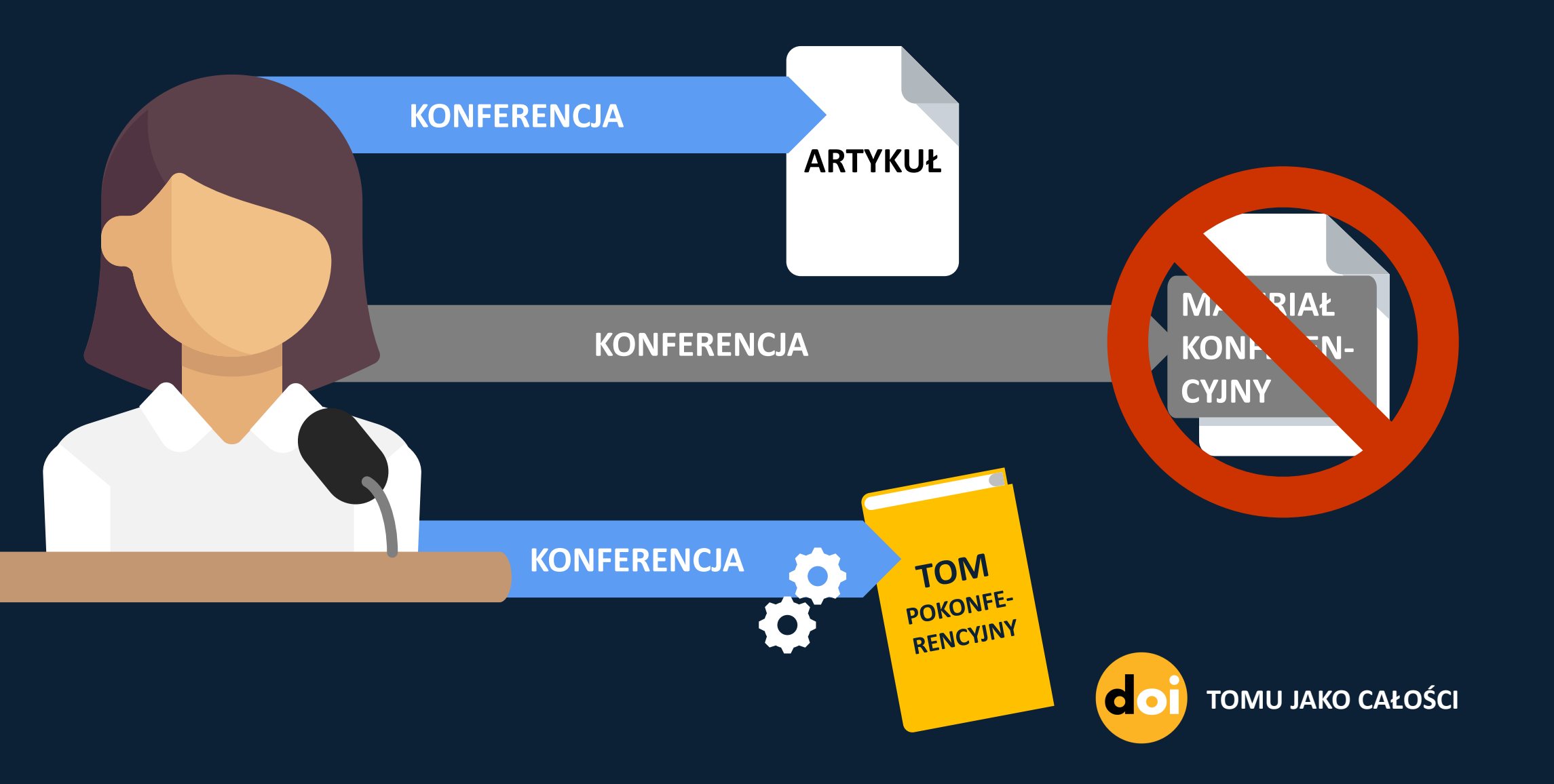

## Dodawanie publikacji za pomocą ORCID

### pbn-micro-dev-3.opi.org.pl/core/#/home C ←

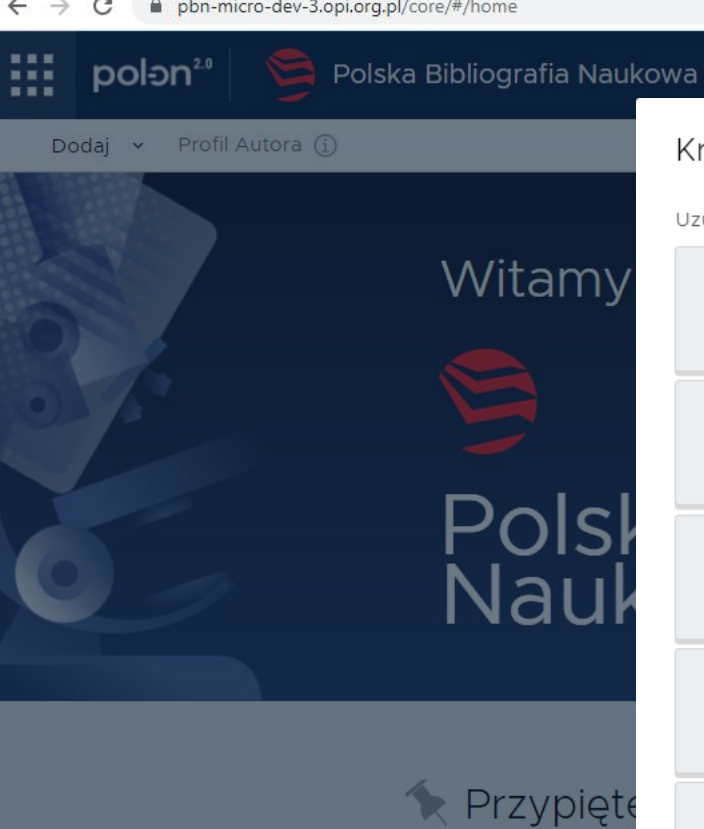

Wdrożenie r

Deklaracja D

### Kreator dodawania dorobku

Uzupełnij zawartość od zera albo zaimportuj dane z bazy DOI

Publikacja naukowa/artykuł opublikowany w czasopiśmie lub materiałach konferencyjnych

Książka

Artykuł

Książka lub Monografia naukowa której rozdziały nie posiadają osobnego autorstwa

Rozdział

Rozdział w Książce lub Monografii pod Redakcją

Książka pod redakcją

Książka lub Monografia Naukowa która składa się z oddzielnych rozdziałów, każdy z oznaczonym autorstwem

Tom pokonferencyjny

Zbiór Artykułów lub Publikacji Naukowych które zostały wydane na konferencji. Obiekt nie poddawany ewaluacji

Zaimportuj dane z profilu ORCID lub z cytowania w formacie BibTeX

Profil ORCID

Utwórz publikację na podstawie danych z publicznej części repozytorium ORCID.

### Bibtex/Refman

Utwórz publikację na podstawie danych z wpisów bibliograficznych w formatach BibTeX czy RIS

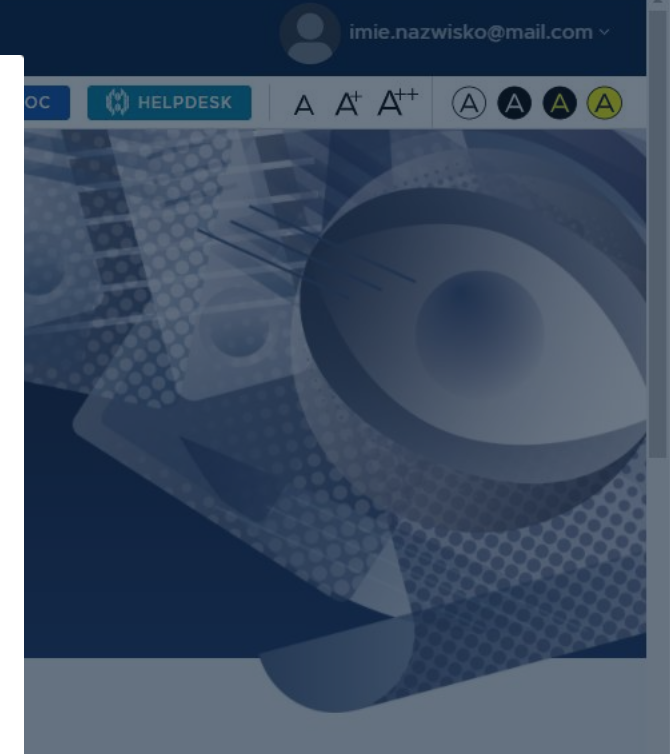

Х

Q \$

0

( Aktualizuj

### pbn-micro-dev-3.opi.org.pl/core/#/home $\leftarrow \rightarrow C$

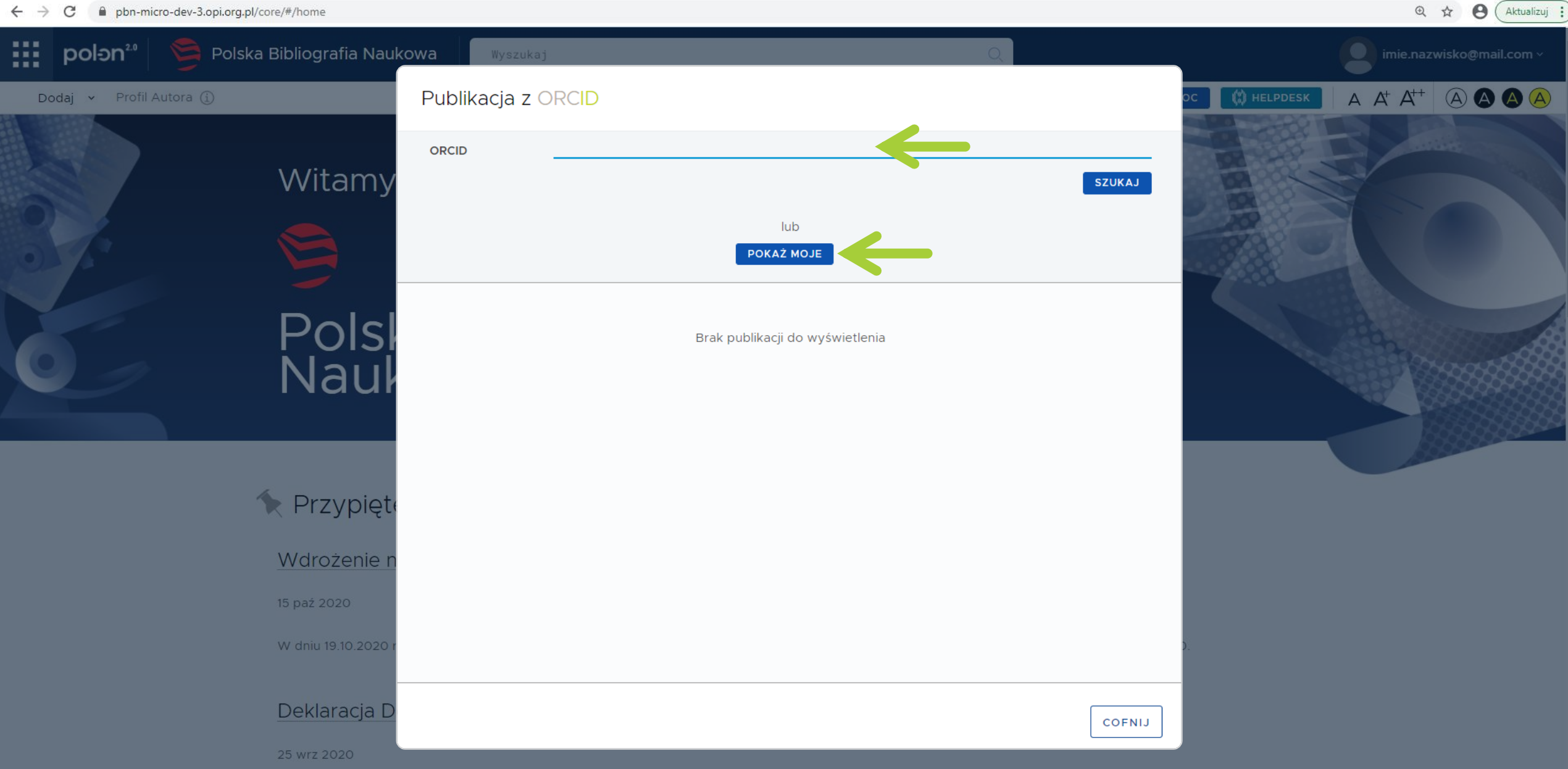

### ← → C 🔒 pbn-micro-dev-3.opi.org.pl/core/#/home

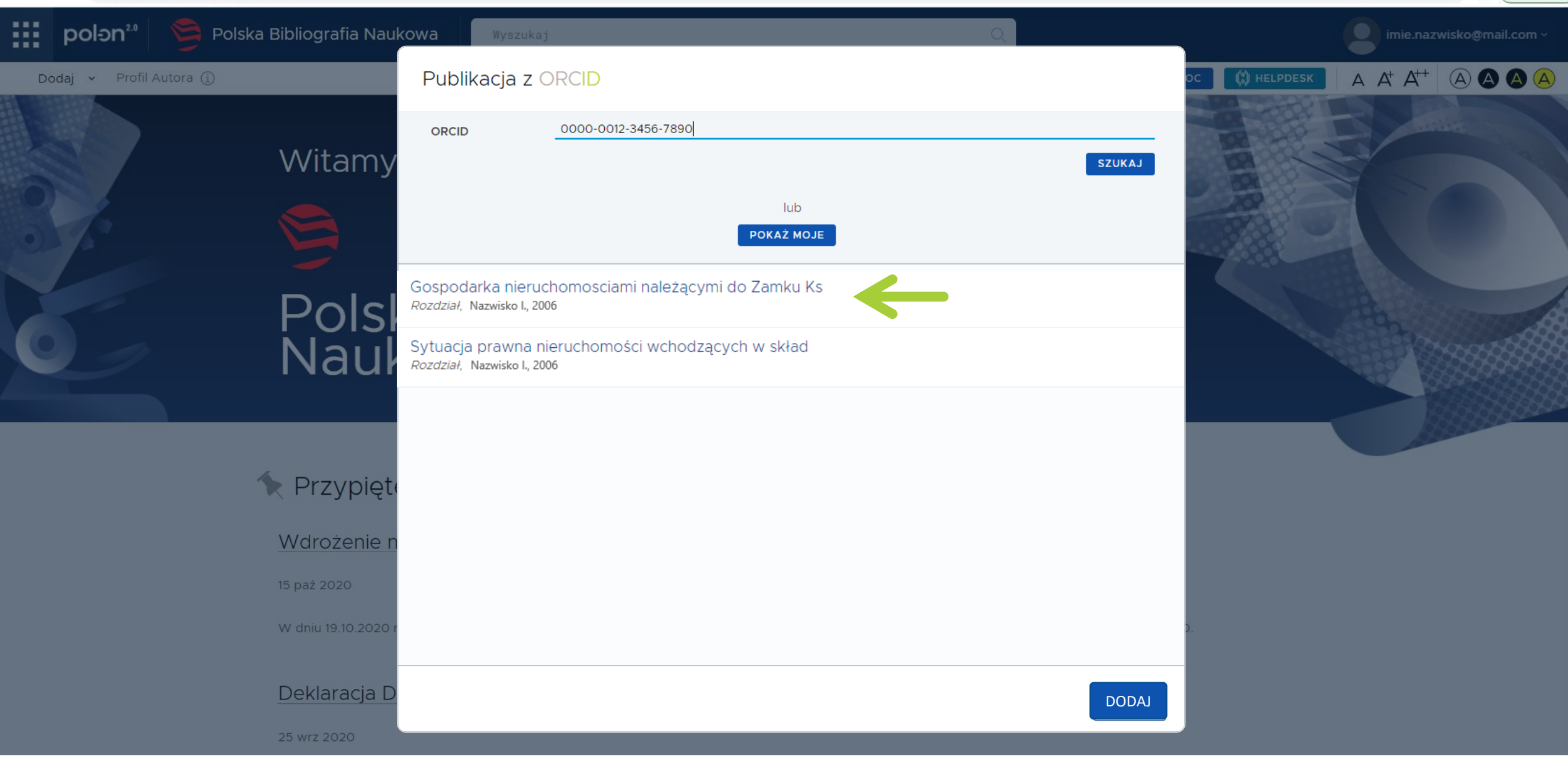

## Dodawanie publikacji za pomocą BIBTex

### pbn-micro-dev-3.opi.org.pl/core/#/home C

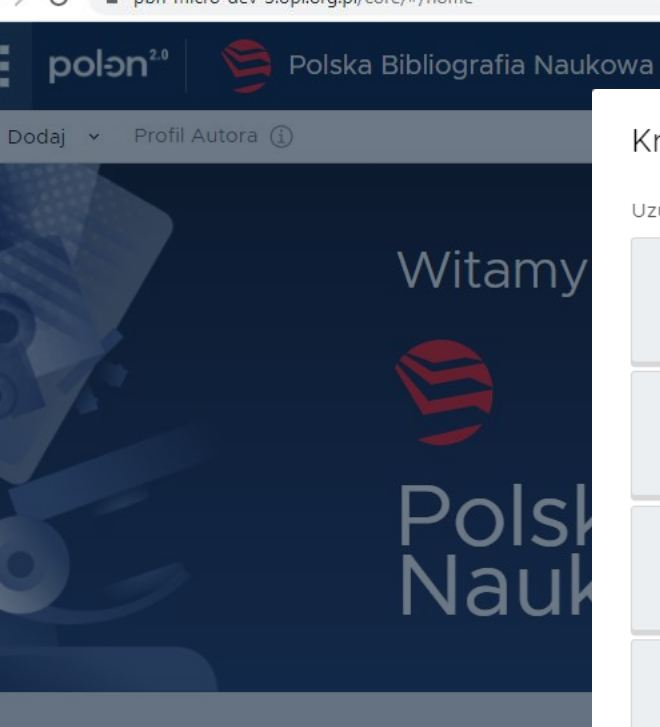

### Kreator dodawania dorobku

Uzupełnij zawartość od zera albo zaimportuj dane z bazy DOI

Artykuł Publikacja naukowa/artykuł opublikowany w czasopiśmie lub materiałach konferencyjnych

Książka

Książka lub Monografia naukowa której rozdziały nie posiadają osobnego autorstwa

Rozdział

Rozdział w Książce lub Monografii pod Redakcją

Książka pod redakcją

Książka lub Monografia Naukowa która składa się z oddzielnych rozdziałów, każdy z oznaczonym autorstwem

### Tom pokonferencyjny

Zbiór Artykułów lub Publikacji Naukowych które zostały wydane na konferencji. Obiekt nie poddawany ewaluacji

Zaimportuj dane z profilu ORCID lub z cytowania w formacie BibTeX

Profil ORCID

Utwórz publikację na podstawie danych z publicznej części repozytorium ORCID.

### Bibtex/Refman

Utwórz publikację na podstawie danych z wpisów bibliograficznych w formatach BibTeX czy RIS

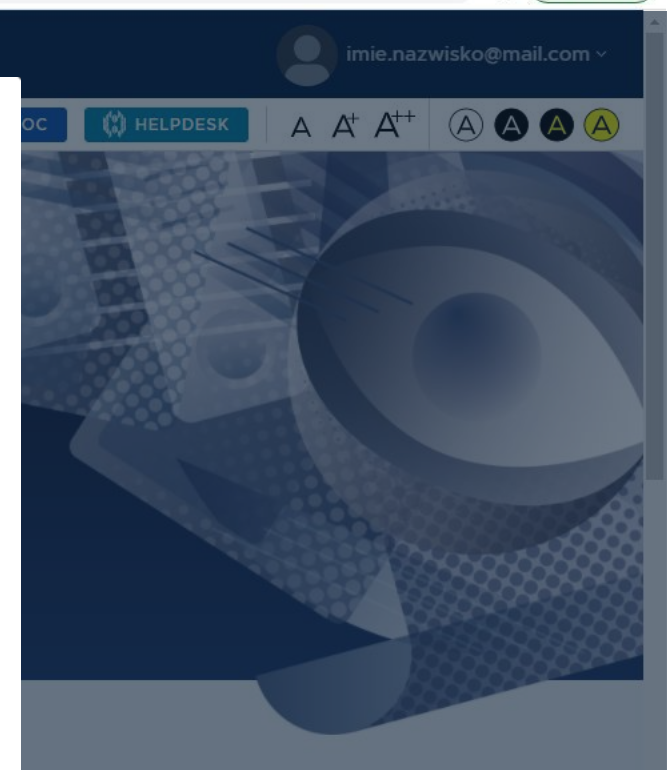

Х

Q \$

0

( Aktualizuj

## 🔨 Przypięte Wdrożenie r Deklaracja D

| ← → C 🔒 pbn-micro-dev-3.opi.org.pl/core/#/home                                                                                                    |                                                                                                    |   | 🔍 🕁 😫 🗛 Aktualizuj 🗄     |
|----------------------------------------------------------------------------------------------------|----------------------------------------------------------------------------------------------------|---|--------------------------|
| polən <sup>20</sup> 🦻 Polska Bibliogra                                                                                                    | ifia Naukowa Wyszukaj                                                                                                    | Q | imie.nazwisko@mail.com ~ |
| polon Polska Bibliogra     bodaj Profil Autora     Wita     Wita | fia Naukowa<br>Wyszukaj<br>amy W<br>Publikacja z BIBTEX/RIS<br>@misc{ Nobody06,<br>author = "Nazwisko Imię",<br>title = "Tytuł publikacji",<br>year = "2006" }] |   |                          |
| 25 wrz 20.                                                                                                    | 20                                                                                                    |   |                          |
|                                                                                                    |                                                                                                    |   |                          |

## Komunikacja z PBN za pomocą API

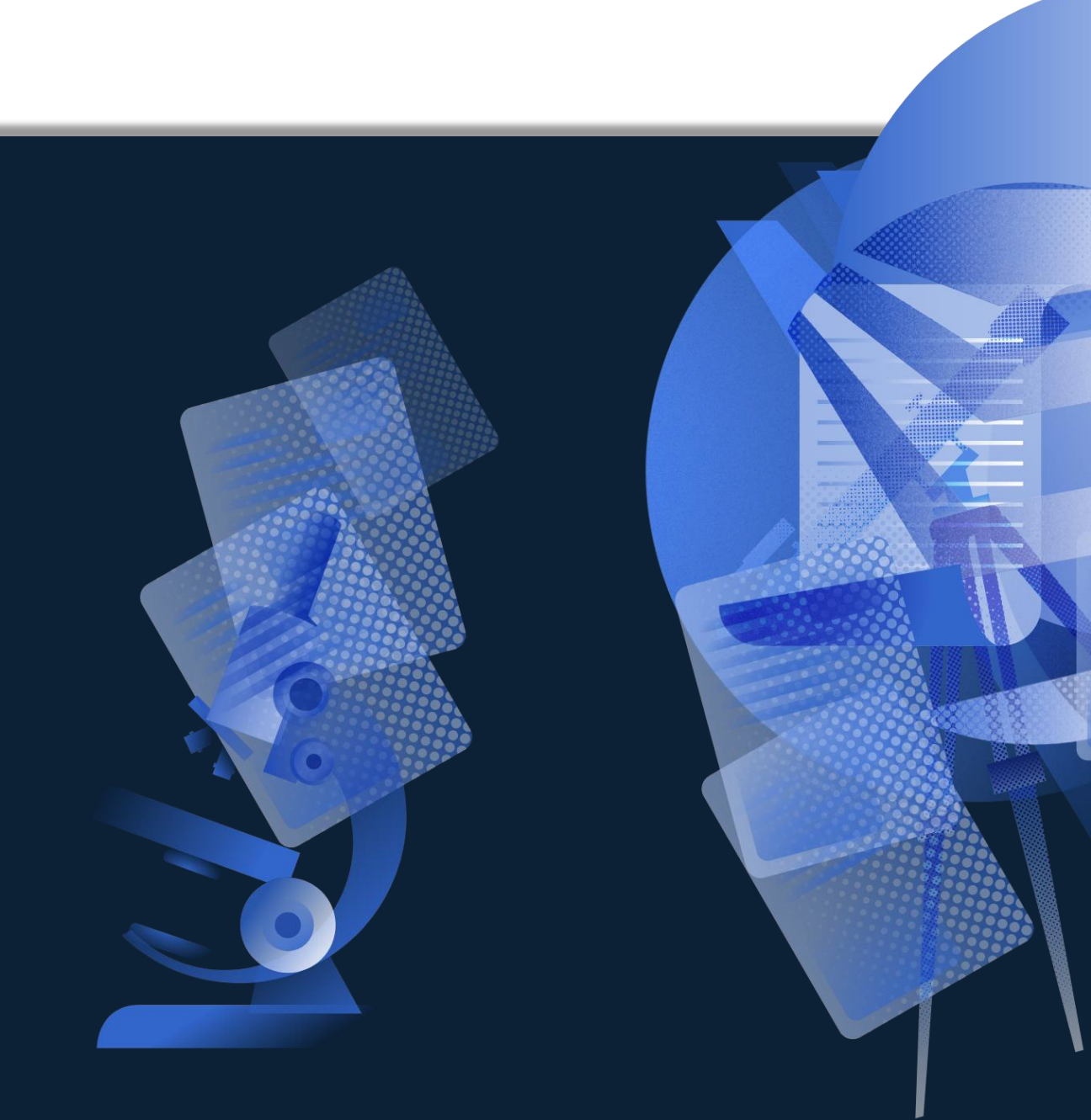

### **Proces integracji PBN z API**

UŻYTKOWNIKA

**ORAZ TESTOWANIE** 

DODAWANIA/EDYCJI

PUBLIKACJI PRZEZ

API)

MENADŻERA

**APLIKACJI W** 

WYBRANEGO

**PRACOWNIKA** 

PBN ALPHA DLA

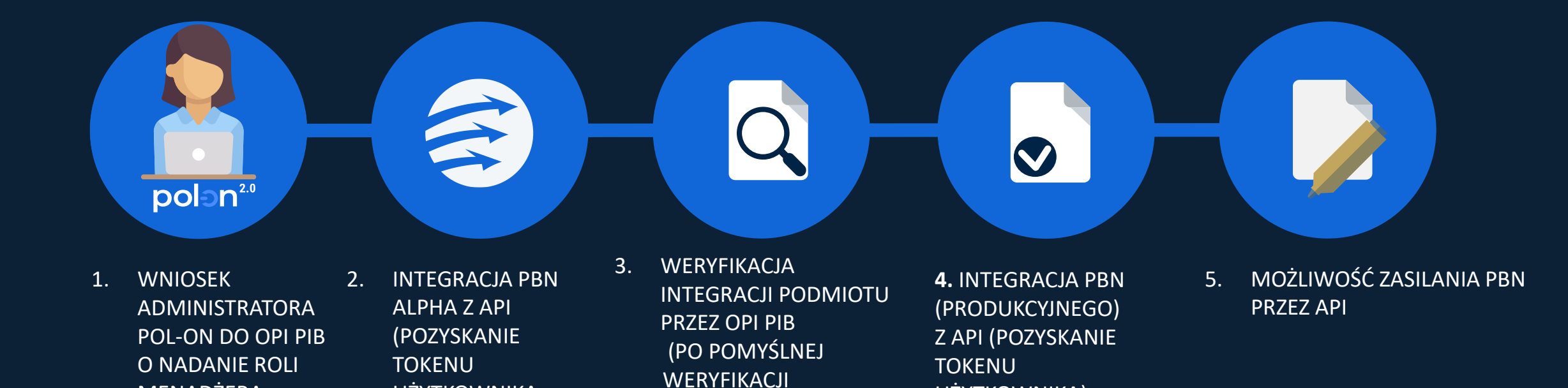

ADMINISTRATOR PBN

MENADŻERA APLIKACJI

NADAJE ROLĘ

PRODUKCYJNEJ

W WERSJI

SYSTEMU)

UŻYTKOWNIKA)

## Przygotowanie do integracji PBN z API instytucji

### PBN ALPHA

- INTEGRACJA PBN ALPHA Z API:
  - NADANIE ROLI MENADŻERA APLIKACJI (NADAJE ADMINISTRATOR PBN W OPI PIB)
  - NADANIE ID ORAZ TOKENU APLIKACJI DLA INSTYTUCJI (NADAJE ADMINISTRATOR PBN W OPI PIB, W MOMENCIE NADANIA ROLI MENADŻERA APLIKACJI)
  - POZYSKANIE TOKENU UŻYTKOWNIKA NA PODSTAWIE KODU JEDNORAZOWEGO

(POZYSKUJE UŻYTKOWNIK, KTÓRY BĘDZIE ODPOWIEDZIALNY ZA DODAWANIE I EDYCJĘ PUBLIKACJI PRZEZ API – WYMAGANA ROLA IMPORTERA PUBLIKACJI DO CAŁEGO PODMIOTU)

- DODANIE PUBLIKACJI DO:
  - PROFILU INSTYTUCJI
  - REPOZYTORIUM

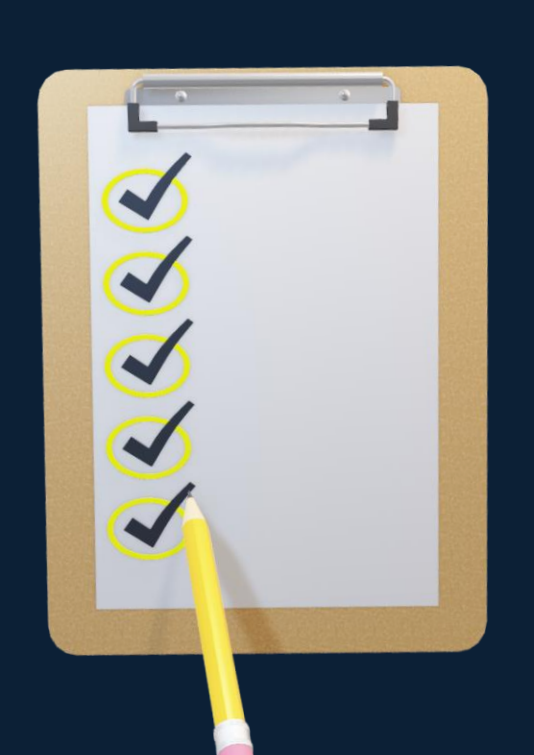

**OPI PIB** 

WERYFIKACJA

٠

### PBN (produkcyjny)

- INTEGRACJA PBN Z API
  - NADANIE ROLI MENADŻERARA APLIKACJI PRZEZ OPI PIB
  - NADANIE ID ORAZ TOKENU APLIKACJI DLA INSTYTUCJI
  - POZYSKANIE TOKENU UŻYTKOWNIKA NA PODSTAWIE KODU JEDNORAZOWEGO

### **Token aplikacji dla instytucji**

|       |                             | ka Bibliografia Naukowa                                      |     | Wyloguj |
|-------|-----------------------------|--------------------------------------------------------------|-----|---------|
| Twoje | konto Twoje aplikacje Menad | dżer Aplikacji Administracja użytkownikami Administracja API | (A) |         |

### Lista tokenów aplikacji

| #  | #Identyfikator                                                                   | Nazwa | Nazwa Instytycji                                                  | Adres zwrotny               | Data rejestracji              | Token                                                               | Token<br>ważny/nieważny | Akcje | Użytkownicy |
|----|----------------------------------------------------------------------------------|-------|-------------------------------------------------------------------|-----------------------------|-------------------------------|---------------------------------------------------------------------|-------------------------|-------|-------------|
| 1  | LIL                                                                              | LIL   | Instytucja 1                                                      | http://lil.opi.org.pl/      | 2021-01-21<br>08:54:17.920333 | of6gag8dtfdjoh7tuimva6s5gah                                         | ~                       | C     | Q           |
| 2  | OPI                                                                              | OPI   | Ośrodek Przetwarzania Informacji —<br>Państwowy Instytut Badawczy | http://opi.org.pl           | 2020-09-11<br>08:32:32.549415 | f3i88h4eh7r4si4uf4d4g4k5d8r                                         | $\checkmark$            | C     | Q           |
| 3  | PP                                                                               | PP    | Instytucja 3                                                      | https://edu.pl<br>/callback | 2020-12-22<br>12:34:56.183757 | ht4hbhicqslekdo7uf5b4l2                                             | $\checkmark$            | C     | Q           |
| << | 1 >>                                                                             |       |                                                                   |                             |                               |                                                                     |                         |       |             |
|    |                                                                                  |       |                                                                   |                             |                               |                                                                     |                         |       |             |
|    | X-App-Id – identyfikator zarejestrowanej<br>aplikacji reprezentującej instytucję |       |                                                                   |                             |                               | X-App-Token – token dla aplikacji<br>wystawiony podczas rejestracji |                         |       |             |

## **Token użytkownika**

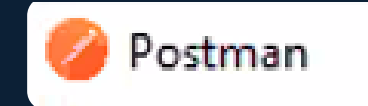

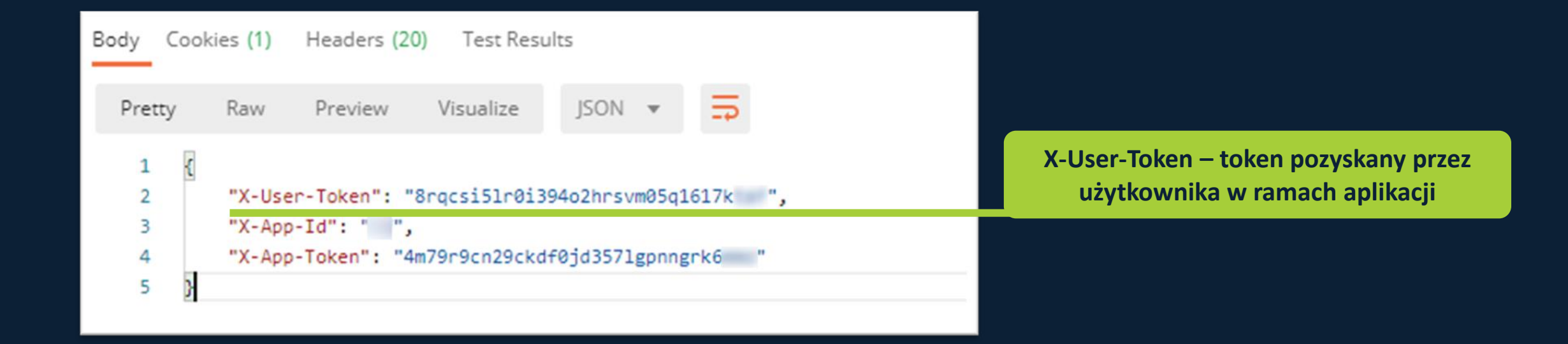

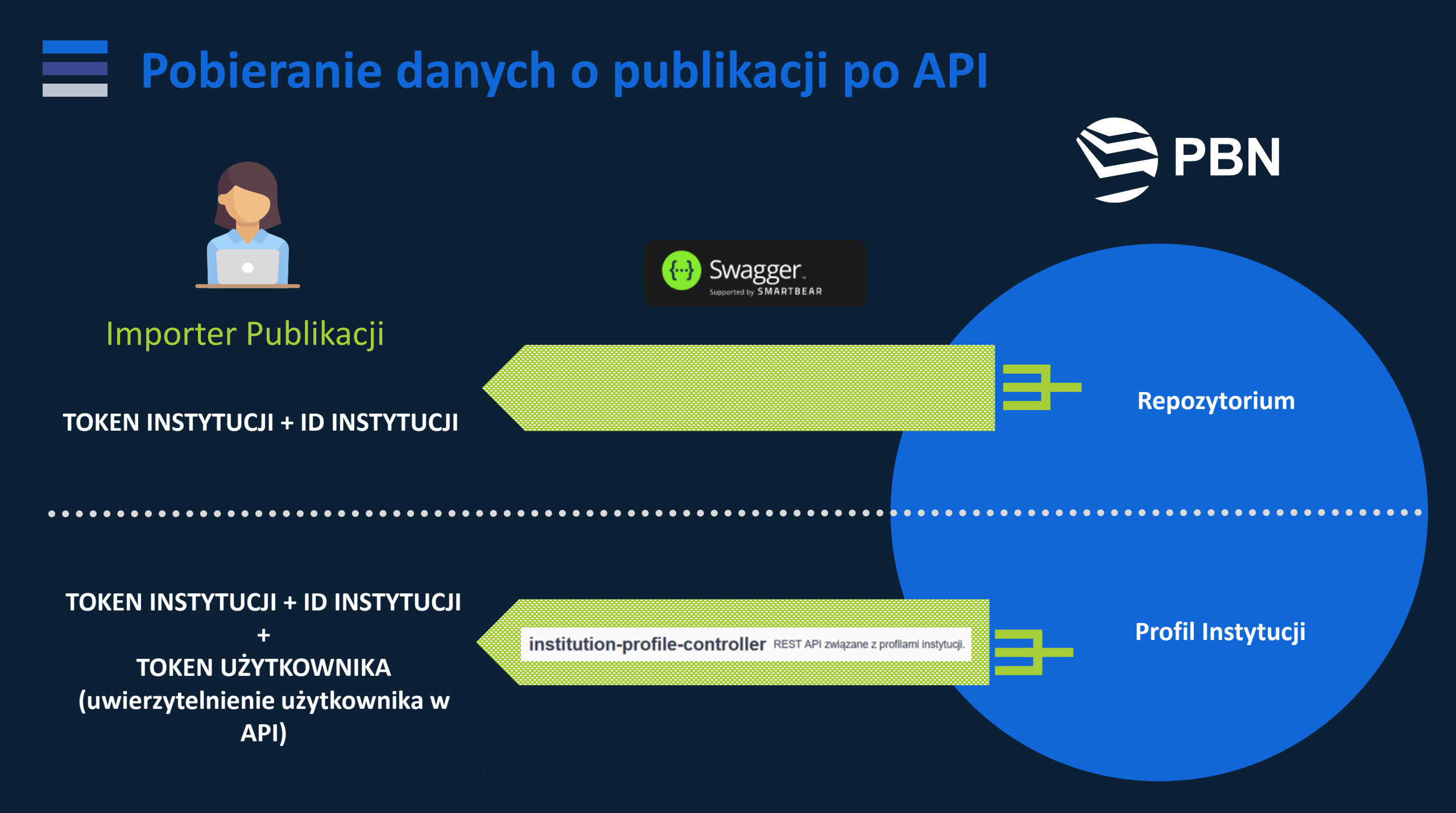

### Dodawanie publikacji po API

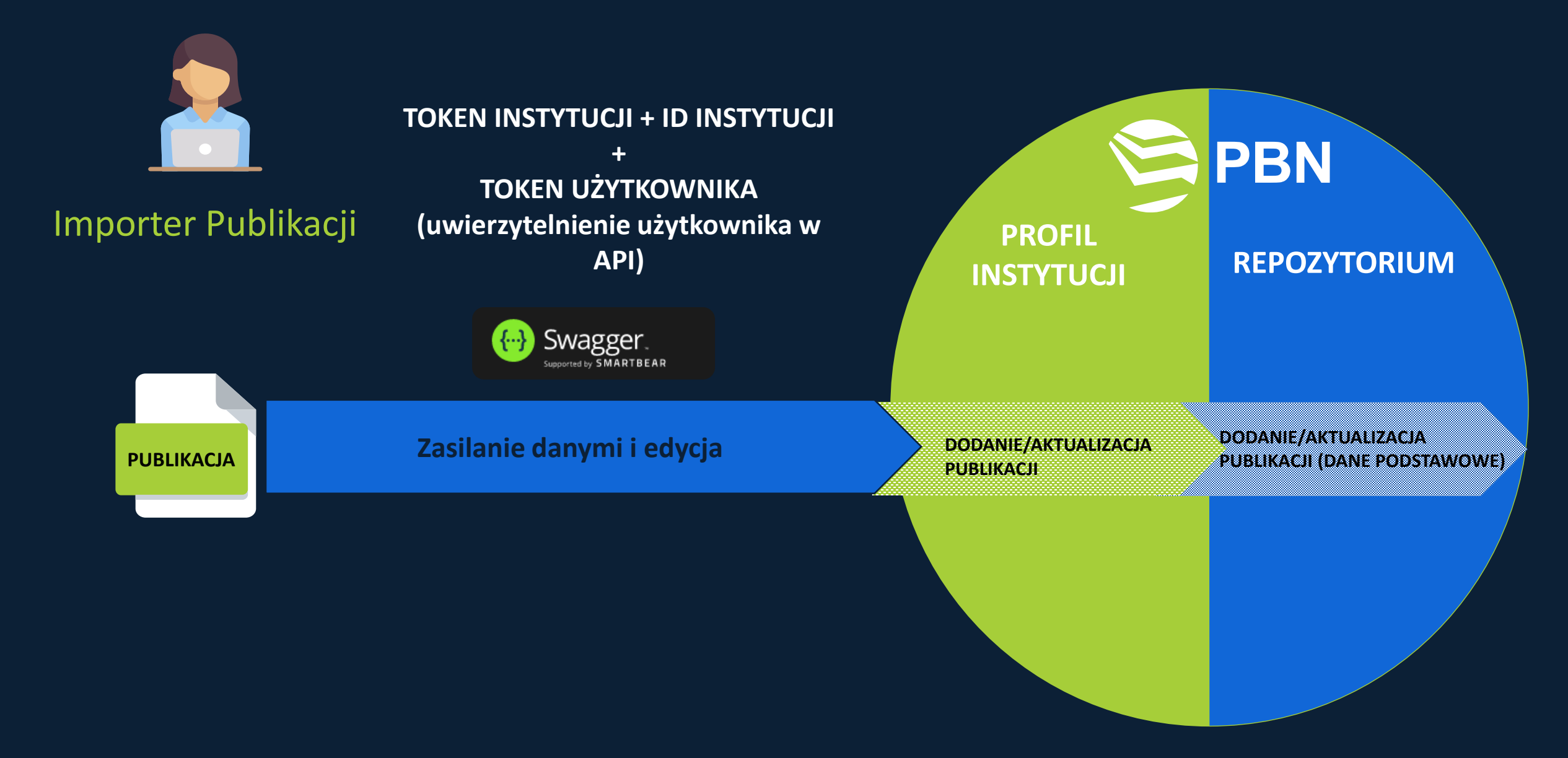

### **Dodawanie publikacji po API do PI i Repozytorium**

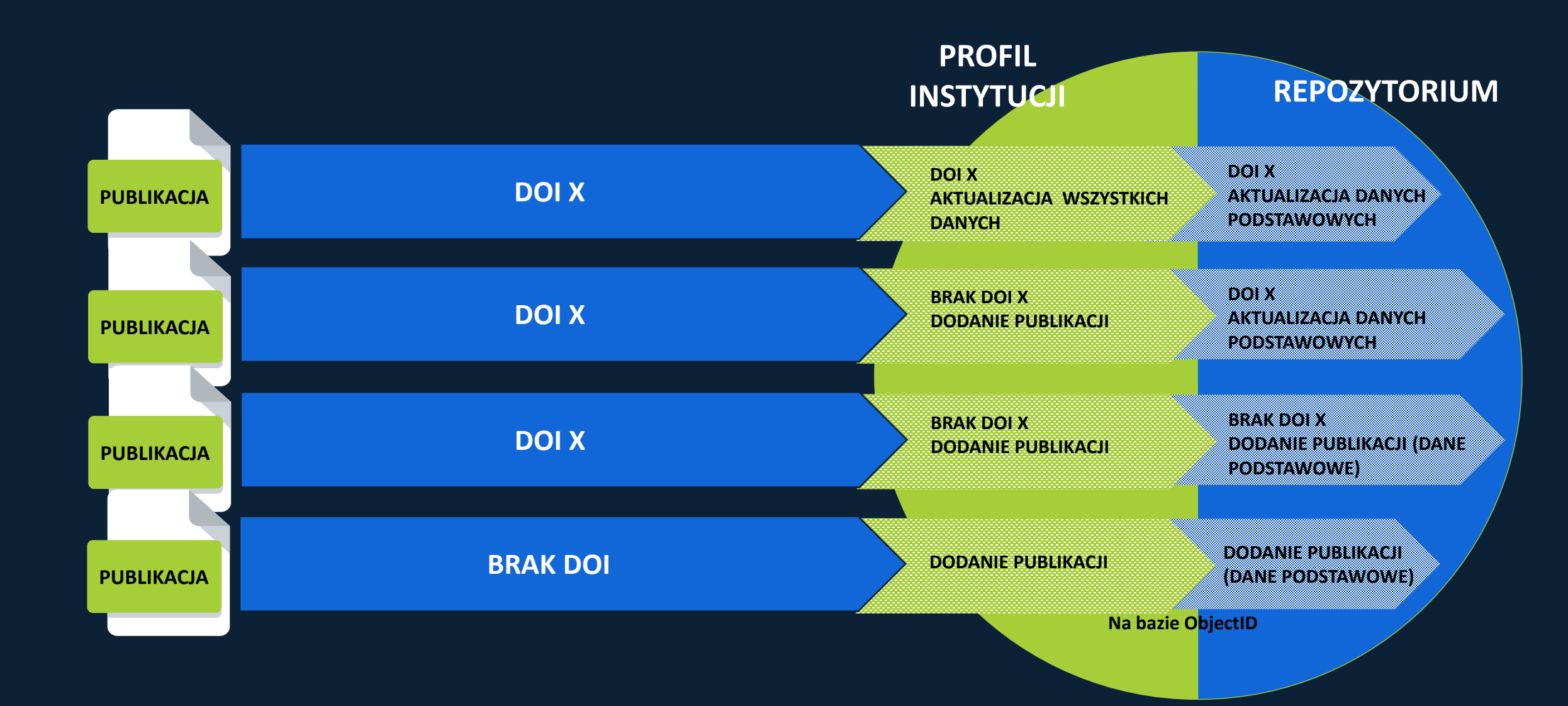

Walidacje danych wprowadzanych do PBN za pomocą API

Wykaz walidacji założonych na publikacje dodawane za pomocą API: https://pbn.nauka.gov.pl/centrum-pomocy/baza-wiedzy/publikacje/

> Walidacje przy dodawaniu publikacji (POST /v1/publications):

Dokument w PDF opisujący walidacje na nadsyłanych publikacjach. Kliknij tutaj: publikacje przesyłane przez API\_opis walidacji\_26 01 2020

### API: Manager Aplikacji vs Importer Publikacji

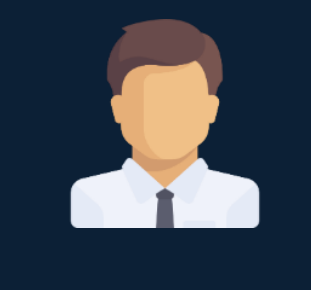

Manager Aplikacji

- Rola nadawana w kontekście całego podmiotu
- Kompetencje z zakresu obsługi API
- Zarządza dostępem do API
  - Dostep do ID aplikacji
  - Dostęp do Tokenu aplikakcji

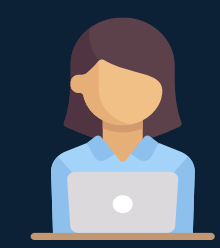

### Importer Publikacji

- Ma rolę Importera Publikacji w kontekście całego podmiotu
- Posiada token użytkownika
- Dodaje publikacje

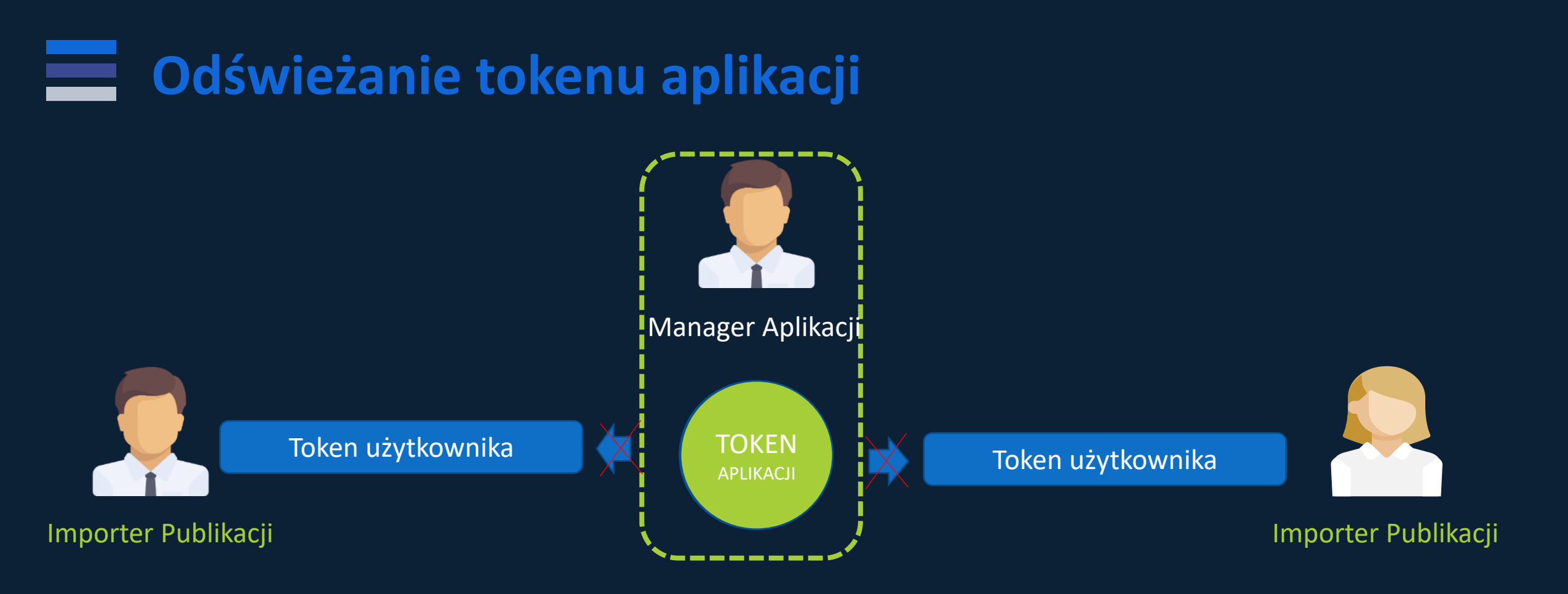

W podmiocie może być więcej niż jeden Menadżer Aplikacji, jednak zarządzają oni jednym i tym samym tokenem aplikacji.

Gdy Menadżer Aplikacji odświeży token aplikacji, pozostałe osoby z rolą Importera Publikacji nie będą mogły skorzystać z dotychczas pozyskanego dla siebie tokenu użytkownika (nie będzie możliwości dodania lub edycji publikacji)

Niezbędne będzie pozyskanie nowego tokenu użytkownika na podstawie nowego tokenu aplikacji.

### Aplikacja wzorcowa korzystania z API

## https://github.com/OPI-LIL/pbn-micro-api-demo

Jest to przykładowa integracja z API PBN napisana w języku Java.

Aplikacja prezentuje korzystanie z wszystkich elementów API począwszy od pozyskania tokenu użytkownika aż do przykładowych zapytań dla końcówek dostępnych w API.

### Szczegółowe informacje na temat API PBN https://pbn.nauka.gov.pl/ centrum-pomocy (←) → 健 @ 🛈 🔒 🖙 https://pbn.nauka.gov.pl/centrum-pomocy 150% .... 🖂 🛨 Dodatkowe wsparcie Masowe Interfejsy Wymiany Danych **3 PODKATEGORIE** 2 PODKATEGORIE Helpdesk (2 Artykuły) Opis końcówek API PBN i scenariusze □ Materiały szkoleniowe (2 Artykuły) Użycia (10 Artykułów) Słowniczek pojęć (1 Artykuł) □ API PBN (4 Artykuły)

## Pierwsze zasilenie danymi

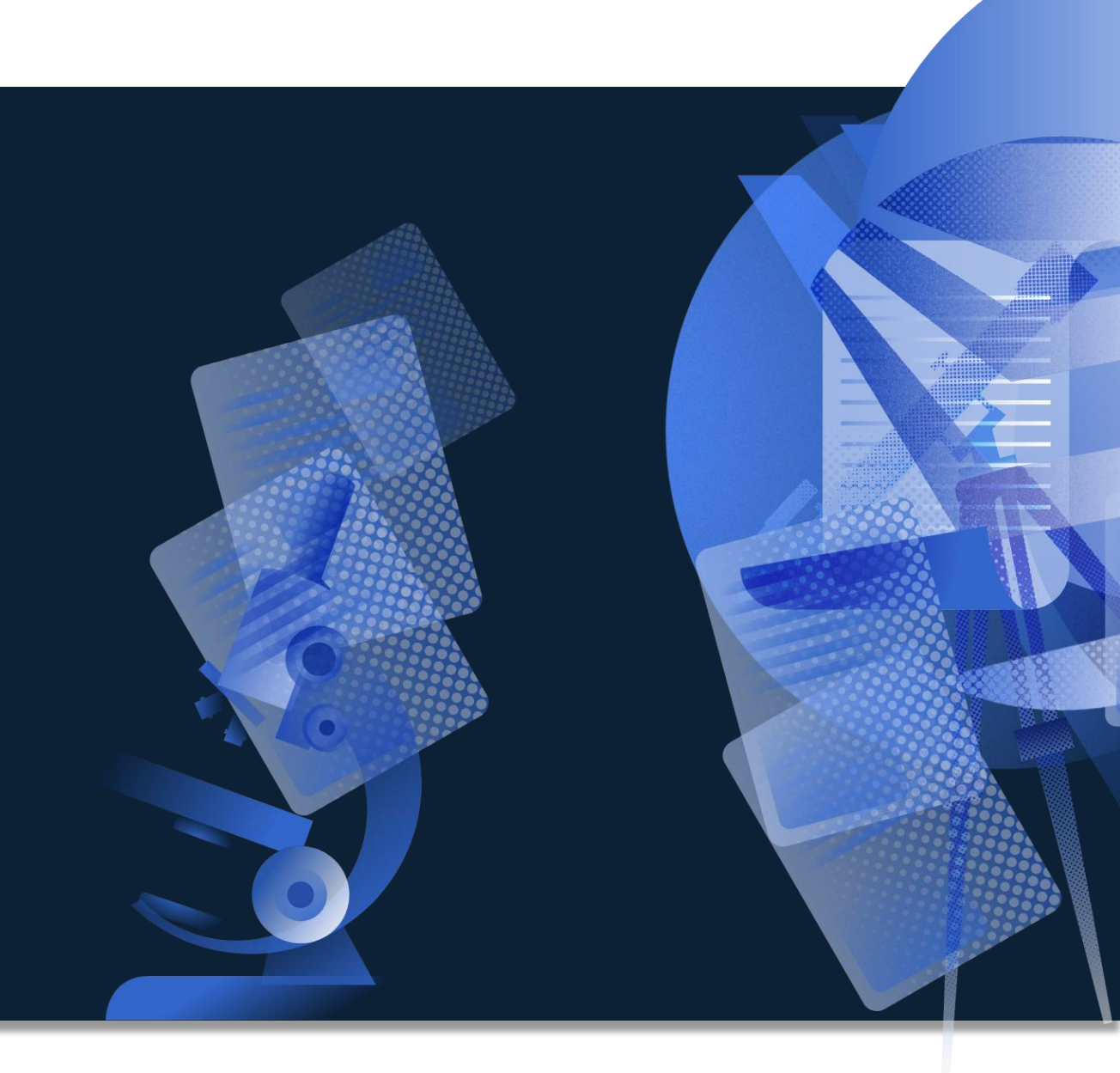

### Dwa źródła zasilenia danymi z PBN 1.0

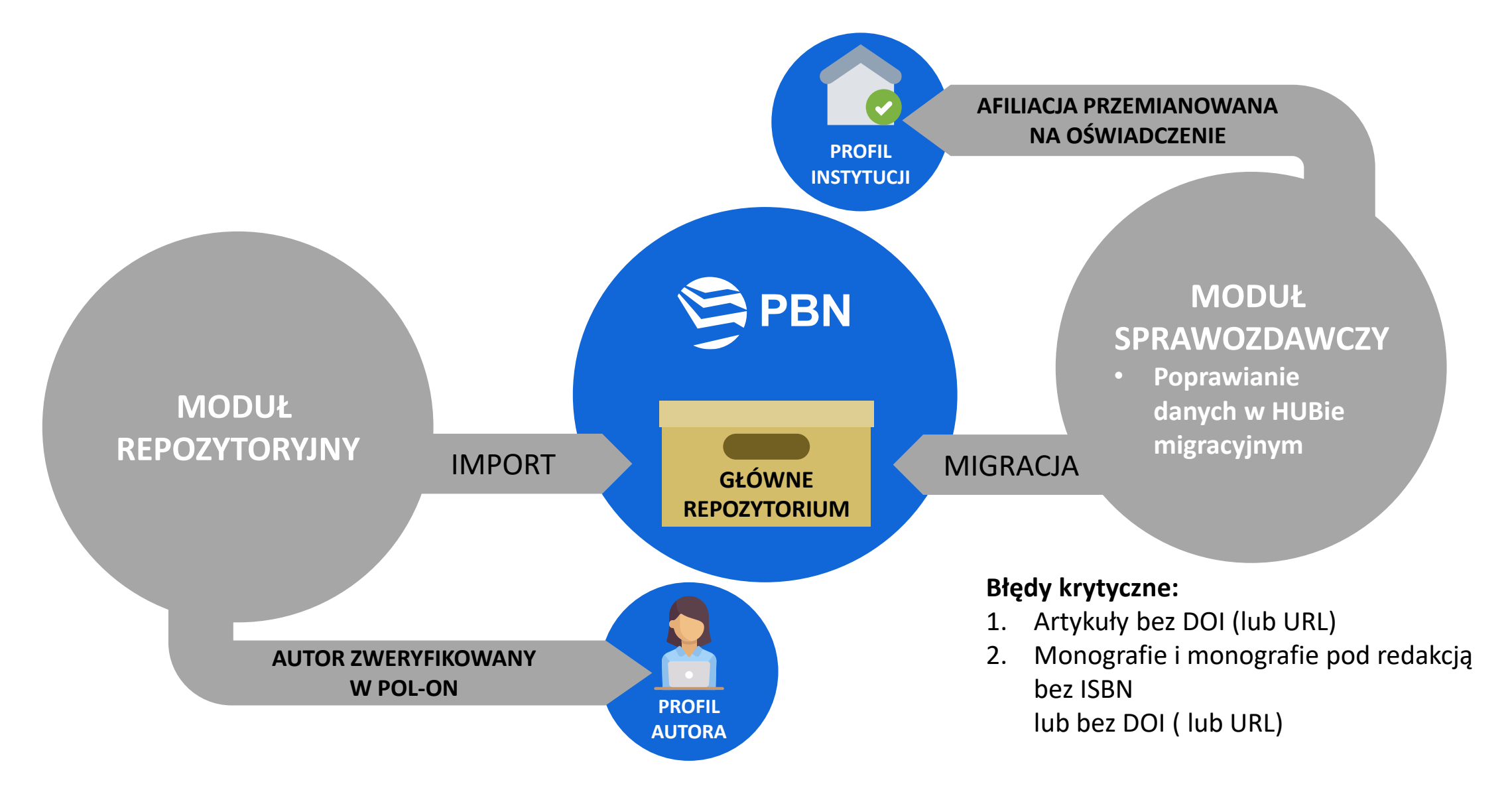

### **Import z Modułu Repozytoryjnego do PBN 2.0**

| Dodaj 🗸 Profil Autora i                                                                                              |                                                                                                    |                                                                                                    |
|----------------------------------------------------------------------------------------------------|----------------------------------------------------------------------------------------------------|----------------------------------------------------------------------------------------------------|
| <ul> <li>≪</li> <li>✓ EDYTUJ</li> <li>✓ POTWIERDŹ</li> </ul>                                                         | Tytuł publikacji<br>DODAJ DOI<br>Artykuł<br>Imię Nazwisko, 2018                                                                              | IMP                                                                                                 |
| USUN  DODAJ OŚWIADCZE  CYTUJ  OBSERWUJ                                                                               | Autorzy i redaktorzy<br>Autorzy<br>Imię Nazwisko © + ==                                                                                      | Publikacje z Modułu Repozytoryjnego<br>w widoku szczegółów w Repozytoriur<br>opisane są jako IMPORT |
| DYSKUSJA                                                                                                    | Mogą być one edytowane, korygowane i przypinane<br>do Profilu Instytucji za pomocą dodania<br>oświadczenia autora przez Importera Publikacji |                                                                                                    |
| <ul> <li>IN Zródło</li> <li>Konferencja</li> <li>Słowa kluczowe</li> <li>Abstrakt</li> <li>Otwarty dosten</li> </ul> | Tytuł:     Psychiatria i Psychoterapia       ISSN:     1895-3166       Numer czasopisma     ZMIEŃ                                            |                                                                                                    |
| <ul><li>⊘ Połączenia</li></ul>                                                                                       | Rocznik:         2018           Numer:         3-4           Tom:         6                                                                  |                                                                                                    |

### Oznaczenie publikacji z Modułu Sprawozdawczego w Repozytorium

Publikacje z pierwszej migracji

Demokracja, teoria prawa, sądownictwo konstytucyjne : księga jubileuszowa dedykowana profesorowi zw. nauk prawnych Adamowi Jamrozowi z okazji pięćdziesięciolecia pracy zawodowej 🕏 MS Książka pod redakcją

2018

Demokracja, teoria prawa, sądownictwo konstytucyjne : księga jubileuszowa dedykowana profesorowi zw. nauk prawnych Adamowi Jamrozowi z okazji pięćdziesięciolecia pracy zawodowej 😒

Książka pod redakcją

2018

MSV2

Publikacje z drugiej migracji, która obejmowała poprawione dane publikacji

### Duplikaty w Repozytorium - przyczyny

Publikacje z Modułu Repozytoryjnego, jeśli nie miały DOI przeniesione zostały bez scalania

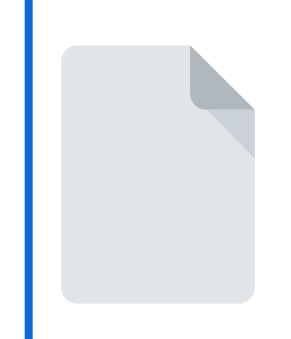

Publikacje z Modułu Sprawozdawczego, afiliowane do różnych jednostek, jeśli nie miały DOI przeniesione zostały bez scalania HUB migracyjny w nowej odsłonie prezentacja wyników migracji

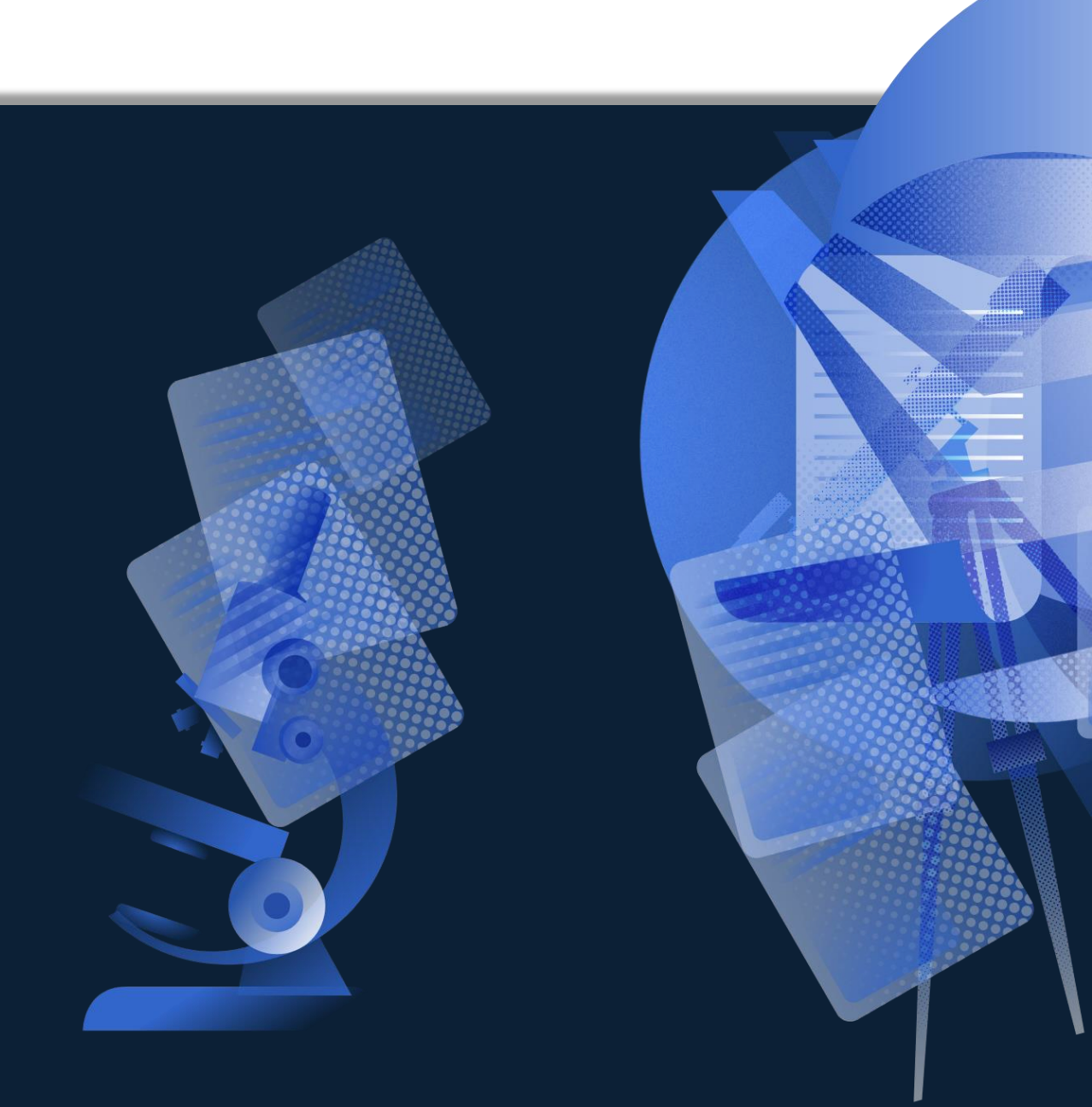

### Przejście do Huba Migracyjnego

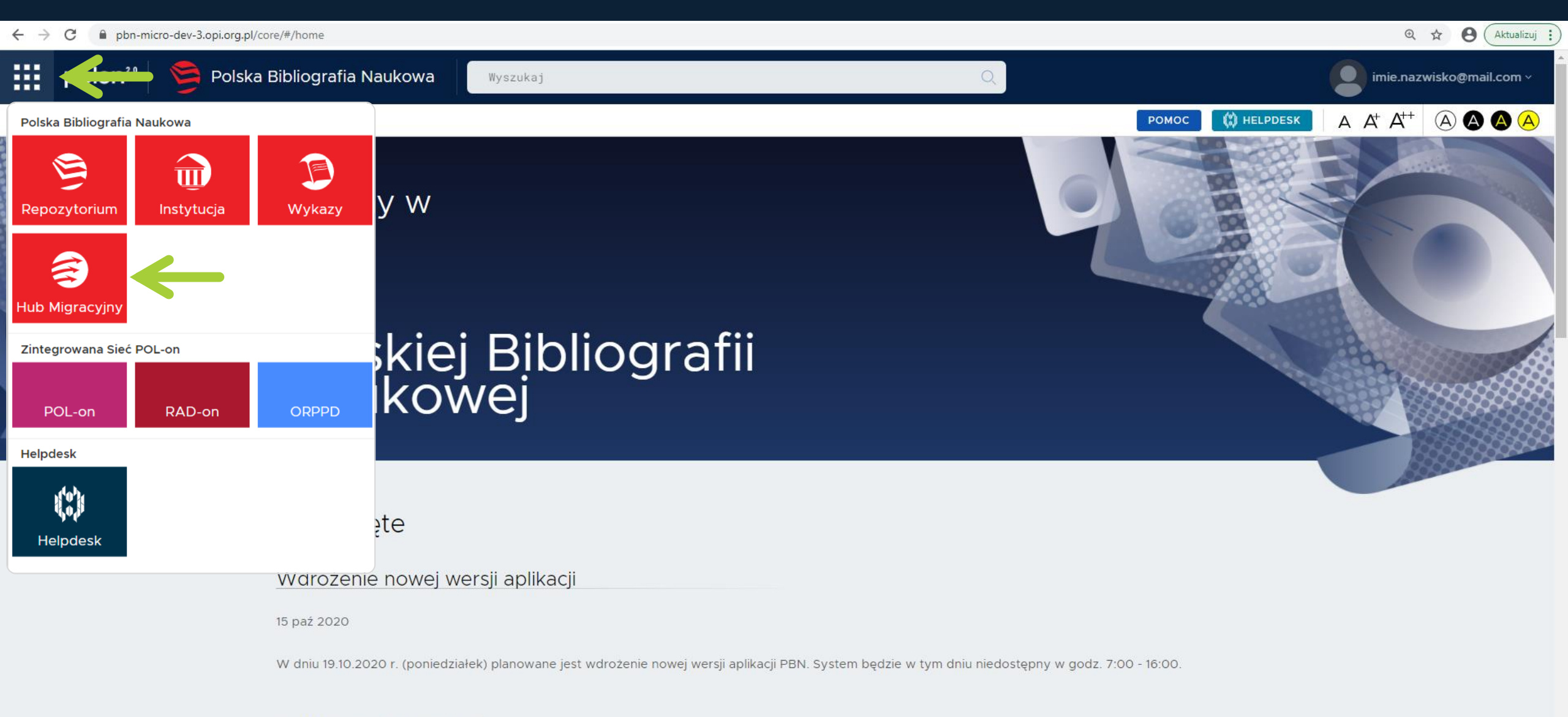

### Deklaracja Dostępności

### **Sprawdzenie statusów publikacji**

|                                    | olska   | a Bibliografia Naukowa                           |                               |                  |        | W. W.                                  | ົ        |
|------------------------------------|---------|--------------------------------------------------|-------------------------------|------------------|--------|----------------------------------------|----------|
| Twoja Jednostki Wyniki             |         |                                                  |                               |                  |        | Zaktualizowano dane: 18.06.202         | 0, 12:06 |
| Filtruj zdarzenia: Wpisz tytuł puk | likacji |                                                  | statusy publika               | acii po migracii |        | FILTR                                  | UJ       |
|                                    |         |                                                  |                               | ,, ,             |        |                                        |          |
|                                    |         | Tytuł                                            |                               | Rok              | Status | Akcje                                  |          |
|                                    | >       |                                                  |                               | 2019             | \$\$   |                                        |          |
|                                    | >       |                                                  |                               | 2017             | \$ ⇔   |                                        |          |
|                                    | >       |                                                  |                               | 2017             | \$2 ₹  |                                        |          |
|                                    | ~       |                                                  |                               | 2017             | \$2    |                                        |          |
|                                    |         | <ol> <li>Publikacja przeniesiona, utv</li> </ol> | vorzono oświadczenia          |                  |        |                                        |          |
|                                    |         | Jednostka zgłaszająca<br>DOI<br>Url              | Wydział Prawa i Administracji |                  |        | szczegóły publikacji<br>w Repozytorium |          |
|                                    |         | Posiada konferencję                              | Nie                           |                  |        |                                        |          |
|                                    |         | Mapowanie języka                                 | $pl \rightarrow pol$          |                  |        |                                        |          |
|                                    |         | Zmiana typu                                      | Rozdział → Rozdział           |                  |        |                                        |          |
|                                    | >       |                                                  |                               | 2017             | \$2 €2 |                                        |          |
|                                    | >       |                                                  |                               | 2017             | ⇆      |                                        |          |
|                                    |         |                                                  |                               |                  |        |                                        |          |

Informacje o statusie po migracji wraz ze szczegółami migracji

Przywrócenie pierwotnej wersji z Modułu Sprawozdawczego – wymuś aktualizację twoi mail@mail nl

## Migracja: konwersja typów publikacji

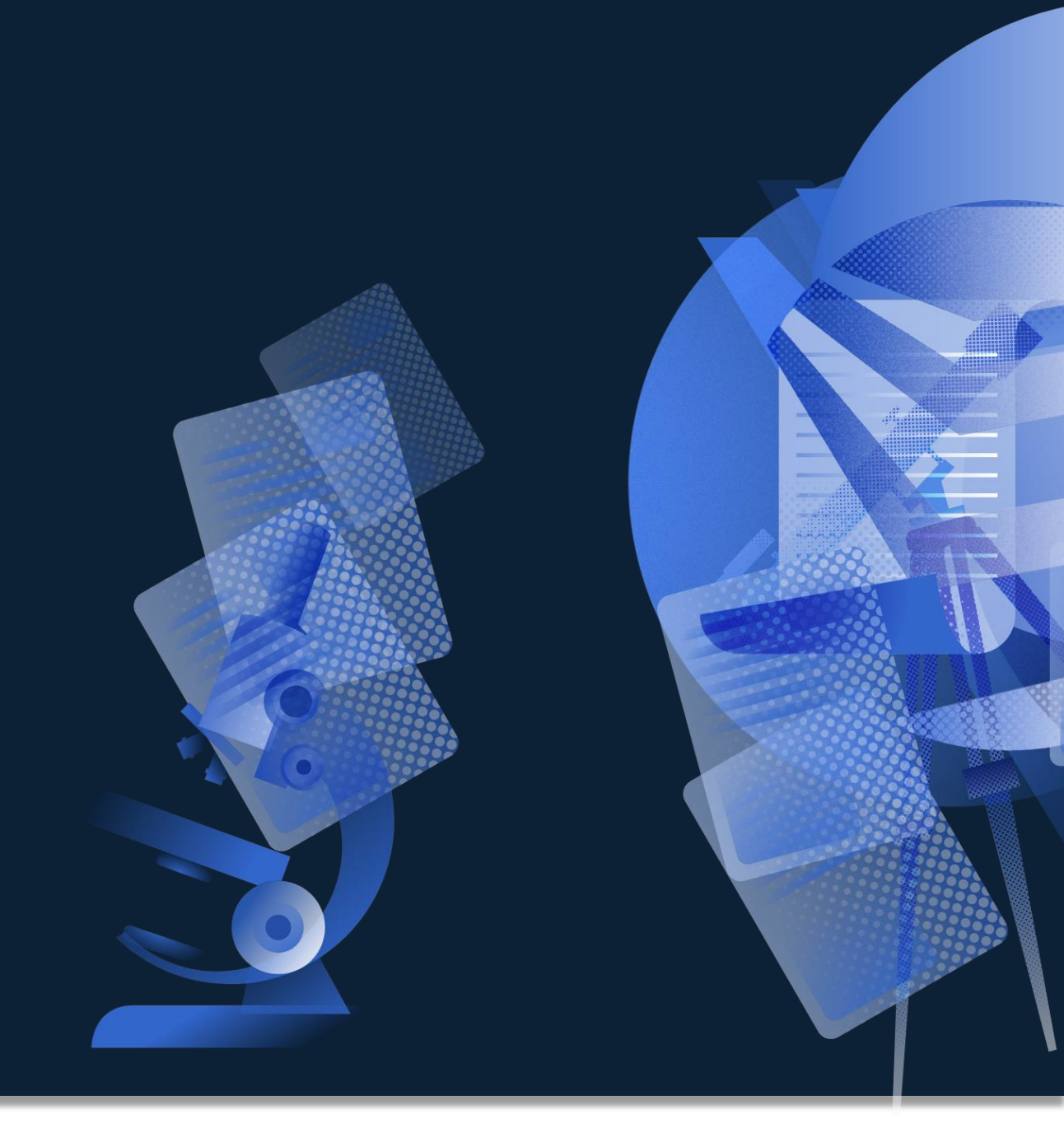

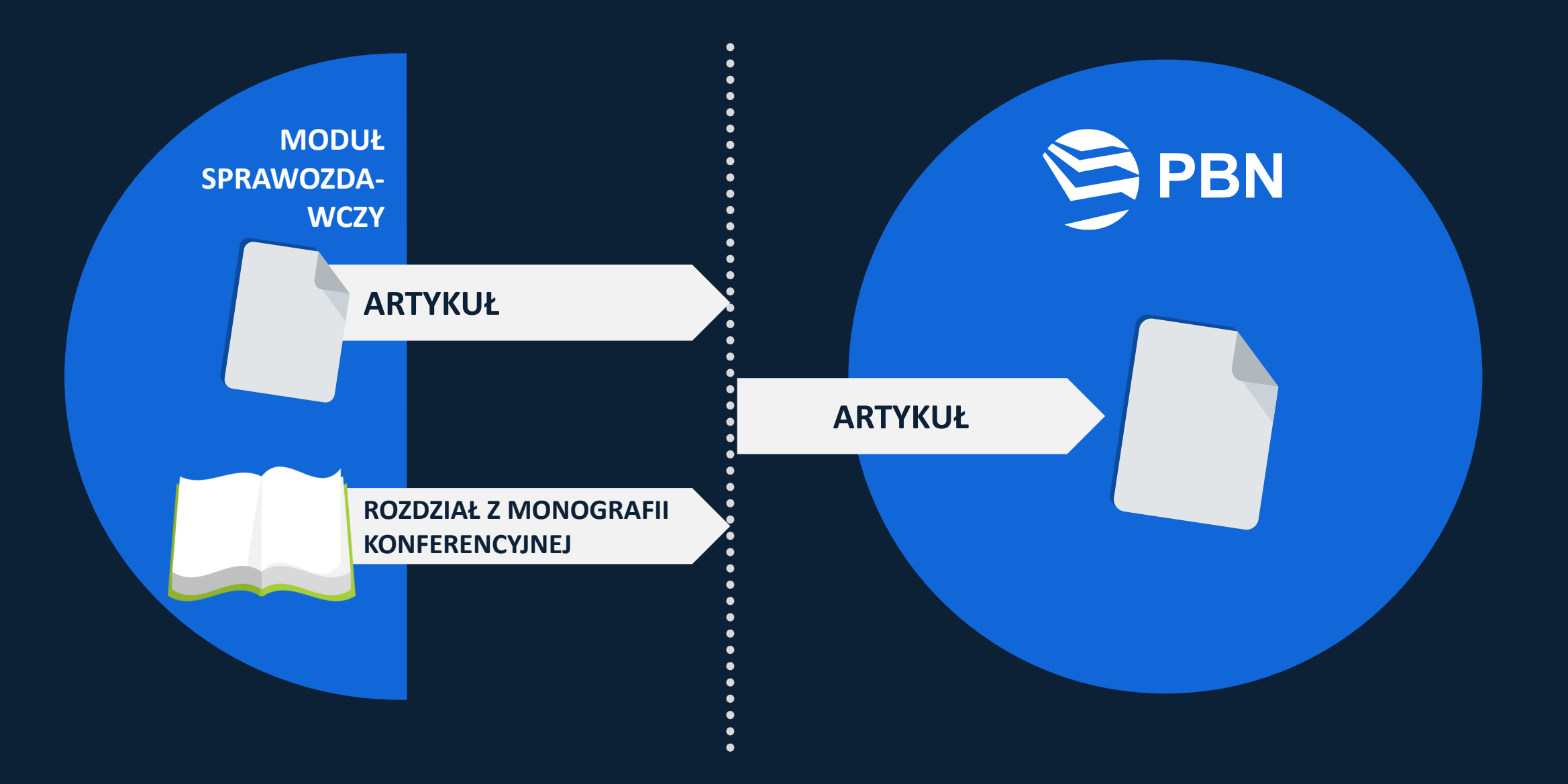

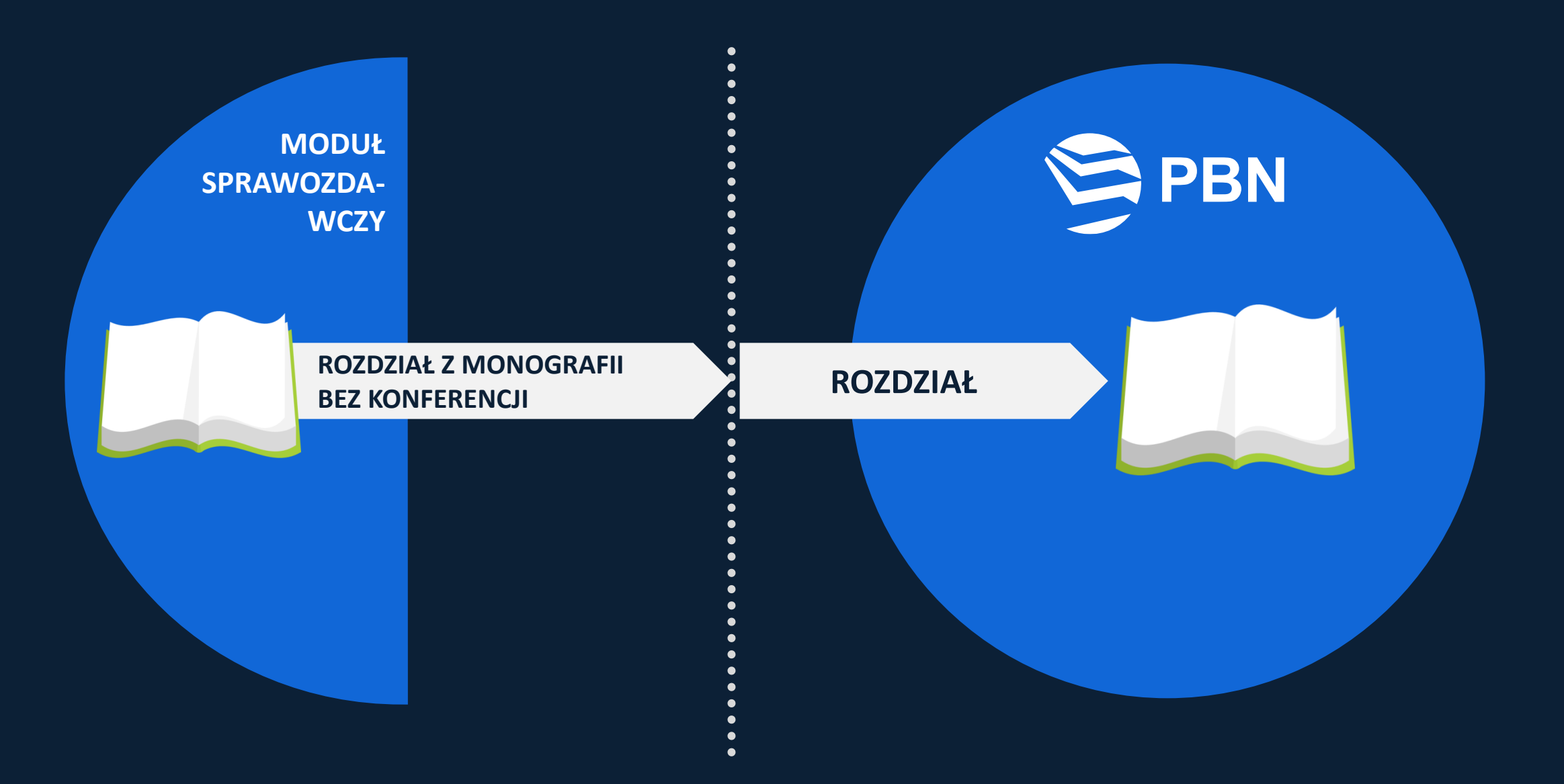

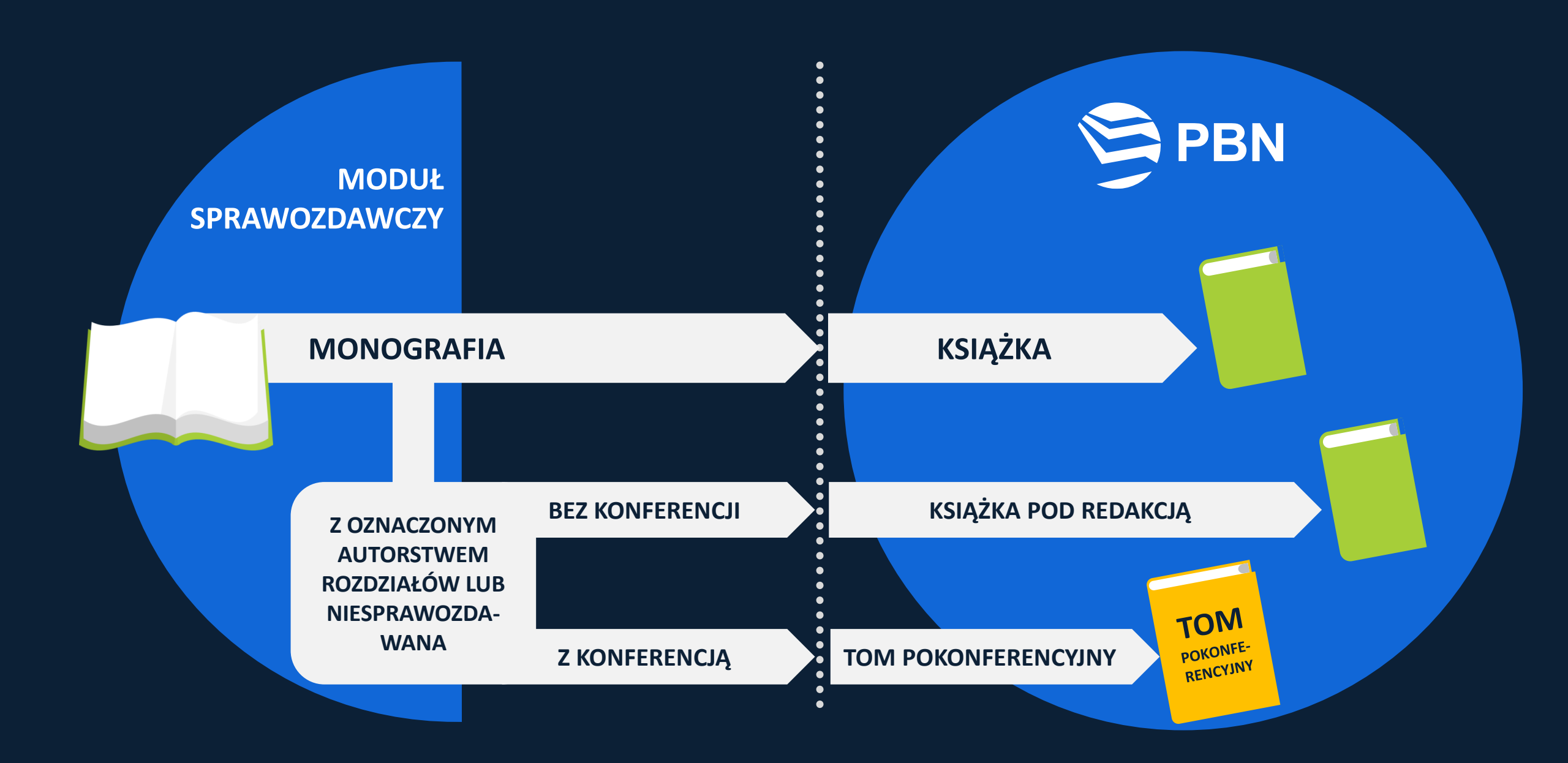

## Profil Instytucji - ścieżki pracy

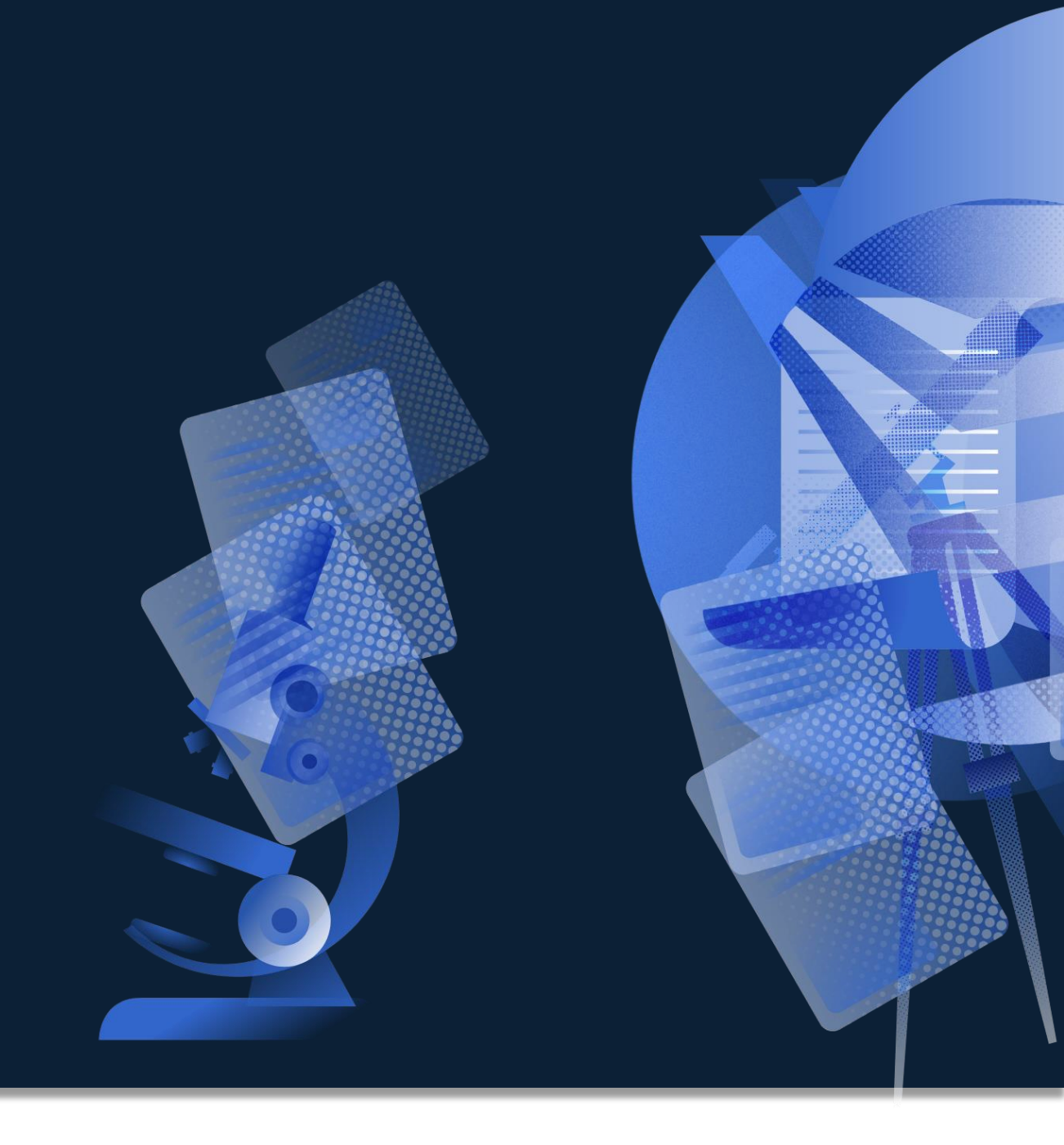
#### Importer w Profilu Instytucji

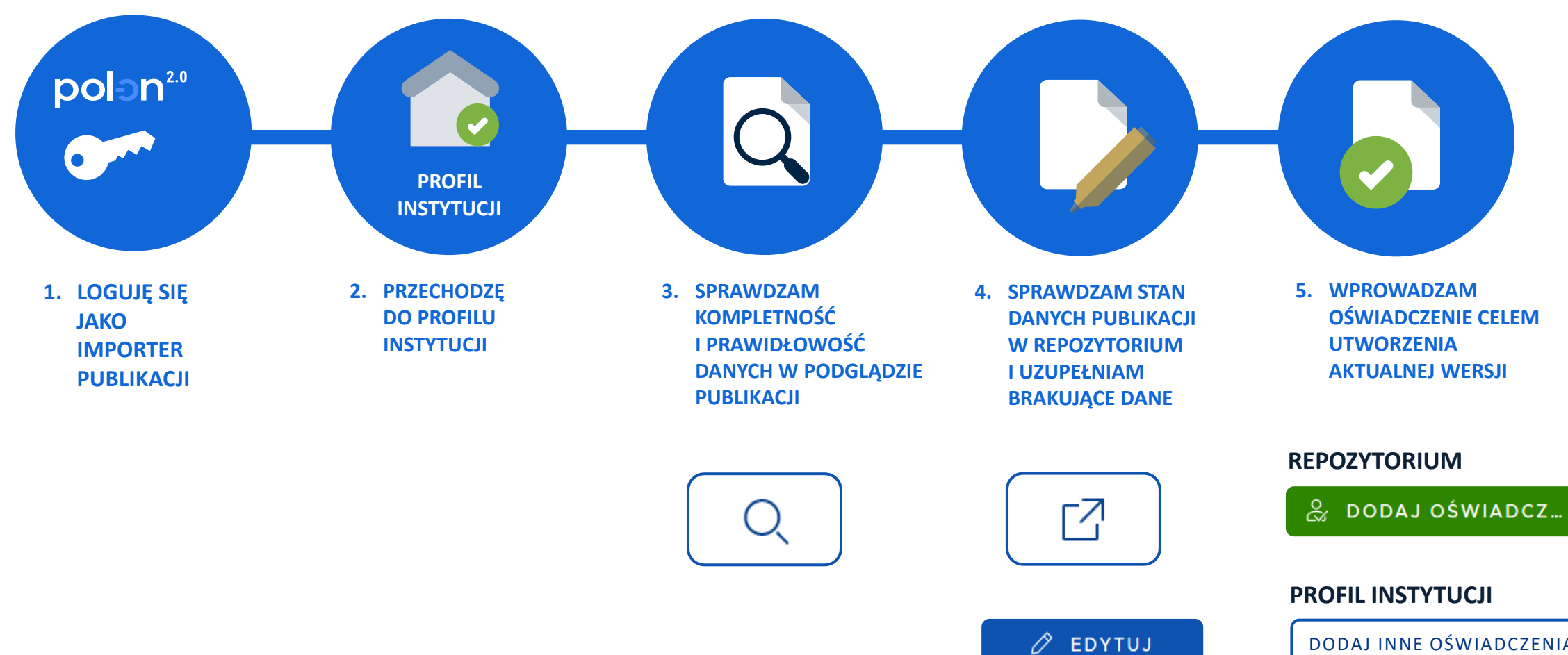

DODAJ INNE OŚWIADCZENIA

#### Powiązanie publikacji z Profilem Instytucji

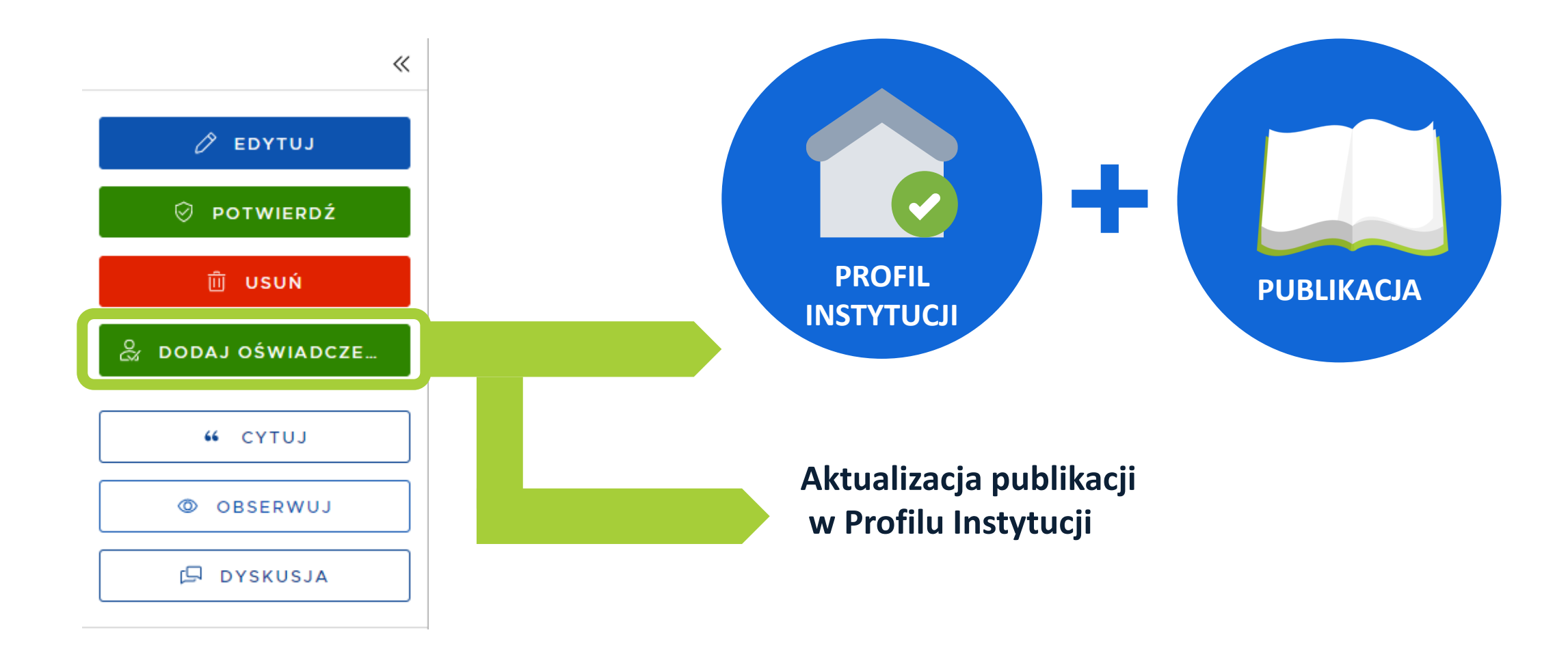

### **Profil Instytucji**

pbn-micro-dev-3.opi.org.pl/core/#/home 

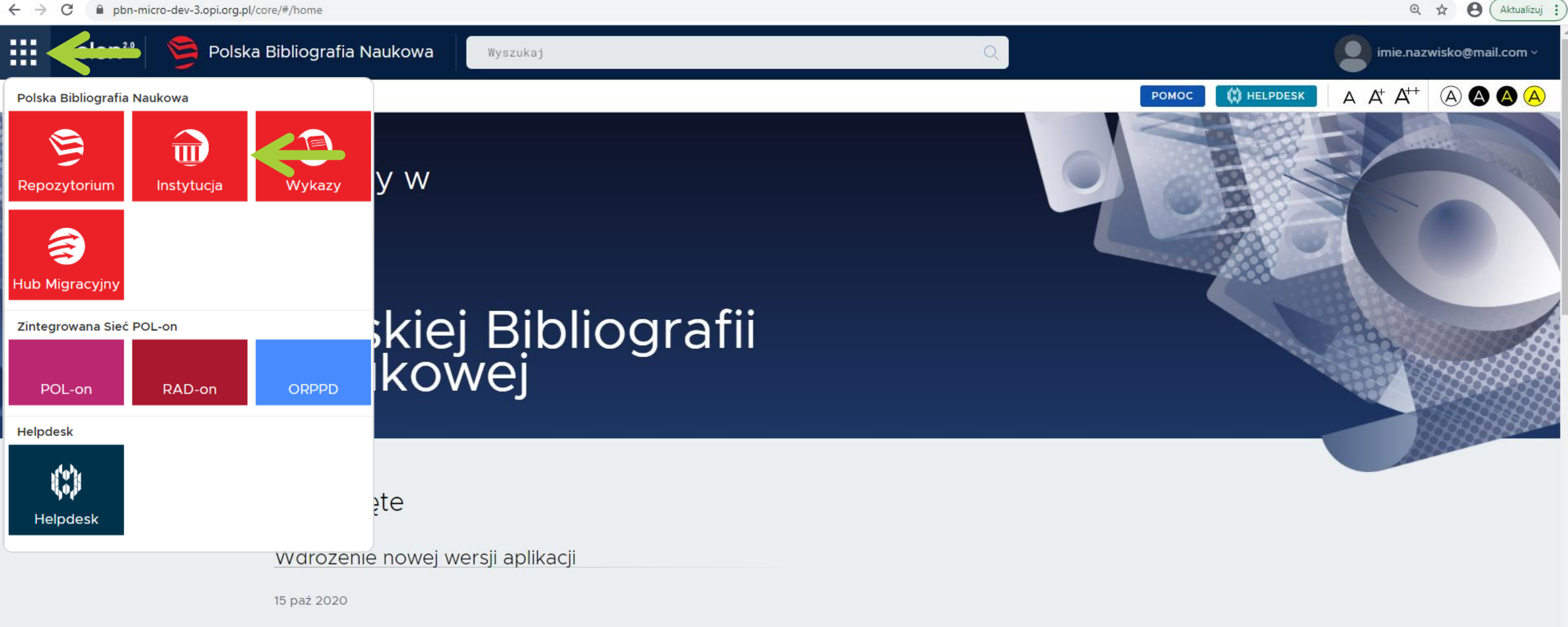

W dniu 19.10.2020 r. (poniedziałek) planowane jest wdrożenie nowej wersji aplikacji PBN. System będzie w tym dniu niedostępny w godz. 7:00 - 16:00.

#### Deklaracja Dostępności

#### Publikacje w Profilu Instytucji

| ← → C 🔒 pbn-mi      | cro-dev-1. | pi.org.pl/institution/#/institution/statements/1/any/any/any/any/any/any |                                            |                             |                | @ ☆ 😫                              |
|---------------------|------------|--------------------------------------------------------------------------|--------------------------------------------|-----------------------------|----------------|------------------------------------|
| polən <sup>20</sup> |            | Polska Bibliografia Naukowa                                              |                                            |                             | imie.naz       | wisko@mail.com<br>Nazwa instytucji |
| Twoja Jednostka C   | świadcz    | enia dla osoby Pracownicy Sugestie oświadczeń                            |                                            | Ромос А                     | $A^+$ $A^{++}$ |                                    |
| Lista               |            |                                                                          | Rola: Wszystkie v                          | Rok publikacji: Wszystkie 🗸 |                |                                    |
| publikacji          | Filtri     | j publikacje: Podaj tytuł lub nazwisko                                   | Typ publikacji: Wszystkie v                | Dyscyplina: Wszystkie       | ~              | FILTRUJ                            |
|                     |            | Tytuł                                                                    |                                            | Ro                          |                |                                    |
|                     | $\sim$     | Tytuł publikacji                                                         | Podgląd publikacji<br>w Profilu Instytucij | 20 Q                        |                |                                    |
|                     |            | Dane do ewaluacji 🗌 indexedJournal 🗹 isReview 🗌 wosConference            |                                            |                             |                |                                    |
|                     |            | Imię Nazwisko Autor 🝈 https://orcid.org/0000-0002-3456-7890              | (informatyka techniczna i telekomunikacja) | Ø                           | Û              |                                    |
|                     |            | Imię Nazwisko2 Autor 💿 https://orcid.org/0000-0003-XXXX-XXXX             | (informatyka techniczna i telekomunikacja) | Ø                           | Û              |                                    |
|                     |            | DOD                                                                      | AJ INNE OŚWIADCZENIA                       | Szczegóły publikac          | ji             |                                    |
|                     | >          | TYTUŁ PUBLIKACJI DRUGIEJ                                                 |                                            | w Repozytorium              |                |                                    |
|                     | >          | Tytuł publikacji trzeciej                                                |                                            | 2020 Q                      |                |                                    |
|                     | >          | Tytuł publikacji czwartej                                                |                                            | 2020 Q                      |                |                                    |
|                     | >          | Tytuł publikacji piątej                                                  |                                            | 2018 Q                      |                |                                    |
|                     | >          | Tytuł publikacji szóstej                                                 |                                            | 2019 Q                      |                |                                    |
|                     | >          | ksiazka test 121212                                                      |                                            | 2020 Q                      |                |                                    |

#### **Sprawdzenie kompletności danych w publikacjach**

| $\sim$     | Tytuł publikacji                                               | Sprawdzenie, czy dane publikacji są      | 2019 Q   |
|------------|----------------------------------------------------------------|------------------------------------------|----------|
|            | Dane do ewaluacji 📄 indexedJournal 🗹 isReview 🗌 wosConference  | prawidłowe (w Profilu Instytucji)        |          |
|            | Imię Nazwisko Autor (D) https://orcid.org/0000-0002-3456-7890  | informatyka techniczna i telekomunikacja | <b>)</b> |
|            | Imię Nazwisko2 Autor (i) https://orcid.org/0000-0003-XXXX-XXXX | informatyka techniczna i telekomunikacja |          |
| ka Oświado | czenia dla osoby. Pracownicy. Sugestie oświadczeń              |                                          |          |

| authors |                                                   |                                                                                                    |  |  |  |
|---------|---------------------------------------------------|----------------------------------------------------------------------------------------------------|--|--|--|
|         | objectId                                          | 5e7093ab878c28a0473aeb7c                                                                                                    |  |  |  |
|         | name                                              | Imię                                                                                                    |  |  |  |
|         | lastName                                          | Nazwisko                                                                                                    |  |  |  |
|         | uuid                                              | 2F5AB9414C9DDCC1E743E2E64EF874D18C5742412E844B202DD450401534F82F307AE0C24A616EA7C4F27535E91C1592317FBCF4816AB0F25CE1E063AF580EFC |  |  |  |
|         | orcidId                                           | 0000-0002-3456-7890                                                                                                    |  |  |  |
|         | documentHash 442beb81-4e7a-4471-a7b0-94483661f5bf |                                                                                                    |  |  |  |
|         |                                                   |                                                                                                    |  |  |  |
|         | objectId                                          | 5e70928f878c28a047397edb                                                                                                    |  |  |  |
|         | name                                              | Imię                                                                                                    |  |  |  |
|         | lastName                                          | Nazwisko                                                                                                    |  |  |  |
|         | uuid                                              | 1873EA0D11CBA17CBA7AE4F7A175FFFEE222A449B0185943FCE051FD5F60EF70357B08D58995003A01DB36459F1BD3D63E65AEE427C613B2E7C954FCD25F45F9 |  |  |  |
|         | orcidId                                           | 0000-0002-XXXX-XXXX                                                                                                    |  |  |  |
|         | documentHash                                      | 9227aa04-8f50-4ee8-9c7a-3ab7e24aaba4                                                                                             |  |  |  |

| 🤔 (•) OPI Chat                                   | 🗙 🛛 😏 Aktualnie prowadzone prace 🗙 🛛 😏 Polska Bibliografia Naukowe 🗙 🛛 🧐          | Polska Bibliografia Naukowa 🗙 🥺 Polska Bibliografia Naukowa 🗙 🔕 www.office.com | 🗙 🛛 🧕 Poczta — Sylwia.Zaranska 🖉 🗙 🔤 | 🗦 czym sie rozni seminarium < 🗙 📔 🕂 | -              | đ     | ×   |  |
|--------------------------------------------------|-----------------------------------------------------------------------------------|--------------------------------------------------------------------------------|--------------------------------------|-------------------------------------|----------------|-------|-----|--|
| $\leftrightarrow$ $\rightarrow$ C $\square$ pbn- | micro-dev-1.opi.org.pl/institution/#/institution/publication/details/5e712bfa46e0 | fb0001c2d366?redirected=true                                                   |                                      |                                     | <u>a</u> r ⊕ • | ☆ 8   | ) : |  |
| affiliations                                     |                                                                                   |                                                                                |                                      |                                     |                |       |     |  |
| mainLanguage                                     | afr                                                                               |                                                                                |                                      |                                     |                |       |     |  |
| articleEvaluation                                |                                                                                   |                                                                                |                                      |                                     |                |       |     |  |
|                                                  | isReview                                                                          |                                                                                | true                                 |                                     |                |       |     |  |
| journal                                          |                                                                                   |                                                                                |                                      |                                     |                |       |     |  |
|                                                  | objectId                                                                          | 5e6f7d4b878c2851454775f6                                                       |                                      |                                     |                |       |     |  |
|                                                  | mniswld 3522 💦                                                                    |                                                                                |                                      |                                     |                |       |     |  |
|                                                  | title                                                                             | Tytuł publikacji                                                               |                                      |                                     |                |       |     |  |
|                                                  | issn                                                                              | 0169-7439                                                                      |                                      |                                     |                |       |     |  |
|                                                  | metadataSource                                                                    | SCOPUS                                                                         |                                      |                                     |                |       |     |  |
|                                                  | documentHash                                                                      | 62289c03-65d3-4295-8c9d-f71e500c527d                                           |                                      |                                     |                |       |     |  |
| journallssue                                     |                                                                                   |                                                                                |                                      |                                     |                |       |     |  |
|                                                  | objectId                                                                          | 5e715e2a46e0fb0001cb62f3                                                       |                                      |                                     |                |       |     |  |
|                                                  | year                                                                              | 2016                                                                           |                                      |                                     |                |       |     |  |
|                                                  | publishedYear                                                                     | 2016                                                                           |                                      |                                     |                |       |     |  |
|                                                  | volume                                                                            | 151                                                                            |                                      |                                     |                |       |     |  |
|                                                  | documentHash                                                                      | 5645aade-860b-4198-8a36-c63a1467aa90                                           |                                      |                                     |                |       |     |  |
| translation                                      | false                                                                             |                                                                                |                                      |                                     |                |       |     |  |
| editors                                          |                                                                                   |                                                                                |                                      |                                     |                |       |     |  |
| translators                                      |                                                                                   |                                                                                |                                      | Pracujesz na wersji demonstra       | acyjnej sy     | stemu |     |  |
| translationEditors                               |                                                                                   |                                                                                |                                      |                                     |                |       |     |  |

#### **Sprawdzenie kompletności danych w publikacjach**

|                 | $\sim$   | Tytuł pul | blikacji                            |                                     | Ко                                | rekta danych publikacji | 2019 |
|-----------------|----------|-----------|-------------------------------------|-------------------------------------|-----------------------------------|-------------------------|------|
|                 |          | Dane o    | do ewaluacji 📄 indexedJournal 🔽     | isReview wosConference              |                                   |                         |      |
|                 |          | lmię Na   | azwisko Autor 🔟 https://orcid.org/C | 0000-0002-3456-7890                 | informatyka techniczna i telekomu | nikacja                 |      |
|                 |          | Imię Na   | azwisko2 Autor 💿 https://orcid.org/ | 0000-0003-XXXX-XXXX                 | informatyka techniczna i telekomu | nikacja                 |      |
| Dodaj 🗸         | Profil A | utora (j) |                                     |                                     |                                   | Ромос 🙀 неі             |      |
|                 |          | «         | Tytuł publikacji 🕏                  |                                     |                                   |                         | MS   |
| 🖉 EDY           | YTUJ     |           | DODAJ DOI                           |                                     |                                   |                         |      |
| ŵ Us            | SUŃ      |           | Książka pod redakcją                |                                     |                                   |                         |      |
| 0               |          |           | 2018                                |                                     |                                   |                         |      |
| යි DODAJ OS     | WIADC    | ZE        |                                     |                                     |                                   |                         |      |
| <b>"</b> CY     | TUJ      |           | Dane podstawowe                     |                                     |                                   |                         |      |
| © OBSE          | RWUJ     |           | Główny język:                       | polski                              |                                   |                         |      |
| DYSK            | KUSJA    |           | Liczba stron:                       | 821                                 |                                   |                         |      |
| ·               |          |           | Link do pełnego tekstu:             | http://150.254.65.57/info/book/UAMe | 25ee8082dfa4935ab526c7b11daa3a9/  |                         |      |
| 🛇 Dane podsta   | awowe    |           | Miejsce wydania:                    | Białystok                           |                                   |                         |      |
| 🖞 Autorzy i rec | daktorz  | у         | ISBN:                               | 9788362813988                       |                                   |                         |      |

#### Dane publikacji w Profilu Instytucji a dane w Repozytorium

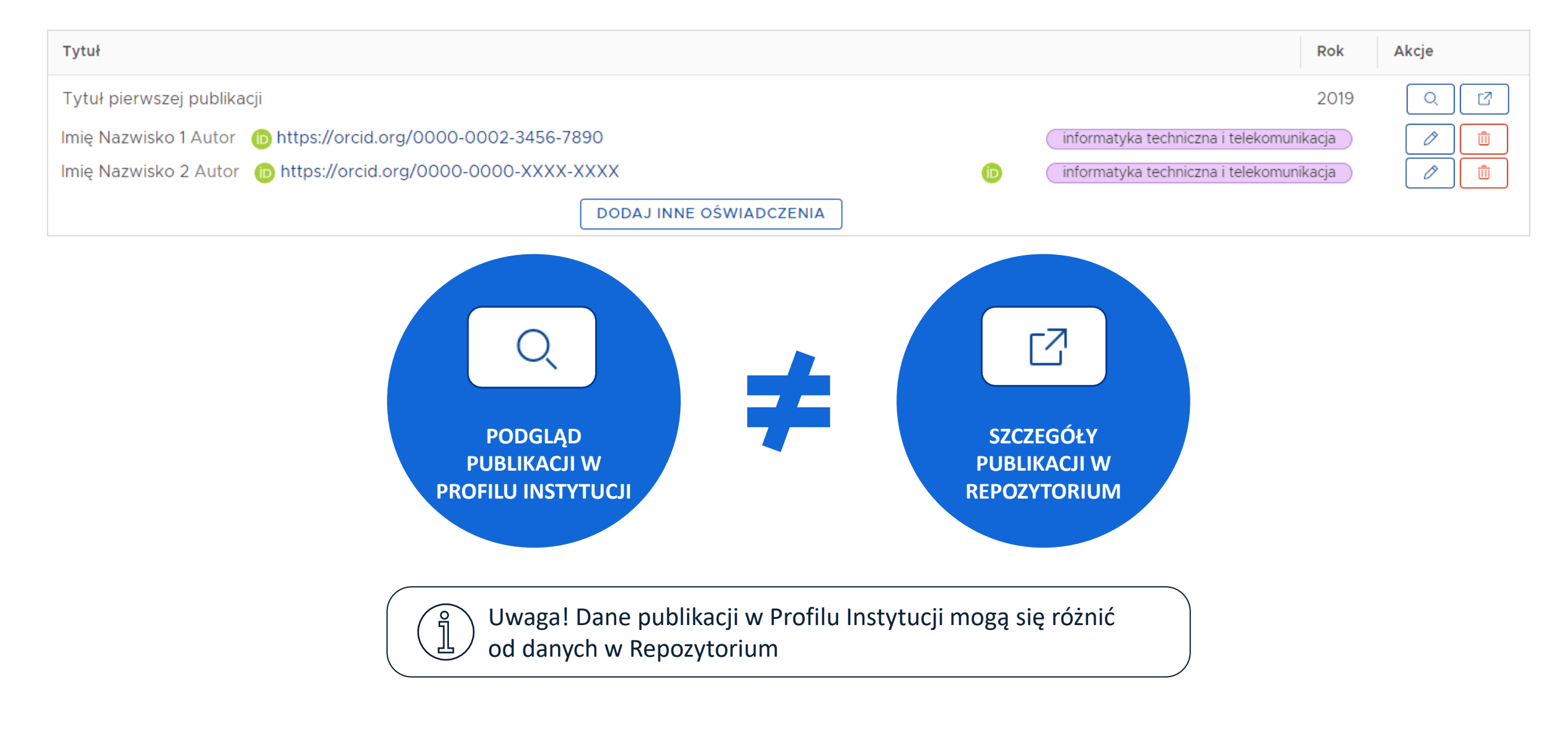

#### Dane publikacji w Profilu Instytucji a dane w Repozytorium

SZCZEGÓŁY PUBLIKACJI W REPOZYTORIUM

-7

Publikacja o danym DOI, która trafiła do Repozytorium jako pierwsza. Najczęściej była to publikacja zaimportowana z Modułu Repozytoryjnego.

Kolejne publikacje o tym samym DOI z Modułu Sprawozdawczego zostały dodane jako pliki XML w szczegółach publikacji (cel informacyjny)

Publikacja z Modułu Sprawozdawczego o prawidłowo oznaczonych afiliacjach trafiła jednocześnie do Profilu Instytucji

PODGLĄD PUBLIKACJI W PROFILU INSTYTUCJI Odzwierciedlenie publikacji z Modułu Sprawozdawczego danej instytucji

# Korekta danych w Repozytorium i aktualizacja wersji w Profilu Instytucji

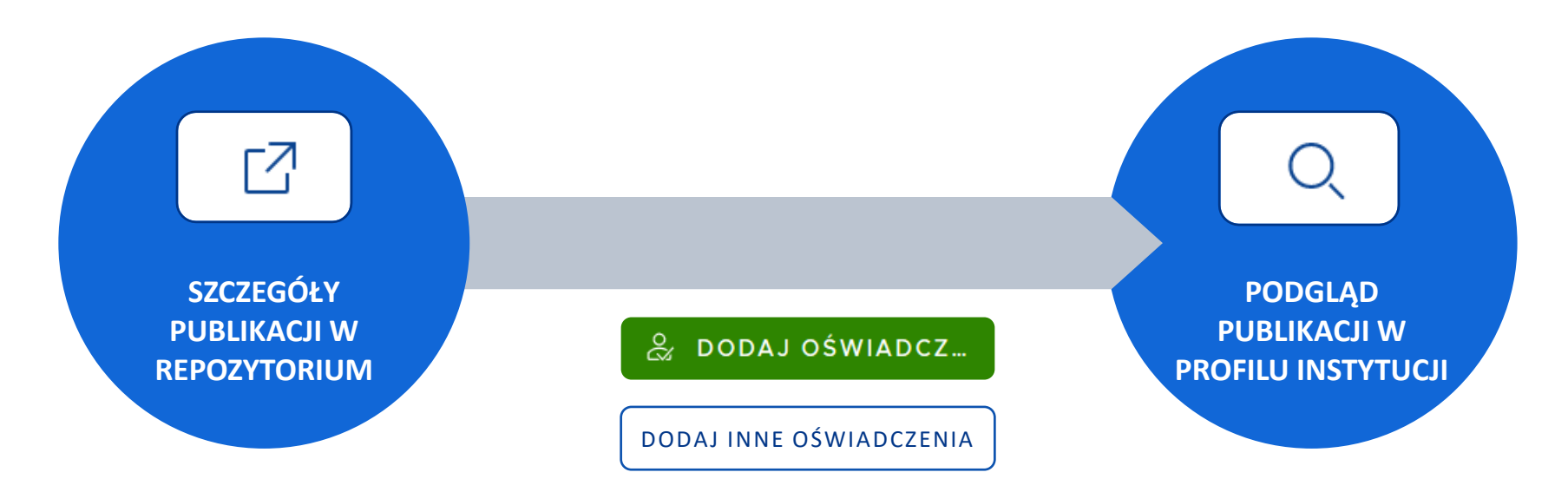

Dane korygujemy w **repozytorium** i poprzez **dodanie oświadczenia** nadpisujemy wersję publikacji w Profilu Instytucji.

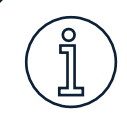

Wersja publikacji w Repozytorium jest zawsze ostatnią wersją publikacji, zmodyfikowaną przez dowolnego użytkownika

### **Sprawdzenie kompletności danych w publikacjach**

| polən <sup>24</sup> | Polska Bibliografia Naukowa                                                                           | imie.nazwisko@mail.com<br>Nazwa instytucji                                                                                                    |
|---------------------|----------------------------------------------------------------------------------------------------|----------------------------------------------------------------------------------------------------|
| Twoja Jednostka – C | wiadczenia dla osoby Pracownicy Sugestie oświadczeń                                                   | $\begin{array}{c c} POMOC & A & A^{\!\!+} & A &  &  &  &  &  &  &  &  &  &  &  &  &  &  &  &  &  &  &  &  &  &  &  &  &  &  &  &  &  &  &  &  &  &  &  &  &  &  &  &  &  &  &  &  &  &  &  &  &  &  &  &  &  &  &  &  &  &  &  &  &  &  &  &  &  &  &  &  &  &  &  &  &  &  &  &  &  &  &  &  &  &  &  &  &  &  &  &  &  &  &  &  &  &  &  &  &  &  &  &  &  &  &  &  &  &  &  &  &  &  &  &  &  &  &  &  &  &  &  &  &  &  &  &  &  &  &  &  &  &  &  &  &  &  &  &  &  &  &  &  &  &  &  &  &  &  &  &  &  &  &  &  &  &  &  &  &  &  &  &  &  &  &  &  &  &  &  &  &  &  &  &  &  &  &  &  &  &  &  &  &  &  &  &  &  &  &  &  &  &  &  &  &  &  &  &  &  &  &  &  &  &  &  &  &  &  &  &  &  &  &  &  &  &  &  &  &  &  &  &  &  &  &  &  &  &  &  &  &  &  &  &  &  &  &  &  &  &  &  &  &  &  &  &  &  &  &  &  &  &  &  &  &  &  &  &  &  &  &  &  &  &  &  &  &  &  &  &  &  &  &  &  &  &  &  &  &  &  &  &  &  &  &  &  &  &  &  &  &  &  &  &  &  &  &  &  &  &  &  & \end{array}{} &  & \end{array}{} &  &  &  &  &  &  &  &  &  &  &  &  &  &  &  &  &  &  &  &  &  &  &  &  &  &  &  &  &  &  &  & \\$ |
| Lista<br>publikacii | Rola:     Wszystkie       Filtruj publikacje:     Podaj tytuł lub nazwisko                            | Rok publikacji: Wszystkie      FILTRUJ                                                                                                    |
| pablikacji          | Typ publikacji: Wszystkie                                                                             | ✓ Dyscyplina: Wszystkie ✓                                                                                                    |
|                     | Tytuł                                                                                                 | Rok Akcje                                                                                                    |
|                     | ✓ Tytuł publikacji                                                                                    | 2019 🔍 🖾                                                                                                    |
|                     | Dane do ewaluacji 📄 indexedJournal 🗹 isReview 📄 wosConference                                         | Czy publikacja jest na koncie ORCID?                                                                                                    |
|                     | Imię Nazwisko Autor 🕩 https://orcid.org/0000-0002-3456-7890 informatyka techniczna i telekomunikacja  |                                                                                                    |
|                     | Imię Nazwisko2 Autor 🕩 https://orcid.org/0000-0003-XXXX-XXXX informatyka techniczna i telekomunikacja |                                                                                                    |
|                     | DODAJ INNE OŚWIADCZENIA                                                                               |                                                                                                    |
|                     | > TYTUŁ PUBLIKACJI DRUGIEJ                                                                            | awidłowa dyscypline                                                                                                    |
|                     | > Tytuł publikacji trzeciej                                                                           | u, jeśli autor posiada dwie?                                                                                                    |
|                     | > Tytuł publikacji czwartej konto ORCID?                                                              | 2020 Q 🛛                                                                                                    |
|                     | > Tytuł publikacji piątej                                                                             | 2018 🔍 🖾                                                                                                    |
|                     | > Tytuł publikacji szóstej                                                                            | 2019 🔍 🖾                                                                                                    |
|                     | > ksiazka test 121212                                                                                 | 2020 Q 🖸                                                                                                    |

#### **Sekcja: Oświadczenia dla osoby**

|             | polən         | 2.0 Polska Bibliografia N                       | lauk    | owa                                                                     |                            |          | imie.naz  | wisko@mail.com<br>Nazwa jednostki |
|-------------|---------------|-------------------------------------------------|---------|-------------------------------------------------------------------------|----------------------------|----------|-----------|-----------------------------------|
| Twoja       | Jednostka     | Oświadczenia dla osoby Pracownicy Si            | ugestie | e oświadczeń                                                            | РОМО                       | c A      | A+ A++    |                                   |
| List<br>puk | a<br>olikacji | Filtruj publikacje:<br>Podaj tytuł lub nazwisko |         | Rola: Wszystkie v Rok publikacji: Wszystkie v Typ publikacji: Wszystkie | <ul><li>✓ Dyscyp</li></ul> | blina: W | zystkie 🗸 | FILTRUJ                           |
|             |               | Imię i nazwisko                                 | Tyt     | ł                                                                       | Rok                        | Akcje    |           |                                   |
|             |               | lmię Nazwisko 🝺                                 | ~       | Tytuł pierwszej publikacji                                              | 2019                       | Q        | 2         |                                   |
|             |               |                                                 |         | Dane do ewaluacji 📄 indexedJournal 🗹 isReview 📄 wosConference           |                            |          |           |                                   |
|             |               |                                                 |         | Imię Nazwisko Autor (b) https://orcid.org/0000-0002-<br>3456-7890       |                            | Ø        | Û         |                                   |
|             |               |                                                 |         | DODAJ INNE OŚWIADCZENIA                                                 |                            |          |           |                                   |
|             |               |                                                 | >       | Tytuł drugiej publikacji                                                | 2020                       | ٩        | 2         |                                   |
|             |               |                                                 | >       | Tytuł trzeciej publikacji                                               | 2020                       | Q        | Z         |                                   |
|             |               |                                                 | >       | Tytuł czwartej publikacji                                               | 2018                       | Q        | Z         |                                   |
|             |               | Autorzy / Redaktorzy                            | /       | ł piątej publikacji                                                     | 2018                       | Q        | Z         |                                   |
|             |               | Tłumacze                                        |         | ł szóstej publikacji                                                    | 2019                       | Q        | Z         |                                   |

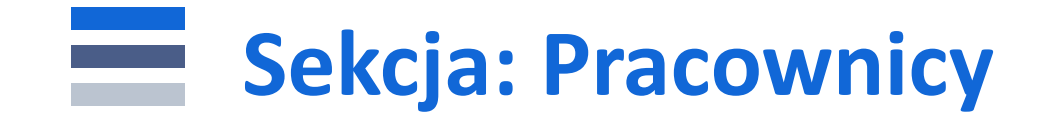

|       | polən <sup>20</sup>    | Polska Bibliografia | Naukowa             |                 |      | imie.nazw<br>Nazv                | risko@mail.com<br>wa instytucji ● |
|-------|------------------------|---------------------|---------------------|-----------------|------|----------------------------------|-----------------------------------|
| Twoja | Jednostka Oświadczenia | dla osob Pracownicy | Sugestie oświadczeń | РОМ             | oc j | Δ A <sup>+</sup> A <sup>++</sup> |                                   |
| List  | a pracowników          | Filtruj pracownika: | Nazwisko lub ORCID  | - Posiada ORCID |      |                                  | FILTRUJ                           |

| Nazwisko i imię      |      | ORCID               | Informacje |      |
|----------------------|------|---------------------|------------|------|
| lmię Nazwisko 🔗      |      | 0000-0003-XXXX-XXXX | â          |      |
| lmię2 Nazwiskoż      |      |                     |            |      |
| lmię3 Nazwisko       |      |                     |            |      |
| lmię4 Nazwisko       |      |                     |            |      |
| Imię5 Nazwisko Konto | PBN  |                     |            |      |
| połąc                | zone | Konto ORCID         | Profil /   | Auto |
| z POL                | on   |                     |            |      |

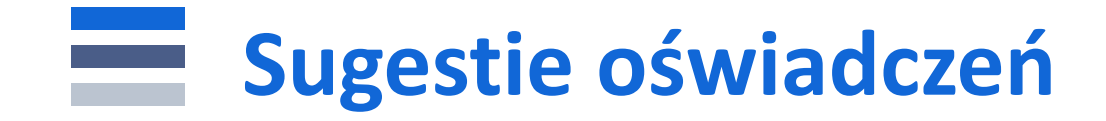

| polən                                                                                                    | 2.0 Polska Bibliografi                                                                           | a Naukowa                                                                                                    | imie.nazwisko@mail.com<br>Nazwa jednostki        |
|----------------------------------------------------------------------------------------------------|--------------------------------------------------------------------------------------------------|----------------------------------------------------------------------------------------------------|--------------------------------------------------|
| Twoja Jednostka                                                                                                    | Oświadczenia dla osoby Pracownic                                                                 | Sugestie oświadczeń                                                                                                    | A A <sup>+</sup> A <sup>++</sup> (A) (A) (A) (A) |
| Lista<br>publikacji                                                                                                    | Filtruj publikacje: Podaj tytuł lub                                                              | Rola: Wszystkie v Rok publikacji: Wszystkie v Typ publikacji:                                                                                                    | Wszystkie 🗸 FILTRUJ                              |
| Sugestie oś<br>Przeszukaliśmy za<br>Zweryfikuj publika                                                                                                    | <b>SWiadczeń</b><br>asoby systemu w celu znalezienia pu<br>acje i dodaj do nich oświadczenia, ab | likacji, do których potencjalnie możesz dodać oświadczenia.<br>znalazły się w Profilu Instytucji i mogły uczestniczyć w procesie ewaluacji.                                                                      |                                                  |
| Publikacja                                                                                                    |                                                                                                  |                                                                                                    | Akcje                                            |
| Tytuł pierwsz<br>Artykuł, Nazwiska                                                                                                    | ej publikacji<br>o I. <i>2019</i>                                                                | Rok publikacii 2017 lub późniejszy                                                                                                    | 🔓 WYŚWIETL                                       |
| Tytuł drugiej  <br><i>Artykuł,</i> Nazwisko                                                                                                    | publikacji<br>o I. <i>2020</i>                                                                   | <ul> <li>Wszystkie typy publikacji, które biorą udział w ewaluacji (oprócz tomu pokonferencyjnego</li> <li>Jeżeli książka jest przekładem to brany jest pod uwagę autor przekładu i redaktor przekład</li> </ul> | o) 🗍 WYŚWIETL                                    |
| Tytuł trzeciej publikacji<br><i>Książka,</i> Nazwisko2 I. <i>2018</i><br>Tytuł czwartej publikacji<br><i>Artykuł,</i> Nazwisko I., Nazwisko2 I., Nazwisko4 I. <i>201</i> 7 |                                                                                                  | <ul> <li>Osoba z publikacji musi mieć zatrudnienie w okresie od 01.01.2017</li> <li>Publikacja usupjeta z Profilu Instytucji popownje trafja do Sugestij oświadczeń</li> </ul>                                   | 🔓 WYŚWIETL                                       |
|                                                                                                    |                                                                                                  | <ul> <li>Publikacja dodana do Profilu Instytucji nie jest pokazywana w Sugestiach oświadczeń</li> </ul>                                                                                                    | 🔓 WYŚWIETL                                       |
| Tytuł piątej p                                                                                                    | ublikacji                                                                                        |                                                                                                    | 🔓 WYŚWIETL                                       |

Artykuł, Nazwisko I. , , 2018

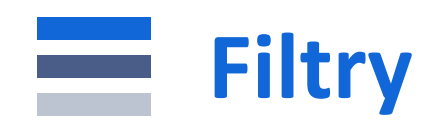

|                     | polən <sup>2</sup> | Polska Bibliograf                               | ïa Naukowa                                             |                                                     |                                                                                                    |               |                                  |      |                                                                                                    | ZWISKO@M/<br>Nazwa inst | AIL.COM<br>ytucji ⊚ |
|---------------------|--------------------|-------------------------------------------------|--------------------------------------------------------|-----------------------------------------------------|----------------------------------------------------------------------------------------------------|---------------|----------------------------------|------|----------------------------------------------------------------------------------------------------|-------------------------|---------------------|
| Twoja               | Jednostka <b>(</b> | Dświadczenia dla osoby Pracownic                | y Sugestie oświadczer                                  | ń                                                   |                                                                                                    |               |                                  | P    | омос АА+                                                                                                    | A++ (A) (               |                     |
| Lista<br>publikacji |                    | Filtruj publikacje:<br>Podaj tytuł lub nazwisko |                                                        | Rola: Wszystkie V<br>Wszystkie<br>Autor<br>Redaktor | Rola: Wszystkie       Rok publikacji:       Wszystkie       Typ publikacji:       Wszystkie       Dy         Wszystkie       Wszystkie       2017       Artykuł       Artykuł       Ksiażka |               |                                  |      | yscyplina: Wszystkie ∨<br>Wszystkie<br>informatyka techniczna i telekomunikacja<br>nauki o zarządzaniu i jakości |                         |                     |
|                     |                    | Imię i nazwisko                                 | Tytuł                                                  | Red. Tłumaczenia<br>Tłumacz                         | 20<br>20<br>20                                                                                                    | 19<br>20      | Rozdział<br>Książka pod redakcją | k    | nauki prawne<br>nauki socjologiczne                                                                              |                         |                     |
|                     |                    | imię Nazwisko                                   | <ul> <li>Tytuł pierws</li> <li>Imię Nazwisł</li> </ul> | szej publikacji<br>ko Autor 🍈 https://orcid.org/(   | 0000-0003-XXXX-XXX<br>DODAJ INNE OŚWIA                                                                                                    | (X<br>DCZENIA | nauki socjologiczne              | 202  | informatyka                                                                                                    |                         |                     |
|                     |                    |                                                 | Tytuł drugie     Tytuł trzecie                         | ej publikacji<br>ej publikacji                      |                                                                                                    |               |                                  | 2019 |                                                                                                    |                         |                     |
|                     |                    |                                                 | > Tytuł czwar                                          | tej publikacji                                      |                                                                                                    |               |                                  | 2019 | 9 (2) [2]                                                                                                    |                         |                     |
|                     |                    | lmię2 Nazwisko2 🝺                               | > TYTUŁ PIĄT                                           | EJ PUBLIKACJI                                       |                                                                                                    |               |                                  | 202  | 0 Q 🛛                                                                                                    |                         |                     |
|                     |                    | Cotony Piolo                                    |                                                        |                                                     |                                                                                                    |               |                                  |      |                                                                                                    |                         |                     |

## Korekta danych w Profilu Instytucji z poziomu Repozytorium

# Korekta danych w Repozytorium za pomocą edycji połączeń z obiektami

|               | polən <sup>2.0</sup>  | F          | Polska Bibliografia Naukowa                                                     | Wyszukaj Q            | imie.nazwi       | sko@mail.com ~ |
|---------------|-----------------------|------------|---------------------------------------------------------------------------------|-----------------------|------------------|----------------|
| Do            | daj v Profi           | l Autora ~ |                                                                                 | POMOC 🙀 HELPDESK      | $A A^{+} A^{++}$ | A <b>A</b> A   |
|               | 🖉 ΕDΥΤUJ<br>前 USUŃ    | *          | Tytuł publikacji 🤡<br>Dodaj doj<br>Artykuł<br>Imię Nazwisko <sup>1</sup> , 2019 |                       |                  |                |
| & D           | ODAJ OŚWIADC          | ZE         |                                                                                 |                       |                  |                |
|               | " CYTUJ               |            |                                                                                 |                       |                  |                |
|               | OBSERWUJ              |            | Dane podstawowe                                                                 |                       |                  |                |
|               | 🛱 DYSKUSJA            |            | Główny język:                                                                   | polski                |                  |                |
| 🛇 Da          | ne podstawowe         |            | Link do pełnego tekstu:                                                         | www.linkdoartykulu.pl |                  |                |
| 岗 Au          | itorzy i redaktorz    | у          |                                                                                 |                       |                  |                |
| 음 Afi<br>마 수교 | iliacje               |            | Autorzy i redaktorzy                                                            |                       |                  |                |
| t Ko          | nferencja<br>łączenia |            | Autorzy                                                                         | 5                     |                  |                |
|               |                       |            | Afiliacje ZMIEŃ<br>[1] Nazwa instytucji POLON                                   |                       |                  |                |

#### Korekta danych podstawowych za pomocą odpinania obiektów – edycja połączeń.

| Dodaj 🖌 Profil Autora i                                                                                                    | POMOC (*) HELPDESK A $A^+$ $A^{++}$ (A) (A) (A)                                                                                                    | A                                       |
|----------------------------------------------------------------------------------------------------|----------------------------------------------------------------------------------------------------|-----------------------------------------|
| K       Image: Constraint of the second state       Image: Constraint of the second state <th>Dane do ewaluacji         Czasopismo ująte w jednej z baz:<br/>Science SCI, ArtsSHumanities CI,<br/>Emerging Sources CI:       Tak         Brak informacji o referencjach w bazie Cro       - osoby w publikacji (autorzy, autorzy przekładu, redaktorzy, redaktorzy przekładu),<br/>- konferencje,<br/>- czasopisma,<br/>- numer czasopisma,<br/>- wydawnictwo,<br/>- afiliacje (czyli Instytucje przypisane do publikacji).         Połączenia       Oblekt połączony jest z następującymi innymi oblektami</th> <th>f</th> | Dane do ewaluacji         Czasopismo ująte w jednej z baz:<br>Science SCI, ArtsSHumanities CI,<br>Emerging Sources CI:       Tak         Brak informacji o referencjach w bazie Cro       - osoby w publikacji (autorzy, autorzy przekładu, redaktorzy, redaktorzy przekładu),<br>- konferencje,<br>- czasopisma,<br>- numer czasopisma,<br>- wydawnictwo,<br>- afiliacje (czyli Instytucje przypisane do publikacji).         Połączenia       Oblekt połączony jest z następującymi innymi oblektami | f                                       |
| <ul> <li>Dane podstawowe</li> <li>Autorzy i redaktorzy</li> <li>Afiliacje</li> <li>Źródło</li> <li>Konferencja</li> <li>Słowa kluczowe</li> <li>Abstrakt</li> <li>Referencje</li> <li>Połączenia</li> </ul>                                                                                                    | Autor 1       ODLACZ         Autor 2       ODLACZ         Czasopismo0957-4174 )       ODLACZ         1                                                                                                    | anal anal anal anal anal anal anal anal |

21.07.2020, 14:58#BB65 v

Historia edycji

#### Korekta danych podstawowych za pomocą edycji

| polən20 🍃                             | Polska Bibliografia Naukowa                                                   | Wyszukaj Q                      | imie.nazwisko@mail.com ~                 |
|---------------------------------------|-------------------------------------------------------------------------------|---------------------------------|------------------------------------------|
| Dodaj 🖌 Profil Autora                 | ×                                                                             |                                 | A A <sup>+</sup> A <sup>++</sup> A A A A |
| ≪<br>✓ EDYTUJ<br>前 USUŃ               | Tytuł publikacji<br>Dodaj dol<br>Artykuł<br>Imię Nazwisko <sup>1</sup> , 2019 |                                 |                                          |
| DODAJ OŚWIADCZE " CYTUJ               |                                                                               |                                 |                                          |
| OBSERWUJ                              | Dane podstawowe                                                               |                                 |                                          |
| 口 DYSKUSJA                            | Główny język:<br>Link do pełnego tekstu:                                      | polski<br>www.linkdoartykulu.pl |                                          |
| 🏷 Dane podstawowe                     |                                                                               |                                 |                                          |
| 逸 Autorzy i redaktorzy<br>品 Afiliacje |                                                                               |                                 |                                          |
| 🕼 Źródło                              | Autorzy i redaktorzy                                                          |                                 |                                          |
| ⊕ Konferencja<br>& Połączenia         | Autorzy<br>Imię Nazwisko † POLON 🔮 🕂                                          |                                 |                                          |
|                                       | Afiliacje ZMIEŃ                                                               |                                 |                                          |
|                                       | [1] Nazwa instytucji POL <mark>on</mark>                                      |                                 |                                          |

### Edycja danych celem korekty

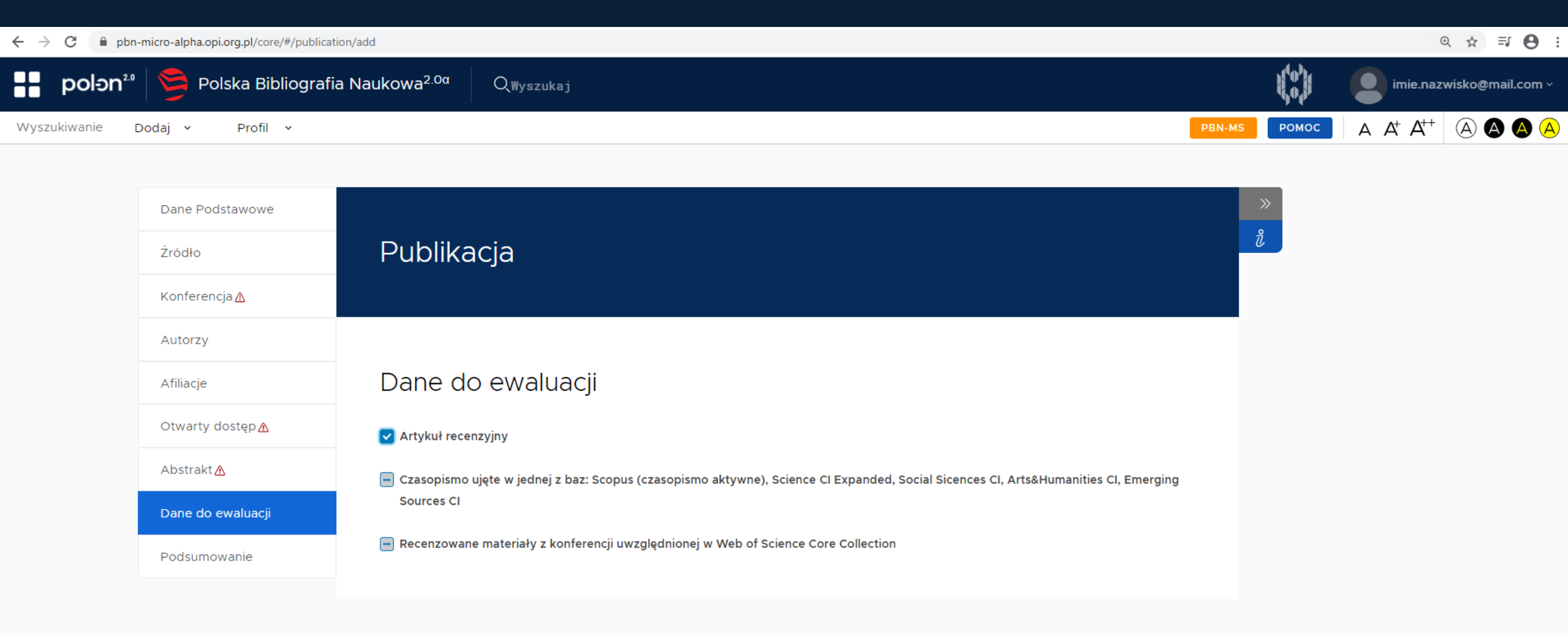

#### **Dodanie oświadczenia po korekcie**

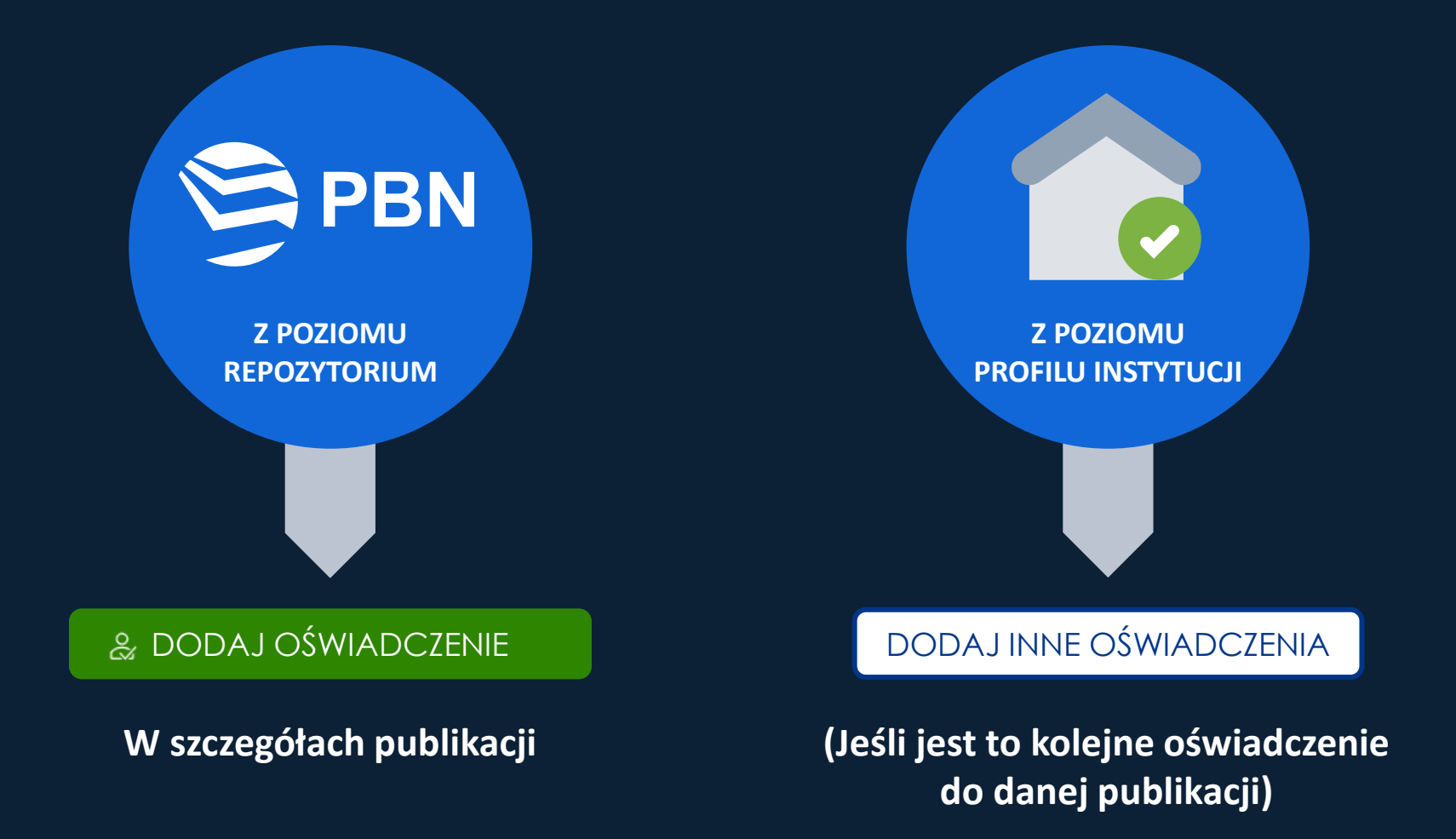

#### **Dodawanie oświadczenia z poziomu Repozytorium**

| polən20 🦻                                                                                                | Polska Bibliografia Naukowa                                                     | Wyszukaj        | Q.                                                                                                    | imie.n                                         | azwisko@mail.com ~ |
|----------------------------------------------------------------------------------------------------|---------------------------------------------------------------------------------|-----------------|----------------------------------------------------------------------------------------------------|------------------------------------------------|--------------------|
| Dodaj ~ Profil Autora                                                                                    | •                                                                               |                 | Aktualizuj publikację w profilu instytucji                                                                                | <sup>esk</sup> A A <sup>+</sup> A <sup>+</sup> | + (A) (A) (A) (A)  |
| ✓ EDYTUJ Î USUŃ                                                                                          | Tytuł publikacji 🥏<br>DODAJ DOI<br>Artykuł<br>Imię Nazwisko <sup>1</sup> , 2019 |                 | Tytuł publikacji<br>Autor 1, Autor 2, 2018                                                                                |                                                |                    |
| CYTUJ                                                                                                    |                                                                                 |                 | Nazwisko Imię 🝺 https://orcid.org/0000-0002-3456-7890<br>🖌 Autor w dyscyplinie informatyka techniczna i telekomunikacja 🗸 |                                                |                    |
| OBSERWUJ                                                                                                 | Dane podstawowe<br>Główny język:                                                | polski          | Redaktor<br>Tłumacz<br>Red. Tłumaczenia                                                                                   |                                                |                    |
| <ul> <li>Dane podstawowe</li> <li>Autorzy i redaktorzy</li> <li>品 Afiliacje</li> <li>泣 Źródło</li> </ul> | Autorzy i redaktorzy                                                            | www.linkdoartyl | Nazwisko2 Imię2<br>Autor w dyscyplinie_informatyka techniczna i telekomunikacja ~<br>Redaktor<br>Tłumacz                  |                                                |                    |
| ⊜ Konferencja<br>∂ Połączenia                                                                            | Autorzy<br>Imię Nazwisko <sup>1</sup> POLON (* + )<br>Afiliacje ZMIEŃ           | €3              | Red. Tłumaczenia       DODAJ DO PROFILU                                                                                   |                                                |                    |
|                                                                                                    | [1] Nazwa instytucji POLON                                                      |                 |                                                                                                    |                                                |                    |

#### **Dodawanie oświadczenia z poziomu Profilu Instytucji**

| polən <sup>2.0</sup> | Polska Bibliografia Naukowa                       |                                                            |                         | imie.nazwisko@mail.com<br>Nazwa instytucji |
|----------------------|---------------------------------------------------|------------------------------------------------------------|-------------------------|--------------------------------------------|
| Twoja Jednostka – C  | wiadczenia dla osoby Pracownicy Sugestie oświadcz | eń                                                         | РОМС                    | A A A A A A A                              |
| Lista                | Filtruj publikacje: Podaj tytuł lub nazwisko      | Rola: Wszystł                                              | kie – Rok publikac      | iji: Wszystkie ~ FILTRUJ                   |
| publikacji           |                                                   | Typ publikacji:                                            | Wszystkie ~ Dyscyplina: | Wszystkie 🗸                                |
|                      | Tytuł                                             |                                                            | Rok                     | Akcje                                      |
|                      | ✓ Tytuł publikacji                                |                                                            | 2019                    |                                            |
|                      | Dane do ewaluacji 🗌 indexedJournal 🗹 is           | Review wosConference                                       |                         |                                            |
|                      | Imię Nazwisko Autor 🍺 https://orcid.org/00        | 00-0002-3456-7890 informatyka techniczna i telekomunikac   | cja                     |                                            |
|                      | Imię Nazwisko2 Autor 🍺 https://orcid.org/0        | 000-0003-XXXX-XXXX (informatyka techniczna i telekomunikac | cja                     |                                            |
|                      |                                                   | DODAJ INNE OŚWIADCZENIA                                    |                         |                                            |
|                      | > TYTUŁ PUBLIKACJI DRUGIEJ                        |                                                            | 2020                    |                                            |
|                      | > Tytuł publikacji trzeciej                       |                                                            | 2020                    |                                            |
|                      | > Tytuł publikacji czwartej                       |                                                            | 2020                    |                                            |
|                      | > Tytuł publikacji piątej                         |                                                            | 2018                    |                                            |
|                      | > Tytuł publikacji szóstej                        |                                                            | 2019                    |                                            |
|                      | > ksiazka test 121212                             |                                                            | 2020                    |                                            |

## Zmiana dyscypliny przy publikacji

(w ramach publikacji oświadczonych przez autora)

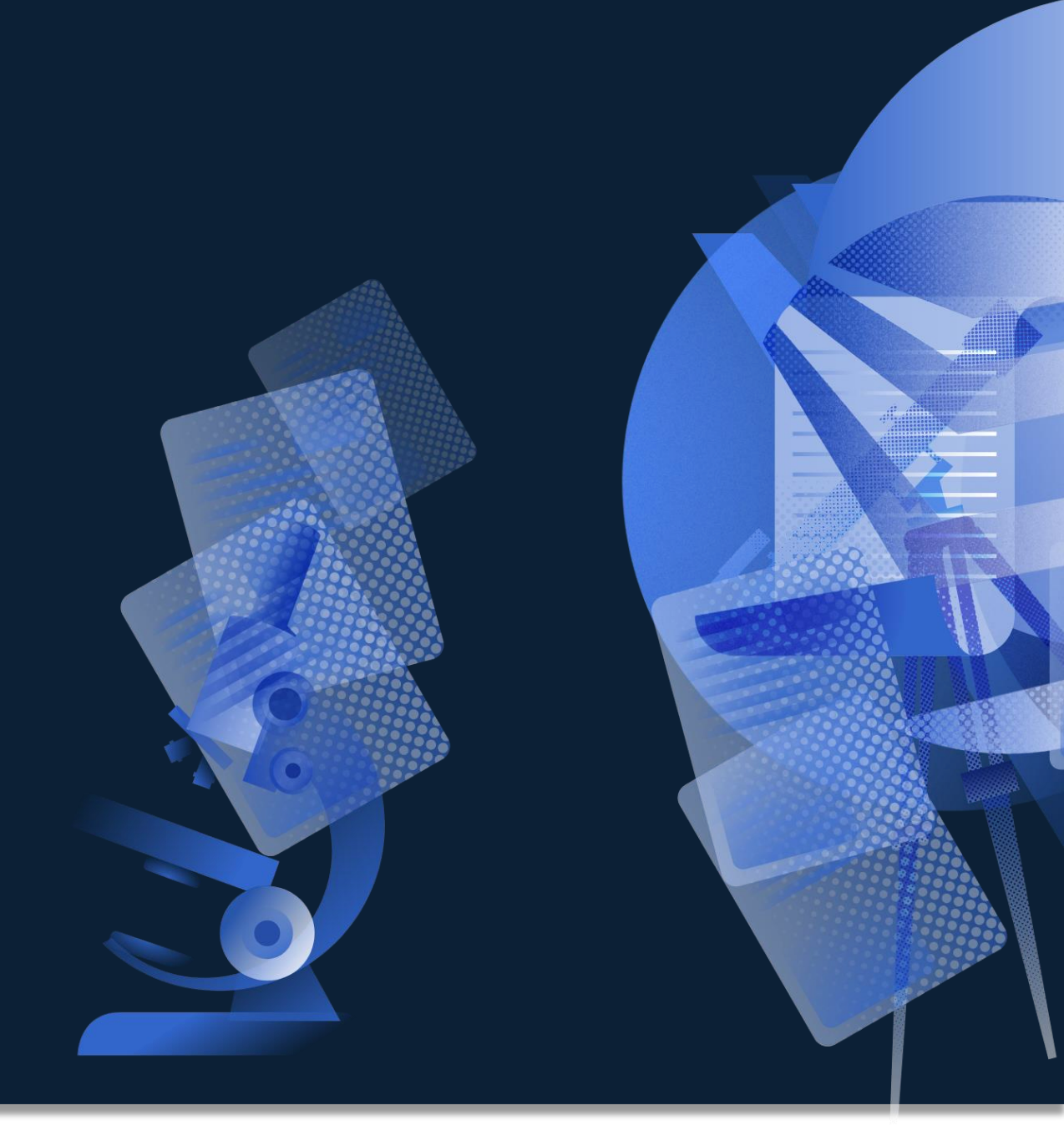

### Korekta dyscypliny publikacji w Profilu Instytucji

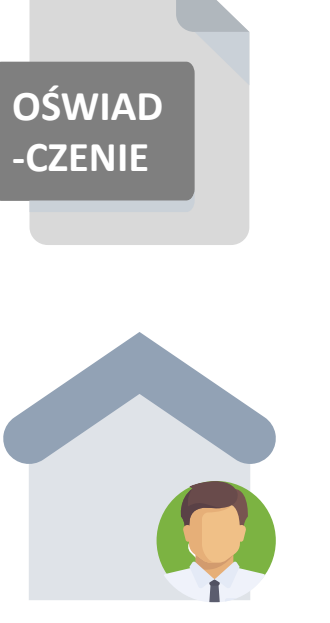

IMPORTER PUBLIKACJI

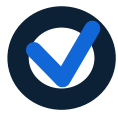

Podczas migracji z PBN 1.0 afiliacje zostały przemianowanie na oświadczenia, dzięki czemu publikacje zasiliły Profil Instytucji

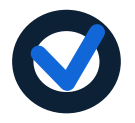

Oświadczenia przypisane do publikacji domyślnie wprowadzone zostały z pierwszą dyscypliną przesłaną z systemu POLon

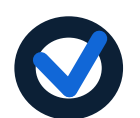

Zmiana może być dokonana przez Importera Publikacji w Profilu Instytucji

#### Zmiana dyscypliny w oświadczeniu z poziomu Profilu Instytucji (edycja)

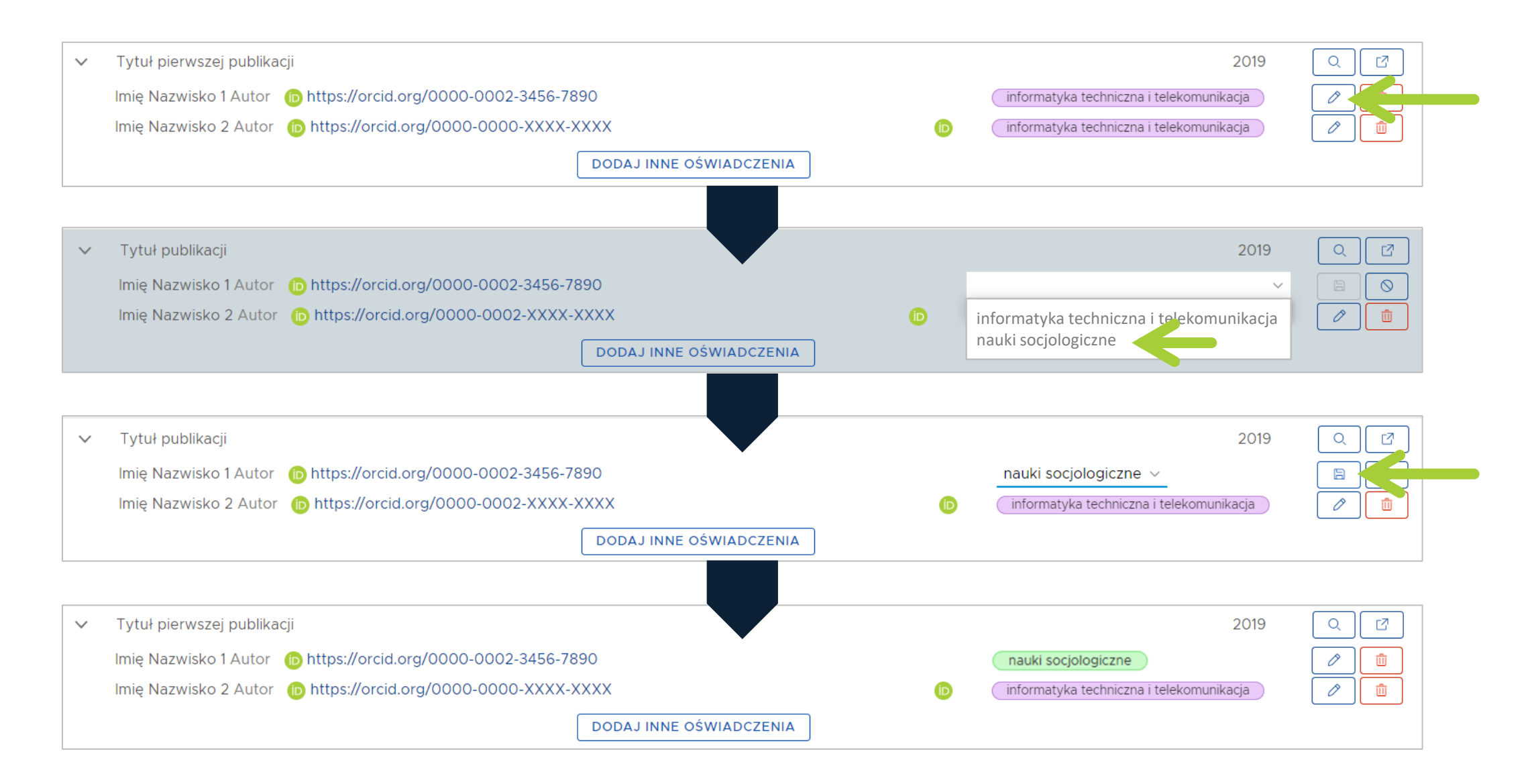

### Dodanie oświadczenia - warunki

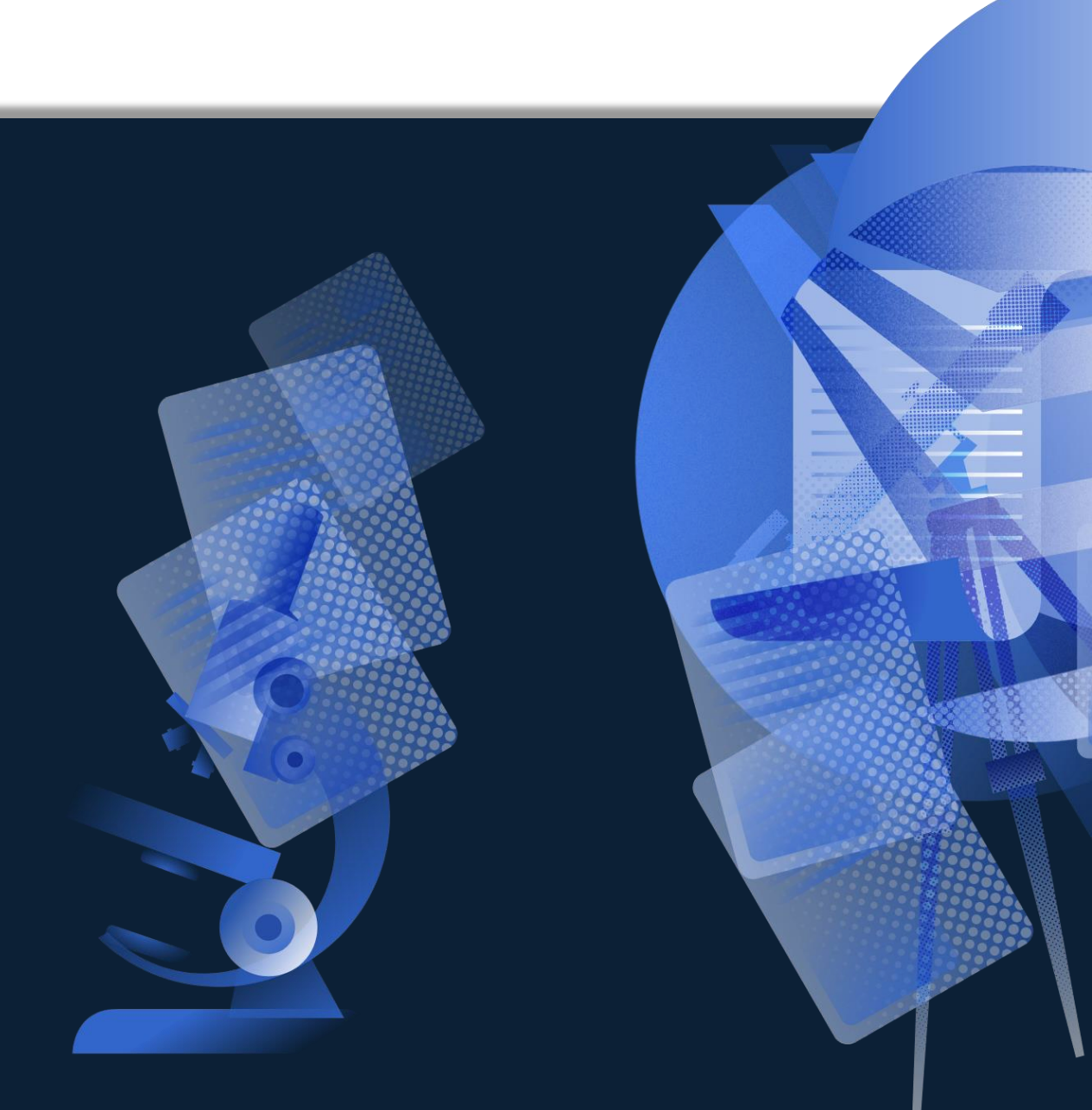

# Weryfikacja autora w POL-on a możliwość dodania oświadczenia

| Dodaj 🖌 Profil Autora i                                                    |                                                                                                    | РОМОС | ( HELPDESK | $A  A^{\!\!+}  A^{\!\!+\!\!+}$ |      |
|----------------------------------------------------------------------------|----------------------------------------------------------------------------------------------------|-------|------------|--------------------------------|------|
| *                                                                          | Tytuł publikacji                                                                                                    |       |            |                                | MSV2 |
| 🖉 EDYTUJ                                                                   | Сdoi Zміе́м doi<br>Artykuł                                                                                                    |       |            |                                |      |
| <b>ີ</b> ໝ ບຣບກ໌                                                           | Imie Nazwisko 1 <sup>1</sup> , Imię Nazwisko 2 <sup>1</sup> , Imię Nazwisko 3 <sup>1</sup> , 2019                                                  |       |            |                                |      |
| 🖧 DODAJ OŚWIADCZE                                                          |                                                                                                    |       |            |                                |      |
| " CYTUJ                                                                    | Dane podstawowe                                                                                                    |       |            |                                |      |
| © OBSERWUJ                                                                 | Główny język: angielski                                                                                                    |       |            |                                |      |
| 口 DYSKUSJA                                                                 | Autor, którego oświadczenie dodajemy przy publikacji musi być zweryfikowany w bazie POL-on (Status autora jest widoczny w szczegółach publikacji). |       |            |                                |      |
| 🛇 Dane podstawowe                                                          | Ikona z lupą przy autorze oznacza, że nie został on zweryfikowany w POL-on.                                                                        |       |            |                                |      |
| 图 Autorzy i redaktorzy<br>品 Afiliacje                                      | Aby go zweryfikować, klikamy w lupę.                                                                                                    |       |            |                                |      |
| 🗈 Źródło<br>🌐 Konferencja<br>🖏 Słowa kluczowe                              | Autorzy i redaktorzy                                                                                                    |       |            |                                |      |
| <ul> <li>4 Abstrakt</li> <li>I Referencje</li> <li>𝒫 Połączenia</li> </ul> | Autorzy<br>Imię Nazwisko 1 <sup>1</sup> ♥ 前 Imię Nazwisko 2 <sup>1</sup> ♥ 前 Imię Nazwisko 3 <sup>1</sup> ♥ Q 前 H                                  | - ←   |            |                                |      |
| 21.07.2020, 14:58#BB65 ∽<br>Historia edycji                                | Źródło<br>Czasopismo Dodaj                                                                                                    |       |            |                                |      |

#### Weryfikacja autora z PBN 2.0 w POL-on

| Dodaj 👻 Profil Autora i                     |                                                                  |                                            |   |      |
|---------------------------------------------|------------------------------------------------------------------|--------------------------------------------|---|------|
| «                                           | Tytuł publikacji 🥏                                               |                                            |   | MSV2 |
|                                             | ©doi Zміе́й doi                                                  |                                            |   |      |
| C EDTIOJ                                    | Artykuł                                                          |                                            |   |      |
| ញ៉ υςυν                                     | Imie Nazwisko 1 <sup>1</sup> , Imię Nazwisko 2 <sup>1</sup> , In | iię Nazwisko 3 <sup>1</sup> , 2019         |   |      |
| 🖧 DODAJ OŚWIADCZE                           |                                                                  |                                            |   |      |
| " CYTUJ                                     | Dane podstawowe                                                  | Wybierz osobę z bazy POL-on ×              |   |      |
|                                             | Główny język:                                                    | angiels                                    | - |      |
| C C D SERWOS                                | Numer tomu:                                                      | Imię Nazwisko 3                            |   |      |
| DYSKUSJA                                    | Numer zeszytu:                                                   | Zatrudnienie: Nazwa Instytucji             |   |      |
| 🛇 Dane podstawowe                           | Strony od - do:                                                  | <sup>3012-3(</sup> Imie Nazwisko           |   |      |
| 圆 Autorzy i redaktorzy                      | Link do pełnego tekstu:                                          | https://                                   |   |      |
| 릅 Afiliacje                                 |                                                                  | Warszawie; Uniwersytet Medyczny w Lublinie |   |      |
| 🗈 Źródło                                    | Autorzy i redaktorzy                                             |                                            |   |      |
| 🌐 Konferencja                               | Autorzy                                                          |                                            |   |      |
| 🔍 Słowa kluczowe                            | Imię Nazwisko 1 <sup>1</sup> 🔮 🛍 Imię N                          | azwisko 2                                  |   |      |
| 🧉 Abstrakt                                  | Do zotwiordz                                                     | ANULUJ ZATWIERDŹ                           |   |      |
| 🗈 Referencje                                |                                                                  |                                            |   |      |
|                                             | Zwerynkowany                                                     |                                            |   |      |
|                                             | OSWI                                                             | auczenie.                                  |   |      |
|                                             | Źródło                                                           |                                            |   |      |
| 21.07.2020, 14:58#BB65 ~<br>Historia edycji | Czasopismo Dodaj                                                 |                                            |   |      |

# Dodanie oświadczenia autorowi zweryfikowanemu w POL-on

| Aktualizuj publikację w profilu instytucji                                                                                                    | Aktualizuj publikację w profilu instytucji                                                                      |  |  |
|----------------------------------------------------------------------------------------------------|----------------------------------------------------------------------------------------------------|--|--|
| Tytuł publikacji<br>Autor 1, Autor 2, 2018                                                                                                    | Tytuł publikacji<br>Autor 1, Autor 2, 2018                                                                      |  |  |
| Imię Nazwisko i https://orcid.org/0000-0002-3456-7890<br>Autor w dyscyplinie_informatyka techniczna i telekomunikacja ><br>Redaktor<br>Tłumacz<br>Red. Tłumaczenia | Imię Nazwisko                                                                                                   |  |  |
| Imię Nazwisko2<br>✓ Autor w dyscyplinie informatyka techniczna i telekomunikacja ~<br>Redaktor<br>Tłumacz<br>Red. Tłumaczenia                                      | Imię Nazwisko2  Autor w dyscyplinie informatyka techniczna i telekomunikacja  Redaktor Tłumacz Red. Tłumaczenia |  |  |
| ZAKTUALIZUJ W PROFILU                                                                                                    | ZAKTUALIZUJ W PROFILU                                                                                           |  |  |

#### Profil Instytucji – oświadczenie autora

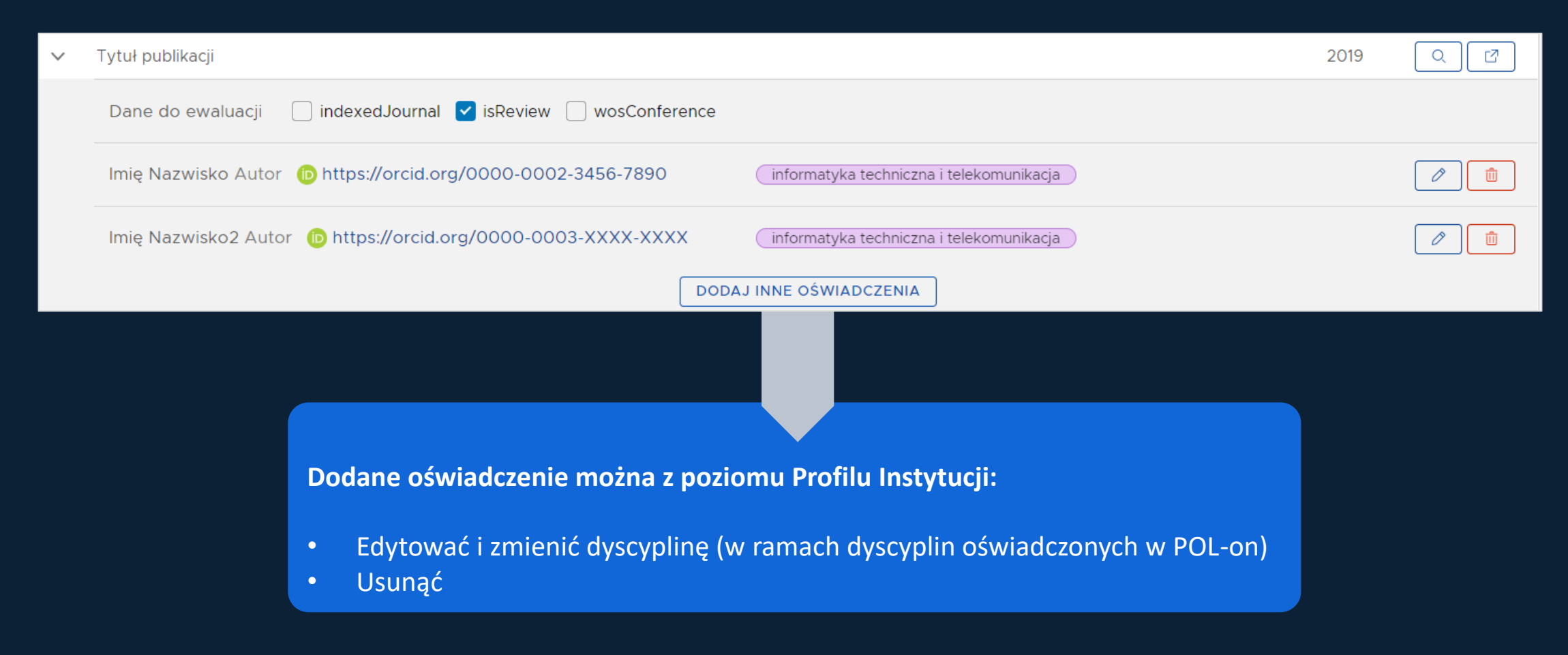

# Dodanie autora do istniejącej publikacji - szczegóły publikacji

| Dodaj 🖌 Profil Autora 🔅                                                                                                    |                                                                   |                                                      |                                                                                                    | РОМОС | 🔅 HELPDESK | $A  A^{\!\!+}  A^{\!\!+\!\!+}$ |      |
|----------------------------------------------------------------------------------------------------|-------------------------------------------------------------------|------------------------------------------------------|----------------------------------------------------------------------------------------------------|-------|------------|--------------------------------|------|
| ≪                                                                                                    | Tytuł publikacji ♥<br>€doi                                        | 2 <sup>1</sup> , Imię Nazwisko 3 <sup>1</sup> , 2019 |                                                                                                    |       |            |                                | MSV2 |
| & DODAJ OŚWIADCZE " CYTUJ © OBSERWUJ © DYSKUSJA                                                                                           | Dane podstawowe<br>Główny język:<br>Numer tomu:<br>Numer zeszytu: | angielski<br>2019-October<br>October 2019            | Klikamy w znak plusa                                                                                                    |       |            |                                |      |
| © Dane podstawowe<br>図 Autorzy i redaktorzy<br>品 Afiliacje                                                                                | Strony od - do:<br>Link do pełnego tekstu:                        | 2.<br>3012-3018<br>3.<br>https://ieeexplo<br>4.      | Z listy (Pol-on) wybieramy naszego autora<br>Wybieramy opcję "Zatwierdź"<br>Jeśli nie ma na liście POL-on – dodajemy autora<br>ręcznie |       |            |                                |      |
| <ul> <li>III Zródło</li> <li>Konferencja</li> <li>Słowa kluczowe</li> <li>Abstrakt</li> <li>III Referencje</li> <li>Połączenia</li> </ul> | Autorzy i rec<br>Autorzy<br>Imię Nazwisko 11                      | daktorzy                                             | Nazwisko 2 <sup>1</sup> ♥ 前 Imię Nazwisko 3 <sup>1</sup> ♥ Q 前 <del> </del>                                                            | -     |            |                                |      |

## Dodanie autora spoza bazy POL-on

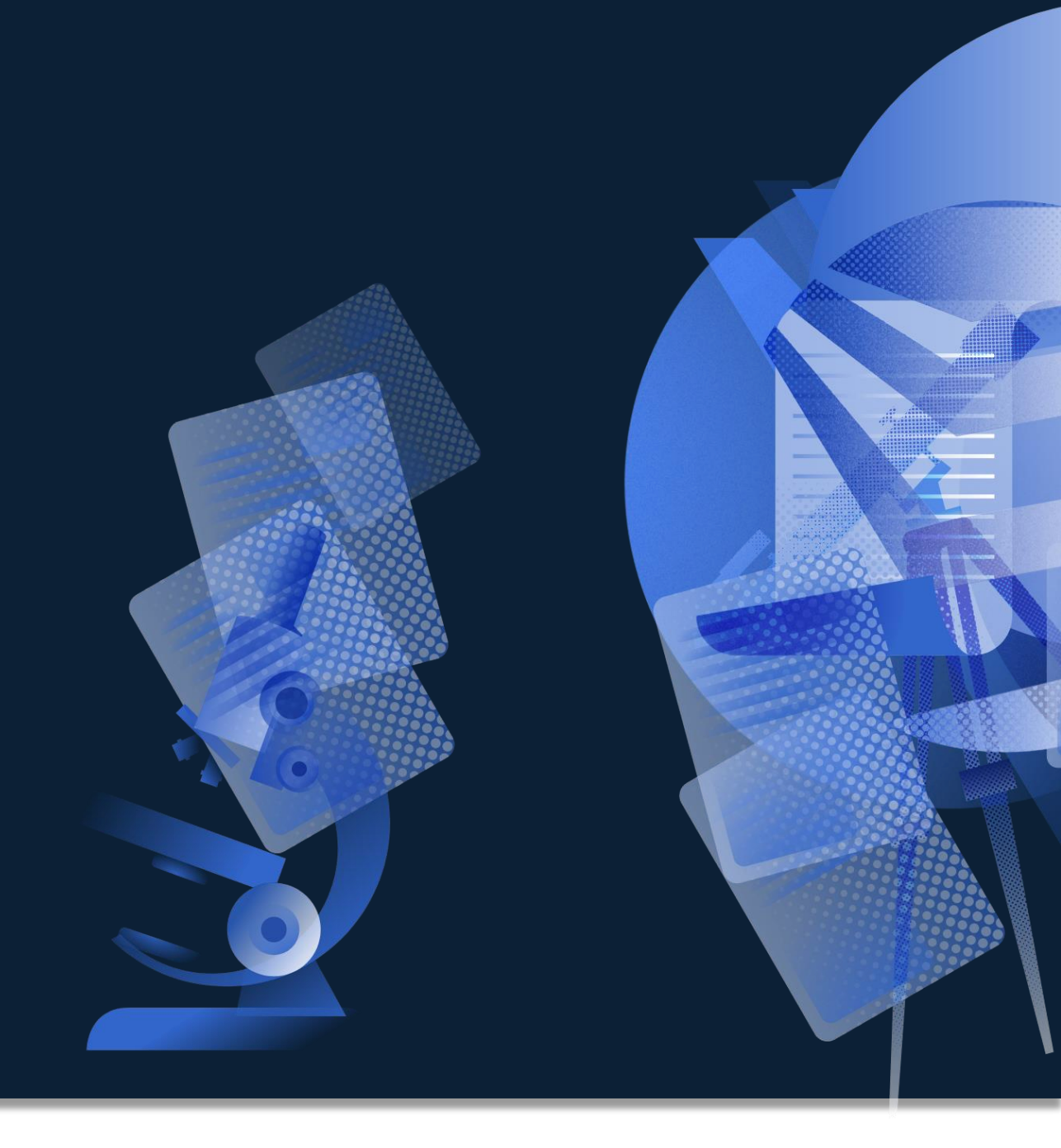

#### Dodanie autora do istniejącej publikacji, jeśli nie ma go na liście POL-on

| Dodaj 👻 Profil Autora i  |                                                                               |                                                           |      |
|--------------------------|-------------------------------------------------------------------------------|-----------------------------------------------------------|------|
| ≪                        | Tytuł publikacji 文<br>©doi 🛛 zmień doi                                        | Znajdź autora                                             | MSV2 |
| ش USUŃ                   | Artykuł<br>Imie Nazwisko 1 <sup>1</sup> , Imię Nazwisko 2 <sup>1</sup> , Imię | Nazw                                                      |      |
| 🖧 DODAJ OŚWIADCZE        |                                                                               | Imię/nazwisko Konstantynopolitańczykowianeczka<br>autora: |      |
| 44 CYTUJ                 | Dane podstawowe                                                               | SZUKAJ                                                    |      |
| © OBSERWUJ               | Główny język:                                                                 | ngiels                                                    |      |
|                          | Numer tomu:                                                                   | 019-0                                                     |      |
|                          | Numer zeszytu:                                                                | Detobe                                                    |      |
| 🛇 Dane podstawowe        | Strony od - do:                                                               | 012-34                                                    |      |
| 圆 Autorzy i redaktorzy   | Link do pełnego tekstu:                                                       | ttps:// Brak wyników wyszukiwania                         |      |
| 뮵 Afiliacje              |                                                                               |                                                           |      |
| 🗈 Źródło                 | Autorzy i redaktorzy                                                          |                                                           |      |
| 🌐 Konferencja            | Autorzy                                                                       |                                                           |      |
| 🖏 Słowa kluczowe         | Imię Nazwisko 1 <sup>1</sup> 🥑 🏢 Imię Nazv                                    | isko 2                                                    |      |
| 44 Abstrakt              |                                                                               |                                                           |      |
| 🕼 Referencje             | Afiliacje zmień                                                               | ANULUJ NIE ZNALEZIONO                                     |      |
|                          | [1] Nazwa Instytucji                                                          |                                                           |      |
|                          | Źródło                                                                        |                                                           |      |
| 21.07.2020, 14:58#BB65 ~ | Czasopismo Dodaj                                                              |                                                           |      |

#### Dodanie autora do istniejącej publikacji, jeśli nie ma go na liście POL-on

Profil Autora 🛈 Dodaj 🗸

|                |             | РОМОС | 🔅 HELPDESK | $A  A^{\!\!+}  A^{\!\!+\!+}$ |  |
|----------------|-------------|-------|------------|------------------------------|--|
| Dodaj osc      | obę         |       | <i>i</i> » |                              |  |
| Informacje c   | o osobie    |       |            |                              |  |
| Numer ORCID:   | Numer ORCID |       |            |                              |  |
| POBIERZ DANE Z | ORCID       |       |            |                              |  |
| Imiona:        | Imiona      |       |            |                              |  |
| Nazwisko:      | Nazwisko    |       | _          |                              |  |
|                | DODAJ       |       | -          | -                            |  |
|                |             |       |            |                              |  |

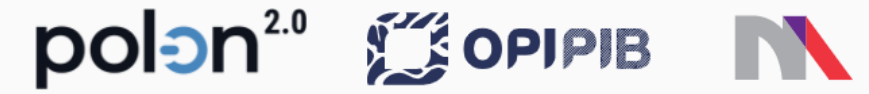

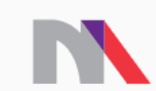

Ministerstwo Nauki i Szkolnictwa Wyższego

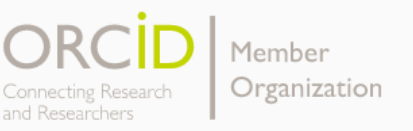

Dodanie autora do istniejącej publikacji, jeśli nie ma go na liście POL-on

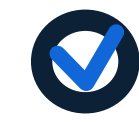

Autor niezweryfikowany w bazie POL-on

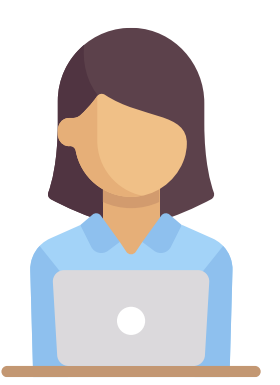

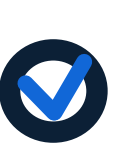

Nie można wprowadzić jego oświadczenia

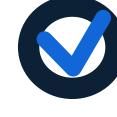

Dorobek nie może być przypisany żadnej instytucji

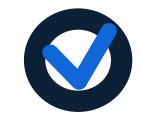

Nie może wziąć udziału w ewaluacji
## Praca w Repozytorium

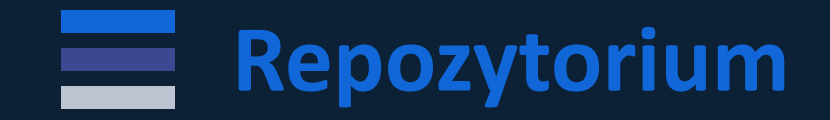

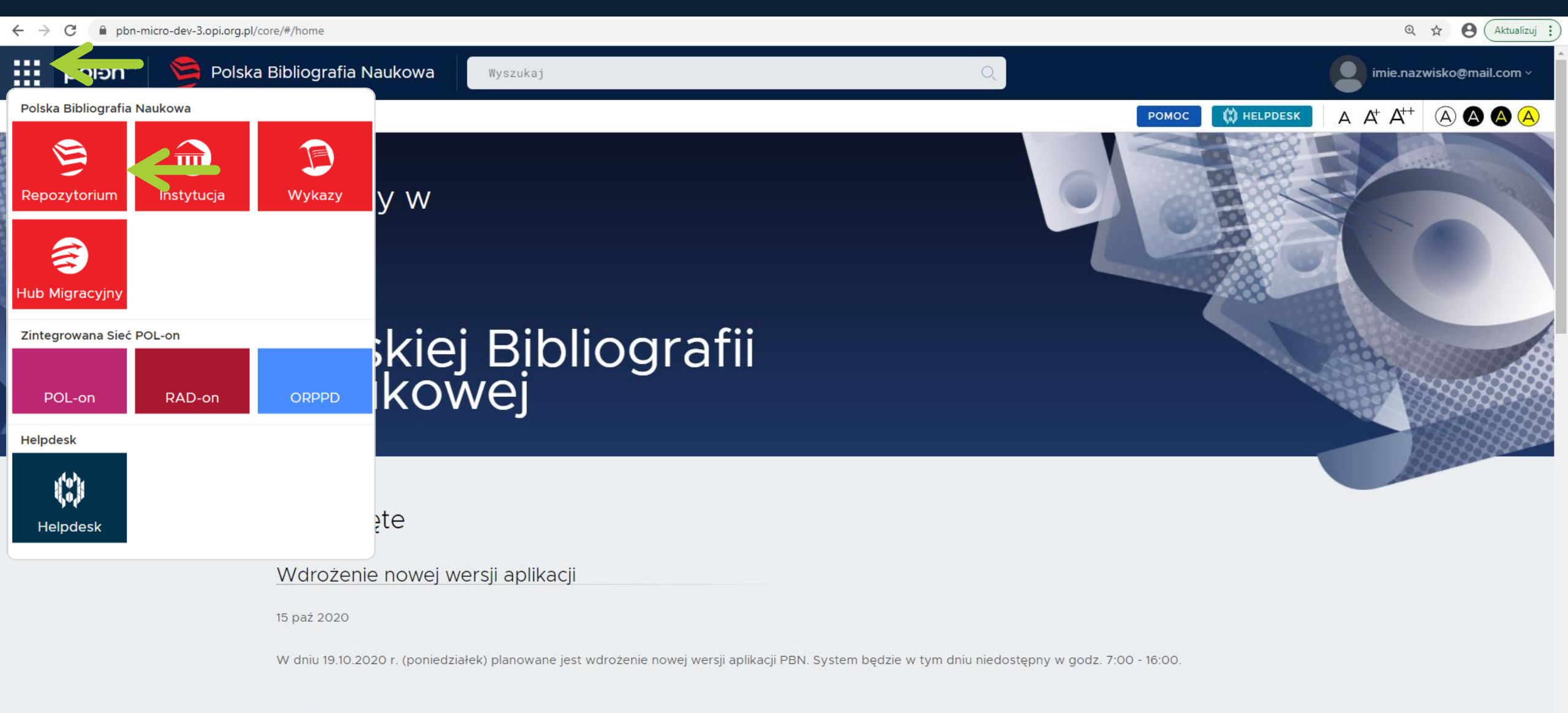

#### Deklaracja Dostępności

## Wyszukiwanie publikacji po atrybutach

#### ← → C 🔒 pbn-micro-alpha.opi.org.pl/core/#/home

Q & O

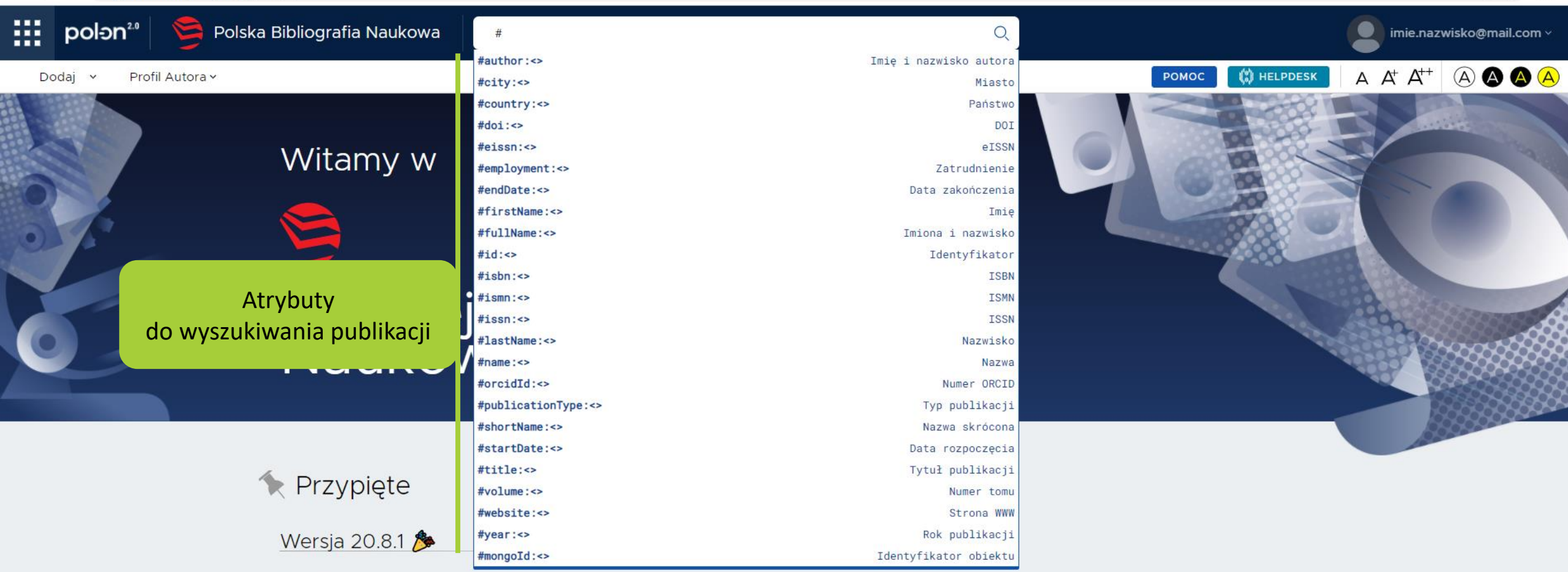

19 sie 2020

W dniu 18.08.2020 r. zaktualizowano system do wersji 20.8.1. Zapraszamy do zapoznania się ze szczegółami dotyczącymi zakresu wdrożenia, które dostępne są tutaj.

## Wyszukiwanie publikacji po atrybutach

#### Wyszukiwanie

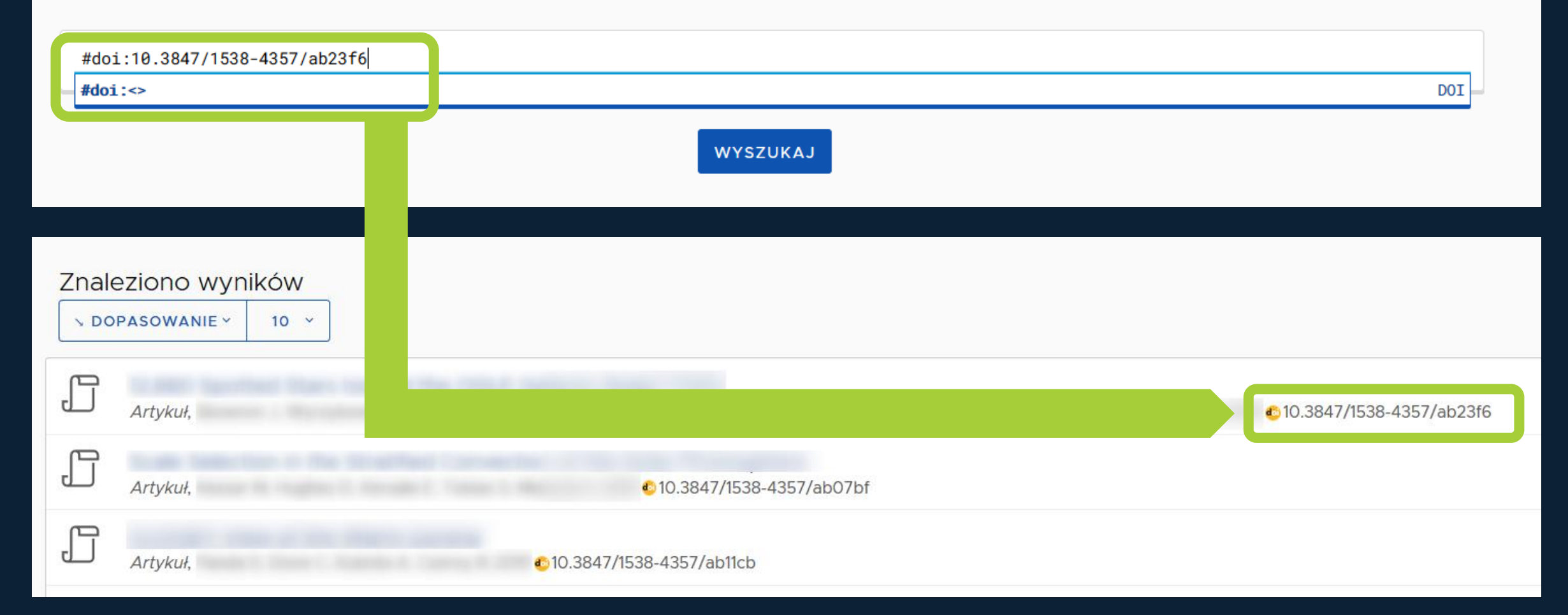

## Wyszukiwanie publikacji po atrybutach

#### Wyszukiwanie

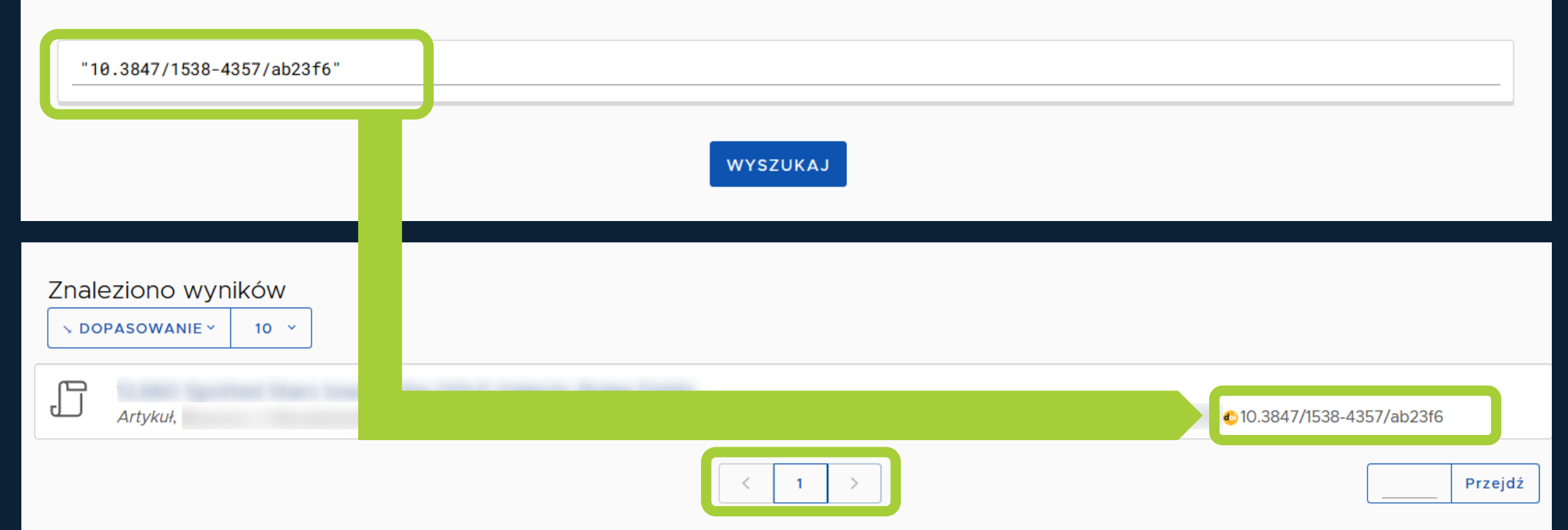

## Dodawanie oświadczeń

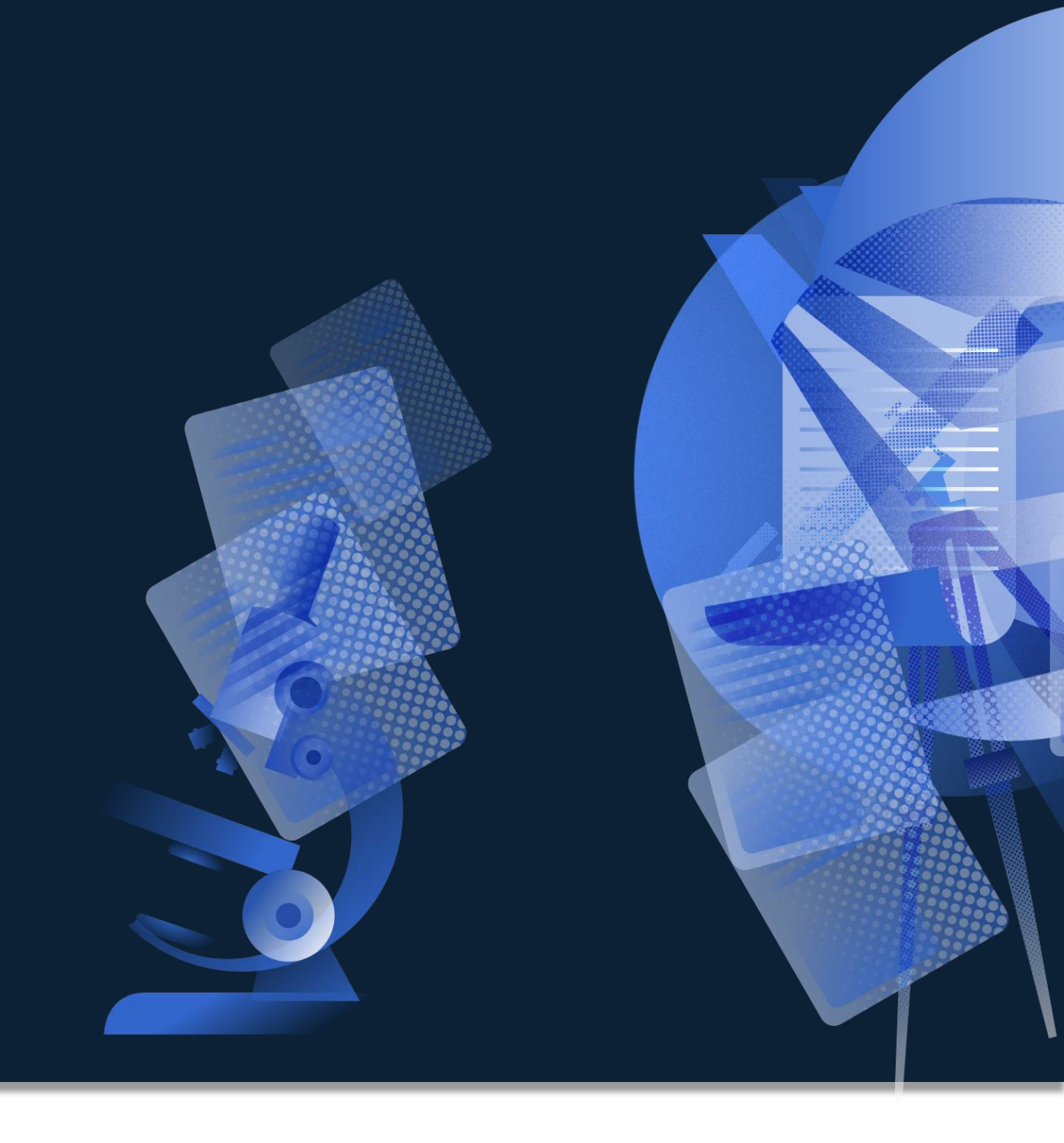

### Dodawanie do Profilu Instytucji publikacji z Repozytorium

|            | polən².º                                                      | 🦻 Polska B | Bibliografia Naukowa Q                                                                                               | imie.nazwisko@mail.com ~                 |
|------------|---------------------------------------------------------------|------------|----------------------------------------------------------------------------------------------------|------------------------------------------|
| D          | odaj 🖌 Profil A                                               | utora (j)  | Ромос 🙀 негр                                                                                                    | $DESK   A A^{+} A^{+}   A A A A A A A A$ |
|            |                                                               | «          |                                                                                                    |                                          |
| Filtr<br>~ | "Y<br>□ Rok<br>□ 2018 33                                      |            | Znaleziono wyników                                                                                                   |                                          |
|            | <ul> <li>2017 27</li> <li>2019 26</li> <li>2010 25</li> </ul> |            | Inteligencja Polska w Świecie<br><i>Konferencja</i>                                                                  |                                          |
|            | 2009 <b>20</b><br>2005 <b>1</b> 8                             |            | Sztuczna inteligencja : cybernetyka, inteligencja, rozwój : materiały na konferencję naukową<br><i>Książka, 1992</i> |                                          |
|            | <ul><li>2008 17</li><li>2011 13</li></ul>                     |            | Tradycyjna inteligencja oraz nowa inteligencja<br>Rozdział, Kruszyński M 2019                                        |                                          |
|            | 2012 1<br>2014 10                                             |            | Inteligencja Polska w Świecie<br><i>Konferencja</i>                                                                  |                                          |
|            | 2006 10<br>2015 7                                             |            | Wybrana publikacja<br><i>Czasopismo</i> , ISSN: 0321-0448 eISSN: Brak                                                |                                          |
|            | 2004 <b>6</b><br>2016 <b>5</b>                                |            | Inteligencja polska w świecie<br>Książka po redakcją, 2018                                                           |                                          |
|            | 2013 <b>5</b>                                                 |            | Inteligencja polska w świecie<br>Książka po redakcją, 2018                                                           |                                          |
|            | 2000 3<br>2020 2                                              |            | Inteligencja polska w świecie<br>Książka po redakcją, 2018                                                           |                                          |
|            | <ul><li>2003 (2)</li><li>2002 (2)</li></ul>                   |            | Inteligencja polska w świecie<br><i>Książka po redakcją, 2018</i>                                                    |                                          |
|            | 📃 1998 1                                                      |            | Inteligencja polska w świecie                                                                                        |                                          |

## Wprowadzenie brakującego autora w publikacji celem dodania oświadczenia

| Dodaj 🖌 Profil Autora 🛈   |                                                                                                    |                                                        | POMOC 🙀 HELPDESK | A A <sup>+</sup> A <sup>++</sup> A A <sup>++</sup> |
|---------------------------|----------------------------------------------------------------------------------------------------|--------------------------------------------------------|------------------|----------------------------------------------------|
| ≪                         | Tytuł publikacji<br>odoi<br>ZMIEŃ DOI<br>Artykuł<br>Imie Nazwisko 1 <sup>1</sup> , Imię Nazwisko 2 <sup>1</sup> , Im | ię Nazwisko 3 <sup>1</sup> , 2019                      |                  | MSV2                                               |
| & DODAJ OŚWIADCZE " CYTUJ | Dane podstawowe                                                                                                    |                                                        |                  |                                                    |
| © OBSERWUJ                | Główny język:                                                                                                    | angielski                                              |                  |                                                    |
| 口 DYSKUSJA                | Numer tomu:                                                                                                    | 2019-October                                           |                  |                                                    |
|                           | Numer zeszytu:                                                                                                    | October 2019                                           |                  |                                                    |
| 🛇 Dane podstawowe         | Strony od - do:                                                                                                    | 3012-3018                                              |                  |                                                    |
| 图 Autorzy i redaktorzy    | Link do pełnego tekstu:                                                                                              | https://ieeexplore.ieee.org/abstract/document/XXXXXXXX |                  |                                                    |
| 믐 Afiliacje               |                                                                                                    |                                                        |                  |                                                    |
| 🗈 Źródło                  | Autorzy i redaktorzy                                                                                                 |                                                        |                  |                                                    |
| Konferencja               | Autorzy                                                                                                    |                                                        |                  |                                                    |
| 🖏 Słowa kluczowe          | Imię Nazwisko 1 <sup>1</sup> 🔮 📋 Imię N                                                                              | zwisko 2 <sup>1</sup> 🕏 📋 🕂 🕞                          |                  |                                                    |
| 46 Abstrakt               |                                                                                                    |                                                        |                  |                                                    |
| 🕼 Referencje              | Afiliacje ZMIEŃ                                                                                                    |                                                        |                  |                                                    |
| & Połączenia              | [1] Nazwa Instytucji                                                                                                 |                                                        |                  |                                                    |
|                           | Źródło                                                                                                    |                                                        |                  |                                                    |
| 21.07.2020, 14:58#BB65 ~  | Czasopismo Dodaj                                                                                                    |                                                        |                  |                                                    |

## Wprowadzenie brakującego autora w publikacji celem dodania oświadczenia

| Dodaj 🖌 Profil Autora 👔                                                          |                                                                      |                                                                                                    |      |
|----------------------------------------------------------------------------------|----------------------------------------------------------------------|----------------------------------------------------------------------------------------------------|------|
| ≪                                                                                | Tytuł publikacji 🕏<br>©doi Zміе́й Doi<br>Artykuł                     | Znajdź autora X                                                                                                    | MSV2 |
| ش USUŃ<br>له DODAJ OŚWIADCZE                                                     | Imie Nazwisko 1 <sup>1</sup> , Imię Nazwisko 2 <sup>1</sup> , Imię N | Imię/nazwisko Nazwisko<br>autora:                                                                                        |      |
| CYTUJ     OBSERWUJ                                                               | Dane podstawowe Główny język:                                        | SZUKAJ                                                                                                    |      |
| Dane podstawowe                                                                  | Numer tomu:<br>Numer zeszytu:<br>Strony od - do:                     | Imię Nazwisko Ø<br>ORCID: brak informacji<br>Zatrudnienie: Nazwa Instytucji                                              |      |
| ② Autorzy i redaktorzy<br>品 Afiliacje                                            | Link do pełnego tekstu: htt                                          | тте Nazwisko<br>Zatrudnienie: Uniwersytet Kardynała Stefana Wyszyńskiego w<br>Warszawie; Uniwersytet Medyczny w Lublinie |      |
| <ul> <li>In Źródło</li> <li>Im Konferencja</li> <li>Im Słowa kluczowe</li> </ul> | Autorzy i redaktorzy<br>Autorzy                                      |                                                                                                    |      |
| <ul><li>↔ Abstrakt</li><li>Mathematical Referencje</li></ul>                     | Afiliacje ZMIEŃ                                                      |                                                                                                    |      |
|                                                                                  | [1] Nazwa Instytucji<br>Źródło                                       | ANULUJ NIE ZNALEZIONO DODAJ                                                                                              |      |
| 21.07.2020, 14:58#BB65 ∽<br>Historia edycji                                      | Czasopismo Dodaj                                                     |                                                                                                    |      |

## **Dodanie oświadczenia**

Historia edycji

| Dodaj 🖌 Profil Autora i                                                                                  |                           |                                                        |                                                                | A |  |  |  |
|----------------------------------------------------------------------------------------------------|---------------------------|--------------------------------------------------------|----------------------------------------------------------------|---|--|--|--|
| *                                                                                                    | Tytuł publikacji          |                                                        | MSV                                                            | 2 |  |  |  |
|                                                                                                    | Cdoi ZMIEŃ DOI            |                                                        |                                                                |   |  |  |  |
| C EDYIUJ                                                                                                 | Artykuł                   | Artykuł                                                |                                                                |   |  |  |  |
| 🔟 USUŃ Imie Nazwisko 1 <sup>1</sup> , Imię Nazwisko 2 <sup>1</sup> , Imię Nazwisko 3 <sup>1</sup> , 2019 |                           |                                                        |                                                                |   |  |  |  |
| යි dodaj oświadcze                                                                                       |                           |                                                        |                                                                | _ |  |  |  |
|                                                                                                    | Dane podstawowe           |                                                        |                                                                |   |  |  |  |
| " CYTUJ                                                                                                  |                           | _                                                      | Aktualizui publikacio w profilu ipstytucii                     |   |  |  |  |
| © OBSERWUJ                                                                                               | Główny język:             | angielski                                              |                                                                |   |  |  |  |
|                                                                                                    | Numer tomu:               | 2019-October                                           | Tytuł publikacji                                               |   |  |  |  |
| E- DISKOSJA                                                                                              | Numer zeszytu:            | October 2019                                           | Autor 1, Autor 2, 2018                                         |   |  |  |  |
| 🛇 Dane podstawowe                                                                                        | Strony od - do:           | 3012-3018                                              |                                                                |   |  |  |  |
| 圆 Autorzy i redaktorzy                                                                                   | Link do pełnego tekstu:   | https://ieeexplore.ieee.org/abstract/document/XXXXXXXX | Imię Nazwisko (p https://orcid.org/0000-0002-3456-7890         |   |  |  |  |
| 品 Afiliacje                                                                                              |                           |                                                        | Autor w dyscyplinie_informatyka techniczna i telekomunikacja ~ |   |  |  |  |
| 🗈 Źródło                                                                                                 | Autorzy i redaktorzy      |                                                        | Tłumacz                                                        |   |  |  |  |
| Konferencia                                                                                              | <u>Autorzy Headktorzy</u> |                                                        | Red. Tłumaczenia                                               |   |  |  |  |
| Słowa kluczowe                                                                                           | Autorzy                   | azwicko 21 🔿 📖 Imie Nazwicko 21 🔿 🎰 于 🖛                |                                                                |   |  |  |  |
| 66 Abstrakt                                                                                              |                           |                                                        |                                                                |   |  |  |  |
| M Peferencie                                                                                             |                           |                                                        | Autor w dyscyplinie informatyka techniczna i telekomunikacja   |   |  |  |  |
|                                                                                                    |                           |                                                        | Tłumacz                                                        |   |  |  |  |
| & Połączenia                                                                                             | [1] Nazwa Instytucji      |                                                        | Red. Tłumaczenia                                               |   |  |  |  |
|                                                                                                    |                           |                                                        |                                                                |   |  |  |  |
|                                                                                                    | Źródło                    |                                                        | ZAKTUALIZUJ W PROFILU                                          |   |  |  |  |
| 21.07.2020. 14:58#BB65 ¥                                                                                 |                           |                                                        |                                                                |   |  |  |  |
| 2.107.2020, 19.007.0000                                                                                  | Czasopismo Dodaj          |                                                        |                                                                |   |  |  |  |

## Autorzy tylko z naszej instytucji

| Dodaj 🖌 Profil Autora i  |                                                                  |                                                      |                                                                                        | POMOC | $A A^{+} A^{++}$ |      |
|--------------------------|------------------------------------------------------------------|------------------------------------------------------|----------------------------------------------------------------------------------------|-------|------------------|------|
| «                        | Tytuł publikacji                                                 |                                                      |                                                                                        |       |                  | MSV2 |
|                          | Cdoi ZMIEŃ DOI                                                   |                                                      |                                                                                        |       |                  |      |
| Ø EDYTUJ                 | Artykuł                                                          |                                                      |                                                                                        |       |                  |      |
| 📋 USUŃ                   | Imie Nazwisko 1 <sup>1</sup> , Imię Nazwisko 2 <sup>1</sup> , Im | nię Nazwisko 3 <sup>1</sup> , 2019                   |                                                                                        |       |                  |      |
|                          |                                                                  |                                                      |                                                                                        |       |                  |      |
| GA DODAJ OSWIADCZE       |                                                                  |                                                      |                                                                                        |       |                  |      |
| " CYTUJ                  | Dane podstawowe                                                  |                                                      |                                                                                        |       |                  |      |
|                          | Główny jezyk:                                                    | annialski                                            |                                                                                        |       |                  |      |
| © OBSERWUJ               | Glowity Język.                                                   | angreiski                                            | Aktualizuj publikację w profilu instytucji                                             |       |                  |      |
| DYSKUSJA                 | Numer tomu:                                                      | 2019-October                                         | Tutul publikacii                                                                       |       |                  |      |
|                          | Numer zeszytu:                                                   | October 2019                                         | l ytur publikacji                                                                      |       |                  |      |
| 🛇 Dane podstawowe        | Strony od - do:                                                  | 3012-3018                                            | Autor 1, Autor 2, 2018                                                                 |       |                  |      |
| 🖞 Autorzy i redaktorzy   | Link do pełnego tekstu:                                          | https://ieeexplore.ieee.org/abstract/document/XXXXXX | Imie Nazwisko 🕞 https://orcid.org/0000-0002-3456-7890                                  |       |                  |      |
| 몲 Afiliacje              |                                                                  |                                                      | $\checkmark$ Autor w dyscyplinie informatyka techniczna i telekomunikacia $\checkmark$ |       |                  |      |
| 🗈 Źródło                 | Autorzy i redaktorzy                                             |                                                      | Redaktor informatyka techniczna i telekomunikacja                                      |       |                  |      |
| Konferencia              | Autorzy meddatorzy                                               |                                                      | Tłumacz                                                                                |       |                  |      |
|                          | Autorzy                                                          |                                                      | Red. Tłumaczenia                                                                       |       |                  |      |
| Stowa kluczowe           | Imię Nazwisko 1' 💟 🔟 Imię Na                                     | azwisko 2 ' 💙 🔟 🛛 Imię Nazwisko 3 ' 💙 📿 🔟            |                                                                                        |       |                  |      |
| 44 Abstrakt              |                                                                  |                                                      | Imię Nazwisko2                                                                         |       |                  |      |
| 🕼 Referencje             | Afiliacje <u>zmień</u>                                           |                                                      | Autor w dyscyplinie informatyka techniczna i telekomunikacja 🗸                         |       |                  |      |
| Połączenia               | [1] Nazwa Instytucji                                             |                                                      | Redaktor                                                                               |       |                  |      |
|                          |                                                                  |                                                      | Red. Tłumaczenia                                                                       |       |                  |      |
|                          | Źródło                                                           |                                                      |                                                                                        |       |                  |      |
|                          | 210010                                                           |                                                      |                                                                                        |       |                  |      |
| 21.07.2020, 14:58#BB65 ~ | Czasopismo Dodaj                                                 |                                                      |                                                                                        |       |                  |      |
| Historia edycji          |                                                                  |                                                      |                                                                                        |       |                  |      |

## Autorzy tylko z naszej instytucji

| polən <sup>20</sup> | Polska Bibliografia Naukowa                                     |                                            | imie.na<br>Na                   | zwisko@mail.com<br>azwa jednostki ® |
|---------------------|-----------------------------------------------------------------|--------------------------------------------|---------------------------------|-------------------------------------|
| Twoja Jednostka O   | świadczenia dla osoby Pracownicy Sugestie oświadczeń            | РОМОС                                      | A A <sup>+</sup> A <sup>+</sup> |                                     |
| Lista               | Filtruj publikacje: Podaj tytuł lub nazwisko                    | Rola: Wszystkie ~ Rok publikacji:          | Wszystkie 🗸                     | FILTRUJ                             |
| publikacji          |                                                                 | Typ publikacji: Wszystkie ~ Dyscyplina: W  | szystkie 🗸                      |                                     |
|                     | Tytuł                                                           | Rok                                        | Akcje                           |                                     |
|                     | <ul> <li>Tytuł pierwszej publikacji</li> </ul>                  | 2019                                       |                                 |                                     |
|                     | Imię Nazwisko 1 Autor 🝈 https://orcid.org/0000-0002-3456-7890   | (informatyka techniczna i telekomunikacja) |                                 |                                     |
|                     | Imię Nazwisko z Autor D mttps://orcia.org/0000-0000-XXXX-XXXX   |                                            |                                 |                                     |
|                     | DODAJ INNE OŚWIADCZENIA                                         |                                            |                                 |                                     |
|                     | ✓ Tytuł drugiej publikacji                                      | 2018                                       |                                 |                                     |
|                     | lmię Nazwisko 3 Autor                                           | informatyka techniczna i telekomunikacja   |                                 |                                     |
|                     | Imię Nazwisko 1 Autor 🕧 https://orcid.org/0000-0002-3456-7890   | (informatyka techniczna i telekomunikacja  |                                 |                                     |
|                     | DODAJ INNE OŚWIADCZENIA                                         |                                            |                                 |                                     |
|                     | ✓ Tytuł trzeciej publikacji                                     | 2018                                       | QZ                              |                                     |
|                     | Imię Nazwisko 4 Autor 🛛 🍺 https://orcid.org/0000-0000-XXXX-XXXX | (informatyka techniczna i telekomunikacja) |                                 |                                     |
|                     | Imię Nazwisko 1 Autor 🕧 https://orcid.org/0000-0002-3456-7890   | (informatyka techniczna i telekomunikacja) |                                 |                                     |
|                     | DODAJ INNE OŚWIADCZENIA                                         |                                            |                                 |                                     |

## Sprawdzenie i korekta wersji publikacji w naszej instytucji

## Podgląd wersji publikacji naszej instytucji

| polən <sup>2.0</sup> | Polska Bibliografia Naukowa                                                                                                    |                                                                                              |          | imie.nazv<br>Naz | wisko@mail.com<br>zwa jednostki ® |
|----------------------|----------------------------------------------------------------------------------------------------|----------------------------------------------------------------------------------------------|----------|------------------|-----------------------------------|
| Twoja Jednostka Ośv  | wiadczenia dla osoby Pracownicy Sugestie oświadczeń                                                                                                    | РОМОС                                                                                        | A        | A+ A++           |                                   |
| Lista<br>publikacji  | Filtruj publikacje: Podaj tytuł lub nazwisko                                                                                                    | Rola: Wszystkie – Rok publikacji: V                                                          | Wszystki | ie ~             | FILTRUJ                           |
|                      | Tytuł                                                                                                    | Rok Al                                                                                       | kcje     |                  |                                   |
|                      | <ul> <li>Tytuł pierwszej publikacji</li> <li>Imię Nazwisko 1 Autor (p) https://orcid.org/0000-0002-3456-7890</li> <li>Imię Nazwisko 2 Autor (p) https://orcid.org/0000-0000-XXXX-XXXX</li> <li>DODAJ INNE OŚWIADCZENIA</li> </ul> | informatyka techniczna i telekomunikacja                                                     |          |                  |                                   |
|                      | <ul> <li>Tytuł drugiej publikacji</li> <li>Imię Nazwisko 3 Autor</li> <li>Imię Nazwisko 1 Autor DODAJ INNE OŚWIADCZENIA</li> </ul>                                                                                                | 2018<br>informatyka techniczna i telekomunikacja<br>informatyka techniczna i telekomunikacja |          |                  |                                   |
|                      | <ul> <li>Tytuł trzeciej publikacji</li> <li>Imię Nazwisko 4 Autor i https://orcid.org/0000-0000-XXXX-XXXX</li> <li>Imię Nazwisko 1 Autor i https://orcid.org/0000-0002-3456-7890</li> <li>DODAJ INNE OŚWIADCZENIA</li> </ul>      | 2018<br>informatyka techniczna i telekomunikacja<br>informatyka techniczna i telekomunikacja |          |                  |                                   |

## Podgląd wersji publikacji naszej instytucji

| objectId         5e7093f1878c28a0473b3ce9 |                                                                                                    |                                      |                 |      |  |  |
|-------------------------------------------|----------------------------------------------------------------------------------------------------|--------------------------------------|-----------------|------|--|--|
|                                           | name                                                                                                    | Imię                                 |                 |      |  |  |
|                                           | lastName Nazwisko                                                                                                    |                                      |                 |      |  |  |
|                                           | uuid 3353384FF1F55CB5D996D0EDA8190A1E1BACB61FE29BD371462F56485BBC7085878DD6F4226977D9A6513A0CF597E430CAF3E7D9E52A3E288AE9ABB273EFA58D |                                      |                 |      |  |  |
|                                           | documentHash                                                                                                    | 72a545b2-1e6c-4846-b2e5-88781e936a4b |                 |      |  |  |
| openAccess                                |                                                                                                    |                                      |                 |      |  |  |
|                                           | mode                                                                                                    |                                      | OTHER           |      |  |  |
|                                           | textVersion                                                                                                    |                                      | FINAL_PUBLISHED |      |  |  |
|                                           | license                                                                                                    |                                      | CC_BY_NC_ND     |      |  |  |
|                                           | releaseDate                                                                                                    |                                      |                 |      |  |  |
|                                           |                                                                                                    |                                      | year            | 2020 |  |  |
|                                           |                                                                                                    |                                      | month           | 9    |  |  |
|                                           |                                                                                                    |                                      | day             | 2    |  |  |
|                                           | releaseDateMode                                                                                                    |                                      |                 |      |  |  |
| objectId                                  | 5f5607212467f06f61da                                                                                                    | ab3eb<br>Brak linku do tekstu        |                 |      |  |  |
| doi                                       |                                                                                                    |                                      |                 |      |  |  |
| publicUri                                 |                                                                                                    |                                      |                 |      |  |  |
| type                                      | ARTICLE                                                                                                    |                                      |                 |      |  |  |
| year                                      | 2020                                                                                                    |                                      |                 |      |  |  |
| title                                     | Tytuł publikacji.                                                                                                    |                                      |                 |      |  |  |
| otherTitles                               |                                                                                                    |                                      |                 |      |  |  |

### Podgląd wersji publikacji naszej instytucji

| polən <sup>20</sup> | Polska Bibliografia Naukowa                                       | imie.nazwisko@mail.com<br>Nazwa jednostki @                                                                                                    | n<br>⊳ |
|---------------------|-------------------------------------------------------------------|----------------------------------------------------------------------------------------------------|--------|
| Twoja Jednostka O   | świadczenia dla osoby Pracownicy Sugestie oświadczeń              | $\begin{array}{c c} POMOC & A & A^{\!\!+} & A^{\!\!+} &  &  &  &  &  &  &  &  &  &  &  &  &  &  &  &  &  &  &  &  &  &  &  &  &  &  &  &  &  &  &  &  &  &  &  &  &  &  &  &  &  &  &  &  &  &  &  &  &  &  &  &  &  &  &  &  &  &  &  &  &  &  &  &  &  &  &  &  &  &  &  &  &  &  &  &  &  &  &  &  &  &  &  &  &  &  &  &  &  &  &  &  &  &  &  &  &  &  &  &  &  &  &  &  &  &  &  &  &  &  &  &  &  &  &  &  &  &  &  &  &  &  &  &  &  &  &  &  &  &  &  &  &  &  &  &  &  &  &  &  &  &  &  &  &  &  &  &  &  &  &  &  &  &  &  &  &  &  &  &  &  &  &  &  &  &  &  &  &  &  &  &  &  &  &  &  &  &  &  &  &  &  &  &  &  &  &  &  &  &  &  &  &  &  &  &  &  &  &  &  &  &  &  &  &  &  &  &  &  &  &  &  &  &  &  &  &  &  &  &  &  &  &  &  &  &  &  &  &  &  &  &  &  &  &  &  &  &  &  &  &  &  &  &  &  &  &  &  &  &  &  &  &  &  &  &  &  &  &  &  &  &  &  &  &  &  &  &  &  &  &  &  &  &  &  &  &  &  &  &  &  &  &  &  &  &  &  & \end{array}{} &  &  &  & \end{array}{} &  & \end{array}{} &  & \end{array}{} & \end{array}{} & \\$ | •      |
| Lista<br>publikacji | Filtruj publikacje: Podaj tytuł lub nazwisko                      | Rola: Wszystkie v Rok publikacji: Wszystkie v FILTRUJ                                                                                                    |        |
|                     |                                                                   | Typ publikacji: wszystkie < Dyscyplina: wszystkie <                                                                                                    |        |
|                     | Tytuł                                                             | Rok Akcje                                                                                                    |        |
|                     | ✓ Tytuł pierwszej publikacji                                      | 2019 Q 🗹                                                                                                    |        |
|                     | Imię Nazwisko 1 Autor 🛛 (D) https://orcid.org/0000-0002-3456-7890 | informatyka techniczna i telekomunikacja 🧷 👘                                                                                                    |        |
|                     | Imię Nazwisko 2 Autor 🍈 https://orcid.org/0000-0000-XXXX-XXXX     | 🝺 (informatyka techniczna i telekomunikacja)                                                                                                    |        |
|                     | DODAJ INNE OŚWIADCZENIA                                           |                                                                                                    |        |
|                     | ✓ Tytuł drugiej publikacji                                        | 2018 Q Z                                                                                                    |        |
|                     | Imię Nazwisko 3 Autor                                             | informatyka techniczna i telekomunikacja 🖉 🗊                                                                                                    |        |
|                     | Imię Nazwisko 1 Autor 🛛 (D) https://orcid.org/0000-0002-3456-7890 | informatyka techniczna i telekomunikacja 🖉 💼                                                                                                    |        |
|                     | DODAJ INNE OŚWIADCZENIA                                           |                                                                                                    |        |
|                     | ✓ Tytuł trzeciej publikacji                                       | 2018 및 [7]                                                                                                    |        |
|                     | Imię Nazwisko 4 Autor 💿 https://orcid.org/0000-0000-XXXX-XXXX     | informatyka techniczna i telekomunikacja 🧷 🗇                                                                                                    |        |
|                     | Imię Nazwisko 1 Autor 🛛 (D) https://orcid.org/0000-0002-3456-7890 | informatyka techniczna i telekomunikacja 🖉 💼                                                                                                    |        |
|                     | DODAJ INNE OŚWIADCZENIA                                           |                                                                                                    |        |

# Uzupełnienie brakującego adresu URL sekcja dane podstawowe

| Dodaj 👻 Profil Autora i                     |                                                                  |                                                                   | POMOC 🔅 HELPDESK | $A  A^{\!\!+}  A^{\!\!+\!\!+}$ |      |
|---------------------------------------------|------------------------------------------------------------------|-------------------------------------------------------------------|------------------|--------------------------------|------|
| «                                           | Tytuł publikacji 🕏                                               |                                                                   |                  |                                | MSV2 |
|                                             | odoi zmień doi                                                   |                                                                   |                  |                                |      |
| U EDITOJ                                    | Artykuł                                                          |                                                                   |                  |                                |      |
| ี่ ี่ ี่ บรบท์                              | Imie Nazwisko 1 <sup>1</sup> , Imię Nazwisko 2 <sup>1</sup> , Im | ię Nazwisko 3 <sup>1</sup> , 2019                                 |                  |                                |      |
| 🔓 DODAJ OŚWIADCZE                           |                                                                  |                                                                   |                  |                                |      |
| " CYTUJ                                     | Dane podstawowe                                                  |                                                                   |                  |                                |      |
| © OBSERWUJ                                  | Główny język:                                                    | angielski                                                         |                  |                                |      |
|                                             | Numer tomu:                                                      | 2019-October                                                      |                  |                                |      |
| L DYSKUSJA                                  | Numer zeszytu:                                                   | October 2019                                                      |                  |                                |      |
| 🛇 Dane podstawowe                           | Strony od - do:                                                  | 3012-3018                                                         |                  |                                |      |
| 🖏 Autorzy i redaktorzy                      | Link do pełnego tekstu:                                          | https://ieeexplore.ieee.org/abstract/document/XXXXXXXX            |                  |                                |      |
| 品 Afiliacje                                 |                                                                  |                                                                   |                  |                                |      |
| 🕼 Źródło                                    | Autorzy i redaktorzy                                             |                                                                   |                  |                                |      |
| 🌐 Konferencja                               | Autorzy                                                          |                                                                   |                  |                                |      |
| 🖏 Słowa kluczowe                            | Imię Nazwisko 1 <sup>1</sup> 🔮 📋 Imię Na                         | izwisko 2 <sup>1</sup> 🕏 🛍 Imię Nazwisko 3 <sup>1</sup> 🧔 🔾 🛍 🕂 😂 |                  |                                |      |
| 🍕 Abstrakt                                  |                                                                  |                                                                   |                  |                                |      |
| 🕼 Referencje                                | Afiliacje ZMIEŃ                                                  |                                                                   |                  |                                |      |
|                                             | [1] Nazwa Instytucji                                             |                                                                   |                  |                                |      |
|                                             | Źródło                                                           |                                                                   |                  |                                |      |
| 21.07.2020, 14:58#BB65 ~<br>Historia edvcii | Czasopismo Dodaj                                                 |                                                                   |                  |                                |      |

## Uzupełnienie brakującego adresu URL sekcja dane podstawowe

 ⊕ ☆ \varTheta

| Tytuł publikacji |               |                   |
|------------------|---------------|-------------------|
| 3łówny język     |               |                   |
| angielski        | · ·           |                   |
| inne tytuły      |               |                   |
| NASTĘPNY TYTUŁ   |               |                   |
|                  |               | Należy pamiętać   |
| Rok publikacji   |               | o zapisaniu zmian |
| 2020             |               |                   |
| Numer tomu       | Numer zeszvtu | Strony od - do    |
|                  | ,             |                   |

🔽 Publikacja udostępniona w otwartym dostępie

### Podgląd naszej wersji publikacji po uzupełnieniu danych

| objectId         5e7093f1878c28a0473b3ce9 |                                                                                                    |                                        |                 |      |  |  |  |
|-------------------------------------------|----------------------------------------------------------------------------------------------------|----------------------------------------|-----------------|------|--|--|--|
|                                           | name                                                                                                    | Imię                                   |                 |      |  |  |  |
|                                           | lastName Nazwisko                                                                                                    |                                        |                 |      |  |  |  |
|                                           | uuid 3353384FF1F55CB5D996D0EDA8190A1E1BACB61FE29BD371462F56485BBC7085878DD6F4226977D9A6513A0CF597E430CAF3E7D9E52A3E288AE9ABB273EFA58D |                                        |                 |      |  |  |  |
|                                           | documentHash                                                                                                    | h 72a545b2-1e6c-4846-b2e5-88781e936a4b |                 |      |  |  |  |
| openAccess                                |                                                                                                    |                                        |                 |      |  |  |  |
|                                           | mode                                                                                                    |                                        | OTHER           |      |  |  |  |
|                                           | textVersion                                                                                                    |                                        | FINAL_PUBLISHED |      |  |  |  |
|                                           | license                                                                                                    |                                        | CC_BY_NC_ND     |      |  |  |  |
|                                           | releaseDate                                                                                                    |                                        |                 |      |  |  |  |
|                                           |                                                                                                    |                                        | year            | 2020 |  |  |  |
|                                           |                                                                                                    |                                        | month           | 9    |  |  |  |
|                                           |                                                                                                    |                                        | day             | 2    |  |  |  |
|                                           | releaseDateMode                                                                                                    |                                        | AT_PUBLICATION  |      |  |  |  |
| objectId                                  | 5f5607212467f06f61d                                                                                                    | <sup>ab3eb</sup> Brak linku do tekstu  |                 |      |  |  |  |
| doi                                       |                                                                                                    | publikacji - URL                       |                 |      |  |  |  |
| publicUri                                 |                                                                                                    |                                        |                 |      |  |  |  |
| type                                      | ARTICLE                                                                                                    |                                        |                 |      |  |  |  |
| year                                      | 2020                                                                                                    |                                        |                 |      |  |  |  |
| title                                     | Tytuł publikacji.                                                                                                    |                                        |                 |      |  |  |  |
| otherTitles                               |                                                                                                    |                                        |                 |      |  |  |  |

# Uzupełnienie brakującego adresu URL ponowne dodanie oświadczenia

| polən <sup>2.0</sup>                                                  | Polska Bibliografia                          | Polska Bibliografia Naukowa        |                 |                        |                     | imie.nazwisko@mail.com<br>Nazwa jednostki 👁 |           |                                                                             |
|-----------------------------------------------------------------------|----------------------------------------------|------------------------------------|-----------------|------------------------|---------------------|---------------------------------------------|-----------|-----------------------------------------------------------------------------|
| Twoja Jednostka Oświadczenia dla osoby Pracownicy Sugestie oświadczeń |                                              |                                    |                 | Ромо                   | c A                 | $A^{+}$ $A^{+}$                             | + A A A A |                                                                             |
| Lista                                                                 | Filtruj publikacje: Podaj tytuł lub nazwisko |                                    | Rola: Wszystł   | xie ~                  | Rok publikacj       | i: Wszyst                                   |           |                                                                             |
| риріїкасјі                                                            |                                              |                                    | Typ publikacji: | Wszystkie 🗸            | Dyscyplina:         | Wszystkie                                   | ~         |                                                                             |
|                                                                       | Tytuł                                        |                                    |                 |                        | Rok                 | Akcje                                       |           |                                                                             |
|                                                                       | ✓ Tytuł pierwszej publikacji                 |                                    |                 |                        | 2019                | Q                                           |           |                                                                             |
|                                                                       | lmię Nazwisko 1 Autor 🏾 🔟 http               | s://orcid.org/0000-0002-3456-7890  |                 | informatyka techniczna | a i telekomunikacja | Ø                                           |           |                                                                             |
|                                                                       | lmię Nazwisko 2 Autor 🏾 🍺 http               | os://orcid.org/0000-0000-XXXX-XXXX | D               | informatyka techniczna | a i telekomunikacja | Ø                                           |           |                                                                             |
|                                                                       |                                              |                                    |                 |                        |                     | (                                           |           |                                                                             |
| Dodaj 🖌 Profil Aut                                                    | ora (j)                                      |                                    |                 |                        | РОМОС 🕻             | HELPDESK                                    | A At      | $A^{\!\!\!\!\!\!\!\!\!\!\!\!\!\!\!\!\!\!\!\!\!\!\!\!\!\!\!\!\!\!\!\!\!\!\!$ |
|                                                                       | « Tytuł publikacji                           |                                    |                 |                        |                     |                                             |           | MSV2                                                                        |
| 🖉 EDYTUJ                                                              | Cdoi ZMIEŃ DOI                               |                                    |                 |                        |                     |                                             |           |                                                                             |
| ÷                                                                     | Artykuł                                      | i u li el erre                     |                 |                        |                     |                                             |           |                                                                             |
| III USUN                                                              | imie Nazwisko I', imię Nazwisko 2', im       | lię Nazwisko 3°, 2019              |                 |                        |                     |                                             |           |                                                                             |
| 🖧 DODAJ OŚWIADCZE                                                     | E                                            |                                    |                 |                        |                     |                                             |           |                                                                             |
| " CYTUJ                                                               | Dane podstawowe                              |                                    |                 |                        |                     |                                             |           |                                                                             |
| OBSERWUJ                                                              | Główny język:                                | angielski                          |                 |                        |                     |                                             |           |                                                                             |
|                                                                       | Numer tomu:                                  | 2019-October                       |                 |                        |                     |                                             |           |                                                                             |
| p. prokossk                                                           | Numor zoczytu:                               | October 2010                       |                 |                        |                     |                                             |           |                                                                             |

## Uzupełnienie brakującego adresu URL ponowne dodanie oświadczenia

| Dodaj 🖌 Profil Autora i  |                                                                  |                                                      |                                                                                                    | POMOC | A A <sup>+</sup> A <sup>++</sup> A A A A |
|--------------------------|------------------------------------------------------------------|------------------------------------------------------|----------------------------------------------------------------------------------------------------|-------|------------------------------------------|
| «                        | Tytuł publikacji                                                 |                                                      |                                                                                                    |       | MSV2                                     |
| A                        | Cdoi ZMIEŃ DOI                                                   |                                                      |                                                                                                    |       |                                          |
| C EDYIUJ                 | Artykuł                                                          |                                                      |                                                                                                    |       |                                          |
| ี่ ี่ ี่ บรบท์           | Imie Nazwisko 1 <sup>1</sup> , Imię Nazwisko 2 <sup>1</sup> , Im | nię Nazwisko 3 <sup>1</sup> , 2019                   |                                                                                                    |       |                                          |
| الم                      |                                                                  |                                                      |                                                                                                    |       |                                          |
|                          | Dana nadatawawa                                                  |                                                      |                                                                                                    |       |                                          |
| " CYTUJ                  | Dane podstawowe                                                  |                                                      |                                                                                                    |       |                                          |
| © OBSERWUJ               | Główny język:                                                    | angielski                                            | Aktualizui publikacie w profilu instytucii                                                                 |       |                                          |
|                          | Numer tomu:                                                      | 2019-October                                         |                                                                                                    |       |                                          |
| DYSKUSJA                 | Numer zeszytu:                                                   | October 2019                                         | Tytuł publikacji                                                                                           |       |                                          |
| Dane podstawowe          | Strony od - do:                                                  | 3012-3018                                            | Autor 1, Autor 2, 2018                                                                                     |       |                                          |
| (8) Autorzy i redaktorzy | Link do pełnego tekstu:                                          | https://ieeexplore.ieee.org/abstract/document/XXXXXX |                                                                                                    |       |                                          |
|                          |                                                                  |                                                      | Imię Nazwisko 💿 https://orcid.org/0000-0002-3456-7890                                                      |       |                                          |
|                          | Autorau i rodolstorau                                            |                                                      | Autor w dyscyplinie informatyka techniczna i telekomunikacja      Informatyka techniczna i telekomunikacja |       |                                          |
| Konforencia              | Autorzy Fredaktorzy                                              |                                                      | Tłumacz                                                                                                    |       |                                          |
|                          | Autorzy                                                          |                                                      | Red. Tłumaczenia                                                                                           |       |                                          |
| Słowa kluczowe           | Imię Nazwisko 1 <sup>+</sup> 🔮 🔟 Imię Na                         | azwisko 2 ' 🔮 🔟 🛛 Imię Nazwisko 3 ' 🧟 🔍 🔟            |                                                                                                    |       |                                          |
| · ADSIRAKI               |                                                                  |                                                      | Imię Nazwisko2                                                                                             |       |                                          |
| M Referencje             |                                                                  |                                                      | Autor w dyscyplinie informatyka techniczna i telekomunikacja      Pedaktor                                 |       |                                          |
| & Połączenia             | [1] Nazwa Instytucji                                             |                                                      | Tłumacz                                                                                                    |       |                                          |
|                          |                                                                  |                                                      | Red. Tłumaczenia                                                                                           |       |                                          |
|                          | Źródło                                                           |                                                      |                                                                                                    |       |                                          |
| 21.07.2020, 14:58#BB65 ~ |                                                                  |                                                      | ZAKTUALIZUJ W PROFILU                                                                                      |       |                                          |
| Historia edycji          |                                                                  |                                                      |                                                                                                    |       |                                          |

### Uzupełnienie brakującego adresu URL ponowne dodanie oświadczenia

|             | objectId 5e7093f1878c28a0473b3ce9         |                                                                                                    |                 |         |  |  |
|-------------|-------------------------------------------|----------------------------------------------------------------------------------------------------|-----------------|---------|--|--|
|             | name     Imię       lastName     Nazwisko |                                                                                                    |                 |         |  |  |
|             |                                           |                                                                                                    |                 |         |  |  |
|             | uuid                                      | 3353384FF1F55CB5D996D0EDA8190A1E1BACB61FE29BD371462F56485BBC7085878DD6F4226977D9A6513A0CF597E430CAF3E7D9E52A3E288AE9ABB273EFA58D         72a545b2-1e6c-4846-b2e5-88781e936a4b |                 |         |  |  |
|             | documentHash                              |                                                                                                    |                 |         |  |  |
| openAccess  |                                           |                                                                                                    |                 |         |  |  |
|             | mode                                      | OTHER                                                                                                    |                 |         |  |  |
|             | textVersion                               |                                                                                                    | FINAL_PUBLISHED |         |  |  |
|             | license<br>releaseDate                    |                                                                                                    | CC_BY_NC_ND     |         |  |  |
|             |                                           |                                                                                                    |                 |         |  |  |
|             |                                           |                                                                                                    | year            | 2020    |  |  |
|             |                                           |                                                                                                    | month           | 9       |  |  |
|             |                                           |                                                                                                    | day             | 2       |  |  |
|             | releaseDateMode                           |                                                                                                    | AT_PUBLICATION  | ICATION |  |  |
| objectId    | 5f5607212467f06f61dab3eb                  |                                                                                                    |                 |         |  |  |
| doi         | Jest link URL                             |                                                                                                    |                 |         |  |  |
| publicUri   | https://www.sciencedi                     | s://www.sciencedirect.com/science/link_do_publikacji                                                                                                    |                 |         |  |  |
| type        | ARTICLE                                   | TICLE                                                                                                    |                 |         |  |  |
| year        | 2020                                      | 0                                                                                                    |                 |         |  |  |
| title       | Tytuł publikacji.                         | ıł publikacji.                                                                                                    |                 |         |  |  |
| otherTitles |                                           |                                                                                                    |                 |         |  |  |

## Walidacje

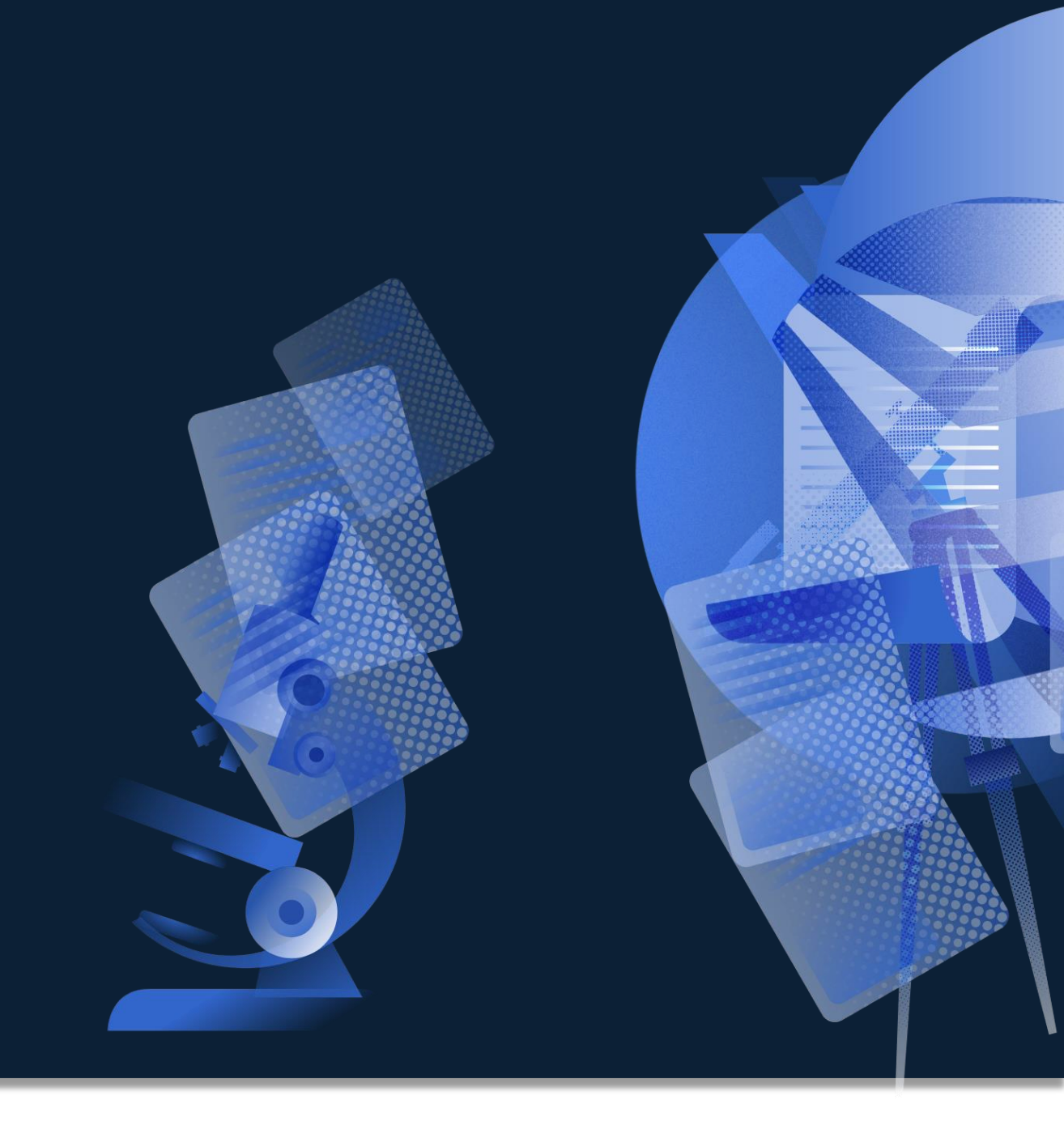

### 1. Żaden z autorów / redaktorów nie jest twoim pracownikiem

| Dodaj 👻 Profil Autora i                     |                                                                                                   | POMOC 🙀 HELPDESK                                                       | A A <sup>+</sup> A <sup>++</sup> A A A A |
|---------------------------------------------|---------------------------------------------------------------------------------------------------|------------------------------------------------------------------------|------------------------------------------|
| *                                           | Tytuł publikacji🥪                                                                                 |                                                                        | MSV2                                     |
|                                             | odoi zmień doi                                                                                    |                                                                        |                                          |
| C EDITOJ                                    | Artykuł                                                                                           |                                                                        |                                          |
| ี่ ี่ บรบŃ                                  | Imie Nazwisko 1 <sup>1</sup> , Imię Nazwisko 2 <sup>1</sup> , Imię Nazwisko 3 <sup>1</sup> , 2019 |                                                                        |                                          |
| 😤 DODAJ OŚWIADCZE                           |                                                                                                   | Dodaj publikację do profilu instytucji                                 |                                          |
| " CYTUJ                                     | Dane podstawowe                                                                                   | Żaden z autorów/redaktorów tej publikacji nie jest twoim pracownikiem. |                                          |
|                                             | Główny język: angielski                                                                           | Tytuł publikacji                                                       |                                          |
|                                             | Numer tomu: 2019-October                                                                          |                                                                        |                                          |
| 🛱 DYSKUSJA                                  | r 2019                                                                                            |                                                                        |                                          |
|                                             | Autorzy spoza                                                                                     |                                                                        |                                          |
| S Dane podstawowe                           | naszego podmiotu                                                                                  | Brak potencjalnych o <b>ś</b> wiadcze <b>ń</b>                         |                                          |
| 圆 Autorzy i redaktorzy                      | ieeexplore.ieee.org/                                                                              | a                                                                      |                                          |
| 吕 Afiliacje                                 |                                                                                                   |                                                                        |                                          |
| 🕼 Źródło                                    | Autorzy i redaktorzy                                                                              |                                                                        |                                          |
| Konferencja                                 | Autorzy                                                                                           |                                                                        |                                          |
| 🖏 Słowa kluczowe                            | 「Imię Nazwisko 1 <sup>1</sup> 🥑 📋 「Imię Nazwisko 2 <sup>1</sup> 🔮 前」 「Imię                        | Nazwisko 3 <sup>1</sup> 🔮 Q 💼 🕂 🖘                                      |                                          |
| 🏎 Abstrakt                                  |                                                                                                   |                                                                        |                                          |
| 🕼 Referencje                                | Afiliacje ZMIEŃ                                                                                   |                                                                        |                                          |
| ∂ Połączenia                                | [1] Nazwa Instytucii                                                                              |                                                                        |                                          |
|                                             | eg nærna moly dag.                                                                                |                                                                        |                                          |
|                                             | Źródło                                                                                            |                                                                        |                                          |
| 21.07.2020, 14:58#BB65 ∽<br>Historia edvcii | Czasopismo DODAJ                                                                                  |                                                                        |                                          |

### 1. Żaden z autorów / redaktorów nie jest twoim pracownikiem

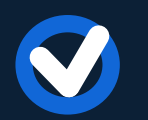

Autor publikacji nie jest pracownikiem danego podmiotu. (Osoby, które złożyły oświadczenie muszą spełniać warunki §11 Rozporządzenia o ewaluacji)

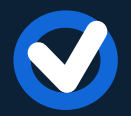

W publikacji wprowadzono nieprawidłowe dane o autorze/redaktorze

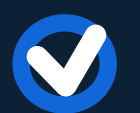

System nie rozpoznał autora w PBN, ponieważ nie został wybrany z listy POL-on.

### 2. Posiadasz więcej oświadczeń w Profilu Instytucji, niż osób dla których można złożyć oświadczenie

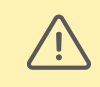

Posiadasz więcej oświadczeń w profilu instytucji, niż osób, dla których można złożyć oświadczenie. Jeśli <u>Popraw</u> chcesz zmienić oświadczenia popraw publikację.

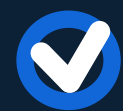

Alert nie oznacza błędu w Profilu Instytucji!

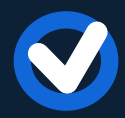

Alert odnosi się do wersji publikacji w Repozytorium. Natomiast w Profilu Instytucji zachowany jest prawidłowy stan publikacji zmigrowany z Modułu Sprawozdawczego.

### 3. Publikacja nie ma wszystkich niezbędnych połączeń i nie może być dodana/zaktualizowana

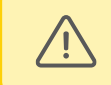

Publikacja nie posiada pełnego zestawu połączeń i jest niepoprawna.

Oznacza to, że publikacja nie posiada pełnych danych, które wymagane są przez Rozporządzenie i nie może być dodana do Profilu Instytucji.

Przykład:

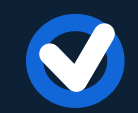

Brak czasopisma w przypadku artykułu

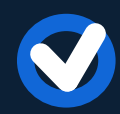

Brak konferencji (serii i edycji) w przypadku zaznaczonej opcji "Materiał konferencyjny"

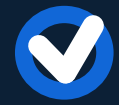

Brak autora, autora przekładu

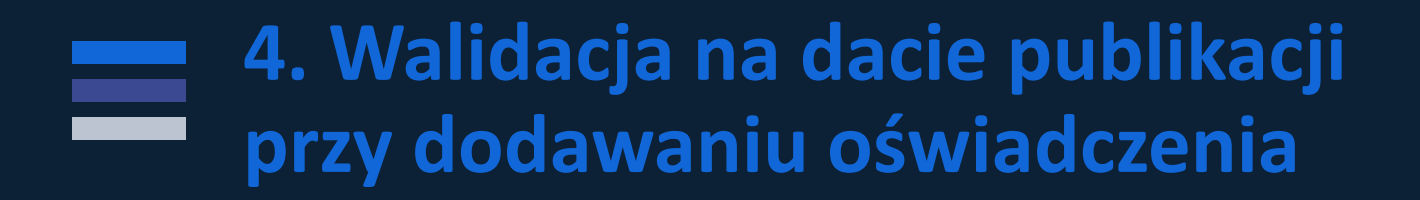

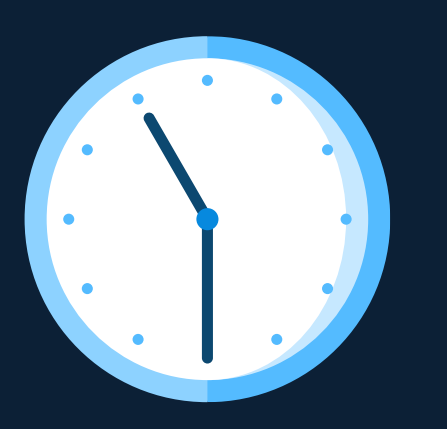

Publikacja została wydana przed 2017 rokiem i nie może być dodana.

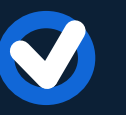

Próba dodania oświadczenia do publikacji sprzed 2017 roku.

## Weryfikacja publikacji (opcjonalna)

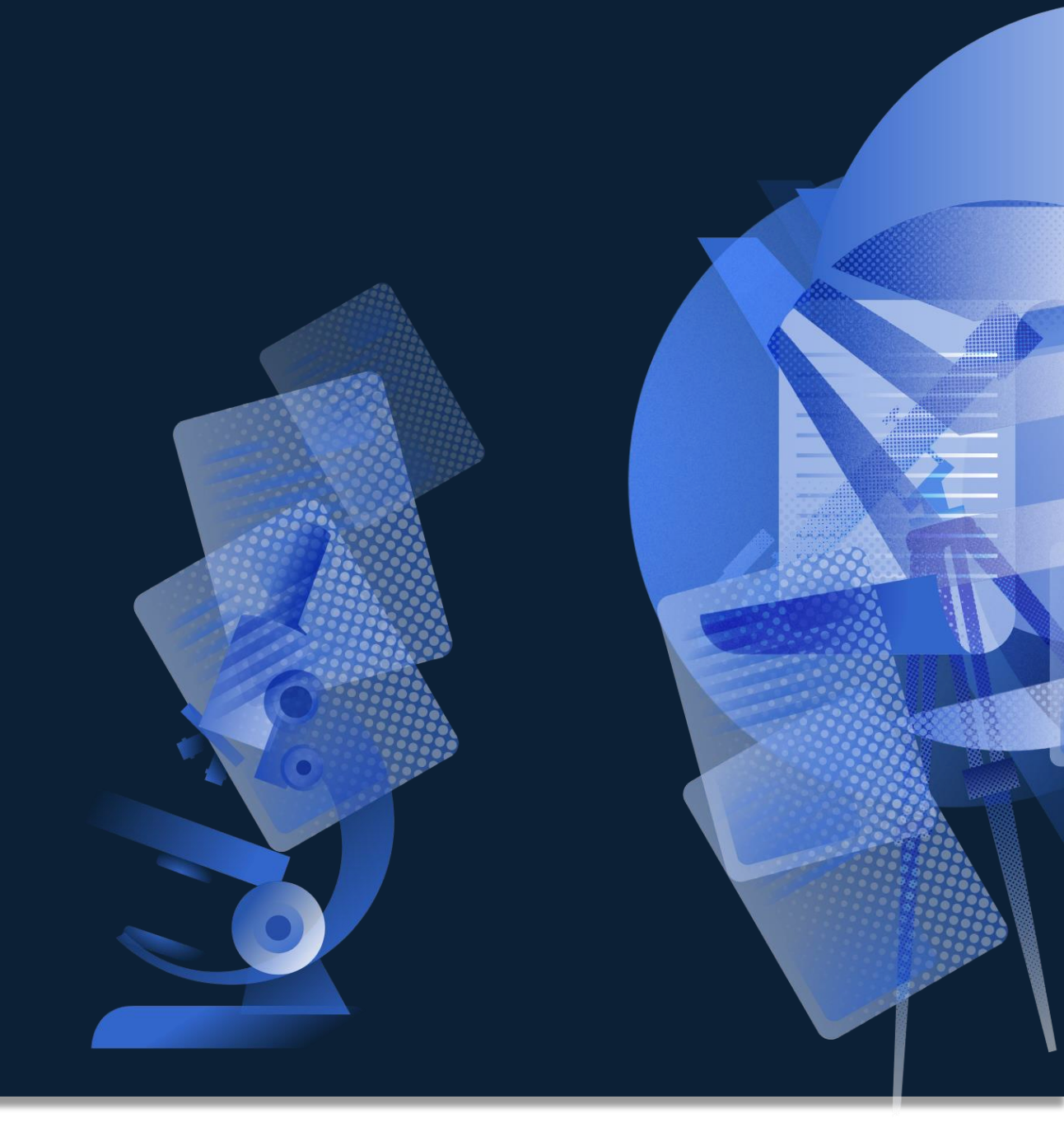

## Potwierdź – dla wszystkich połączeń i obiektów

| $\leftrightarrow$ $\rightarrow$ C $\square$ pbn-micro-alpha.o                                                                  | ppi.org.pl/core/#/publication/view/5e5e1e1646e0fb0001926649/e2872e2b-985e-41be-b4c0-17cc410db1d6 | @ ☆ ≕ 😫 :                |
|----------------------------------------------------------------------------------------------------|--------------------------------------------------------------------------------------------------|--------------------------|
| polən²º 🆻 Po                                                                                                    | olska Bibliografia Naukowa <sup>2.0α</sup> Q <sub>Wyszukaj</sub>                                 | imie.nazwisko@mail.com ~ |
| Wyszukiwanie Dodaj 🗸                                                                                                    | Profil Y                                                                                         |                          |
| ≪<br>∥ Edytuj                                                                                                    | Tytuł<br>Rozdział                                                                                |                          |
| ∅ potwierdź                                                                                                    |                                                                                                  |                          |
| <ul> <li>" CYTUJ</li> <li>☆ OBSERWUJ</li> <li>☑ DYSKUSJA</li> <li>♡ Dane podstawowe</li> <li>ⓐ Autorzy i redaktorzy</li> </ul> | Autorzy<br>Autorzy<br>Imię Nazwiska III +<br>Źródło (książka)                                    |                          |
| 🔗 Połączenia                                                                                                    | Połączenia                                                                                       |                          |
|                                                                                                    | Obiekt połączony jest z następującymi innymi obiektami<br>Nazwa                                  |                          |
|                                                                                                    | 図 Imię Nazwisko                                                                                  | ODŁĄCZ                   |
|                                                                                                    |                                                                                                  | 1 - 1 z 1 linków         |
|                                                                                                    |                                                                                                  |                          |

### Zweryfikuj - weryfikacja pojedynczych połączeń i obiektów

| $\leftrightarrow$ $\rightarrow$ C $$ pbn-micro-dev-3                          | 3.opi.org.pl/core/#/person/view/5e7093f1878c28a0473b3ce9/72a545b2-1e6c-48    | 46-b2e5-88781e936a4b                                                                                                    | ९ ☆ 😝 :                                                                                                    |
|-------------------------------------------------------------------------------|------------------------------------------------------------------------------|----------------------------------------------------------------------------------------------------|----------------------------------------------------------------------------------------------------|
| polən²º 🆻 😏                                                                   | Polska Bibliografia Naukowa Wyszukaj                                         | Q                                                                                                    | imie.nazwisko@mail.com ~                                                                                                    |
| Dodaj 🗸 Profil Autora                                                         | (i)                                                                          | Ромос                                                                                                    | $\begin{array}{c c} HELPDESK & A & A^{\!\!+} & A^{\!\!+\!\!+} &  &  &  &  &  &  &  &  &  &  &  &  &  &  &  &  &  &  &  &  &  &  &  &  &  &  &  &  &  &  &  &  &  &  &  &  &  &  &  &  &  &  &  &  &  &  &  &  &  &  &  &  &  &  &  &  &  &  &  &  &  &  &  &  &  &  &  &  &  &  &  &  &  &  &  &  &  &  &  &  &  &  &  &  &  &  &  &  &  &  &  &  &  &  &  &  &  &  &  &  &  &  &  &  &  &  &  &  &  &  &  &  &  &  &  &  &  &  &  &  &  &  &  &  &  &  &  &  &  &  &  &  &  &  &  &  &  &  &  &  &  &  &  &  &  &  &  &  &  &  &  &  &  &  &  &  &  &  &  &  &  &  &  &  &  &  &  &  &  &  &  &  &  &  &  &  &  &  &  &  &  &  &  &  &  &  &  &  &  &  &  &  &  &  &  &  &  &  &  &  &  &  &  &  &  &  &  &  &  &  &  &  &  &  &  &  &  &  &  &  &  &  &  &  &  &  &  &  &  &  &  &  &  &  &  &  &  &  &  &  &  &  &  &  &  &  &  &  &  &  &  &  &  & \end{array}{} &  &  &  &  &  &  &  &  &  &  &  &  &  &  &  &  &  &  &  &  &  &  &  &  &  &  &  &  &  &  &  &  &  &  &  &  &  &  &  &  &  &  &  &  &  &  &  &  &  &  &  &  &  &  &  &  &  &  &  &  &  &  &  &  &  &  &  &  &  &  &  &  &  &  &  &  &  & \rule$ |
| <ul> <li>✓ POTWIERDŹ</li> <li>M Zatrudnienie</li> <li>✓ Połączenia</li> </ul> | dr Imię Nazwisko<br>Naukowiec z POLON<br>Osoba prowadzi swój oficjalny profi | l autora. Obejrzyj go tutaj                                                                                                  |                                                                                                    |
|                                                                               | Aktualne zatrudnienie                                                        | Opcja Zweryfikuj:                                                                                                    |                                                                                                    |
|                                                                               | Nazwa instytucji                                                             | Weryfikacja / potwierdzenie połączenia                                                                                       |                                                                                                    |
|                                                                               | Połączenia<br>Obiekt połączony jest z następującymi innymi obiektami         | <ul> <li>Zablokowanie możliwości zerwania tych połączeń przez<br/>nieuprawnionych (bez roli Importera Publikacji)</li> </ul> | użytkowników                                                                                                    |
|                                                                               | Nazwa                                                                        |                                                                                                    |                                                                                                    |
|                                                                               | Tytuł pierwszej publikacji                                                   |                                                                                                    | ZWERYFIKUJ                                                                                                    |
|                                                                               | Tytuł drugiej publikacji                                                     |                                                                                                    | ODŁĄCZ                                                                                                    |
|                                                                               | Tytuł trzeciej publikacji                                                    |                                                                                                    | ODŁĄCZ                                                                                                    |
|                                                                               | Tytuł czwartej publikacji                                                    |                                                                                                    | ODŁĄCZ                                                                                                    |
|                                                                               | Tytuł piątej publikacji                                                      |                                                                                                    | ODŁĄCZ                                                                                                    |

### Potwierdź – weryfikacja wszystkich połączeń i obiektów

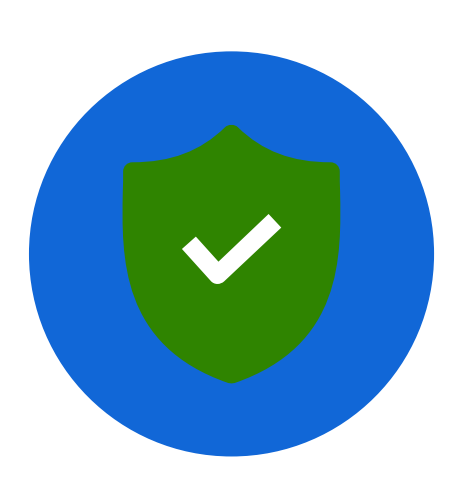

Tarcza oznacza, że publikacja została zweryfikowana przez Importera publikacji a zarazem zablokowana do edycji przez użytkowników, nieposiadających roli importera.

Każda publikacja dodana lub edytowana przez Importera jest automatycznie zweryfikowana.

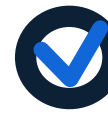

Jeśli użytkownik, nieposiadający roli Importera, chce coś zmienić w tej publikacji, może zwrócić się do Importera z **prośbą o zmianę** 

(Z punktu widzenia ewaluacji – opcjonalne)

Prośba o zmianę

| Dodaj 🖌 Profil Autora 🕦                     |                                         |                                                                    |                                        | РОМОС ( 🗱 НЕІ | $A  A^{\!\scriptscriptstyle +}  A^{\!\scriptscriptstyle ++}$ | A A A |
|---------------------------------------------|-----------------------------------------|--------------------------------------------------------------------|----------------------------------------|---------------|--------------------------------------------------------------|-------|
| «                                           | Tytuł publikacji🕏<br>edoi zміеń рог     |                                                                    |                                        |               |                                                              | MSV2  |
| EDYCJA ZABLOKOWANA                          | Artykuł                                 |                                                                    |                                        |               |                                                              |       |
| 🧷 POPROŚ O ZMIANĘ                           |                                         |                                                                    |                                        |               |                                                              |       |
| <u>ต</u> ์ บรบท์                            |                                         |                                                                    | Zgłoszenie potrzeby zmian w publikacji | ×             |                                                              |       |
| 🔓 DODAJ OŚWIADCZE                           | Dane podstawowe                         |                                                                    | Treść zgłoszenia                       |               |                                                              |       |
| " CYTUJ                                     | Główny język:                           | angielski                                                          |                                        |               |                                                              |       |
| © OBSERWUJ                                  | Numer tomu:                             | 2019-October                                                       |                                        |               |                                                              |       |
|                                             | Numer zeszytu:                          | October 2019                                                       |                                        |               |                                                              |       |
|                                             | Strony od - do:                         | 3012-3018                                                          |                                        |               |                                                              |       |
| 🛇 Dane podstawowe                           | Link do pełnego tekstu:                 | https://ieeexplore.ieee.org/abstract/document/XXXXXXX              |                                        |               |                                                              |       |
| 🖏 Autorzy i redaktorzy                      |                                         |                                                                    |                                        |               |                                                              |       |
| 뮵 Afiliacje                                 | Autorzy i redaktorzy                    |                                                                    |                                        | )             |                                                              |       |
| 🕼 Źródło                                    | Autorzy                                 |                                                                    |                                        | \M/YŚI        |                                                              |       |
| l Konferencja                               | Imię Nazwisko 1 <sup>1</sup> 🔮 📋 Imię N | lazwisko 2 <sup>1</sup> 🔮 📋 🛛 Imię Nazwisko 3 <sup>1</sup> 🔮 🔍 📋 🕂 | ANOLOJ                                 | VVIJLIJ       |                                                              |       |
| 🖏 Słowa kluczowe                            |                                         |                                                                    |                                        |               |                                                              |       |
| 44 Abstrakt                                 | Afiliacje ZMIEŃ                         |                                                                    |                                        |               |                                                              |       |
| 🕼 Referencje                                | [1] Nazwa Instytucji                    |                                                                    |                                        |               |                                                              |       |
| 🖉 Połączenia                                |                                         |                                                                    |                                        |               |                                                              |       |
|                                             | Źródło                                  |                                                                    |                                        |               |                                                              |       |
| 21.07.2020, 14:58#BB65 ∽<br>Historia edycji | Czasopismo Dodaj                        |                                                                    |                                        |               |                                                              |       |

### Weryfikacja publikacji przez Importerów - publikacje obserwowane

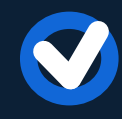

Edycja zweryfikowanej publikacji będzie możliwa dla wszystkich Importerów (nie tylko dla tego, który ją zweryfikował)

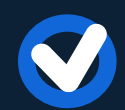

Jeśli inny Importer publikacji wprowadzi zmiany, Importer zatwierdzający publikację otrzyma powiadomienie.

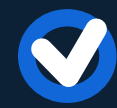

Inni Importerzy również mogą otrzymać takie powiadomienie, ale warunkiem jest ręczne dodanie danej publikacji do obserwowanych.

Repozytorium: Brakujące publikacje na liście publikacji powiązanych z autorem

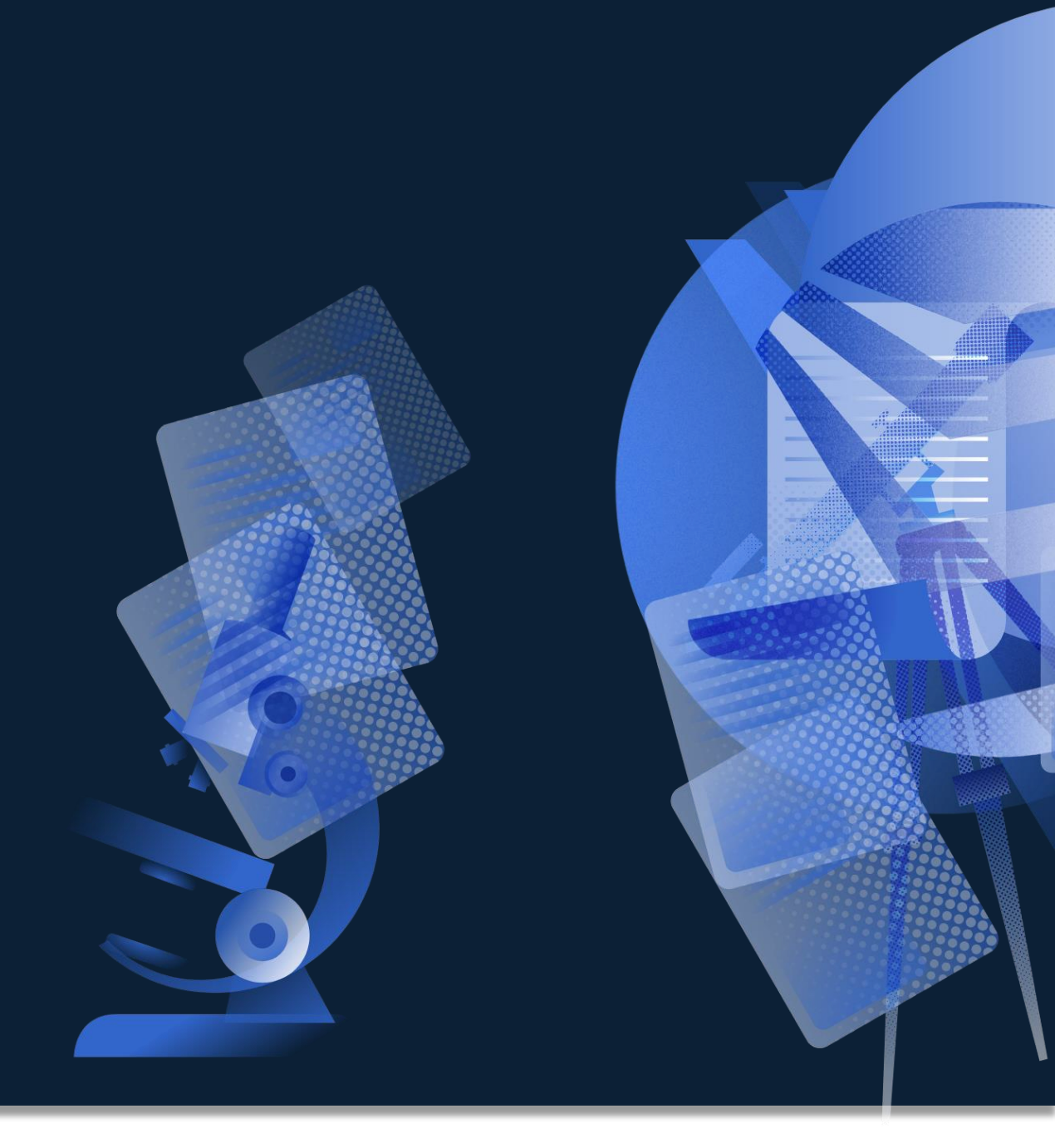

## Widok autora w Repozytorium

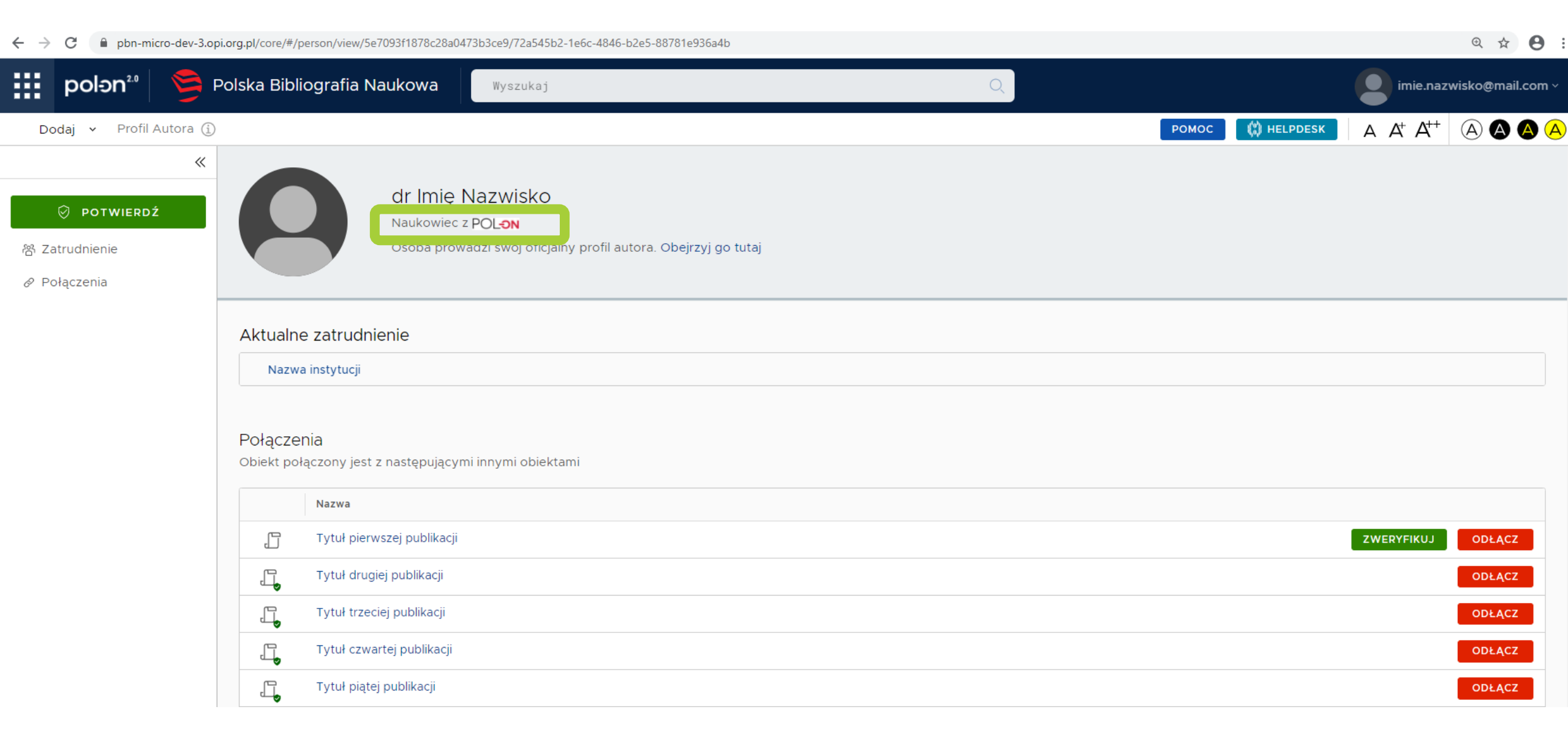
# Widok autora w Repozytorium

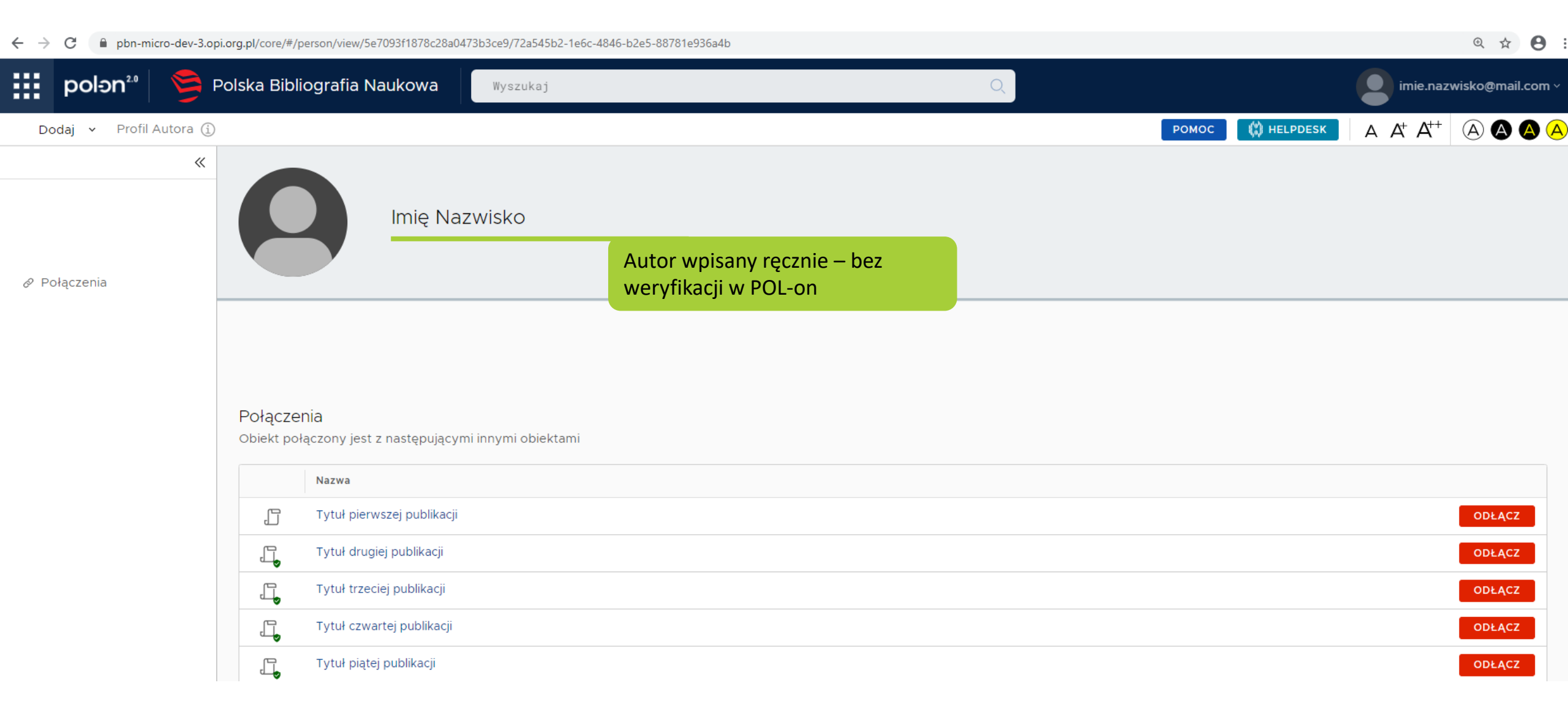

## Widok autora w Repozytorium

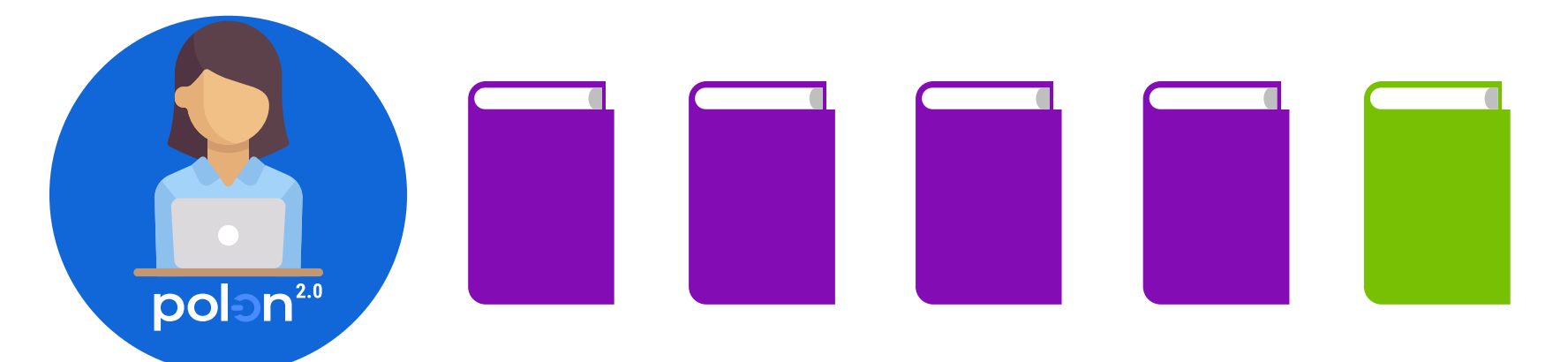

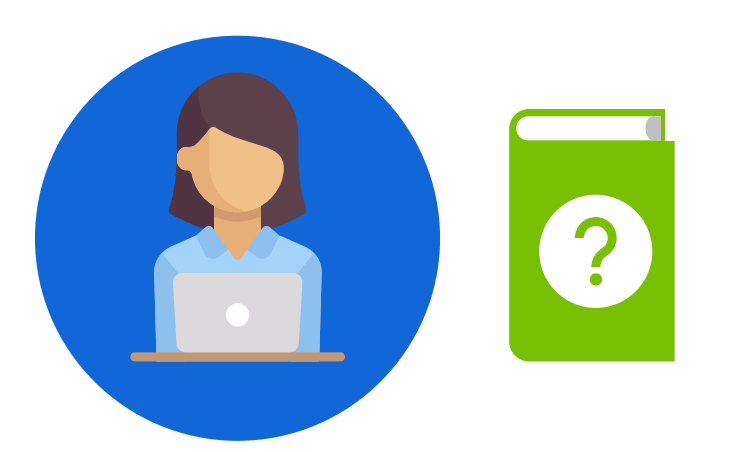

Autor wpisany ręcznie – bez weryfikacji w POL-on

## Repozytorium – szczegóły publikacji

| Imię Nazwisko 3 <sup>1</sup> 🥏 | 0, ∰ + 🔄         |
|--------------------------------|------------------|
| Przypisz osok                  | oę z bazy POL-on |

## Profil Autora – szczegóły publikacji

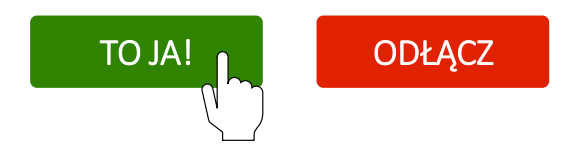

Jak zmodyfikować monografię, która ma w systemie duplikat ISBN?

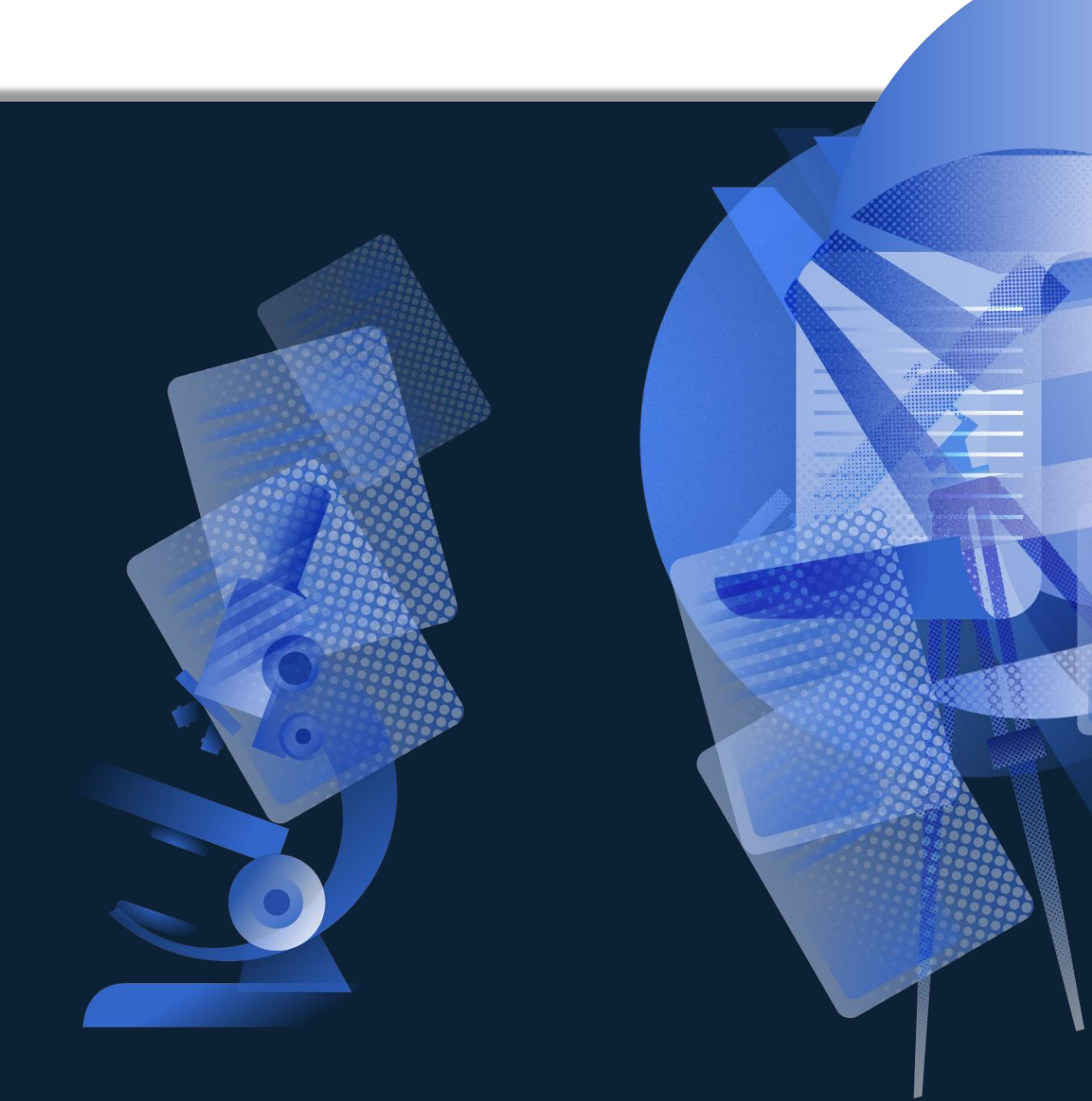

# Modyfikacja monografii, która ma duplikaty w Repozytorium

| BN                                                |     | ISMN | ISSN |  |
|---------------------------------------------------|-----|------|------|--|
| 788362813988                                      | ()  | ISMN | ISSN |  |
| ublikacja o identycznym ISBN lub ISMN j<br>mieje! | już |      |      |  |
| <b></b>                                           |     |      |      |  |

Decyzją KEN i Ministerstwa numer ISBN musi pozostać unikatowy w ramach systemu PBN. Monografie wielotomowe, dla których tomy opatrzono jednym numerem ISBN, taktowane są jako jedno osiągniecie i powinny być sprawozdawane jako jeden rekord do sytemu PBN. W rekordzie tym powinna znaleźć się łączna informacja o autorach (twórcach) wszystkich tomów. Kilka wersji tego samego czasopisma w PBN. Które wybrać?

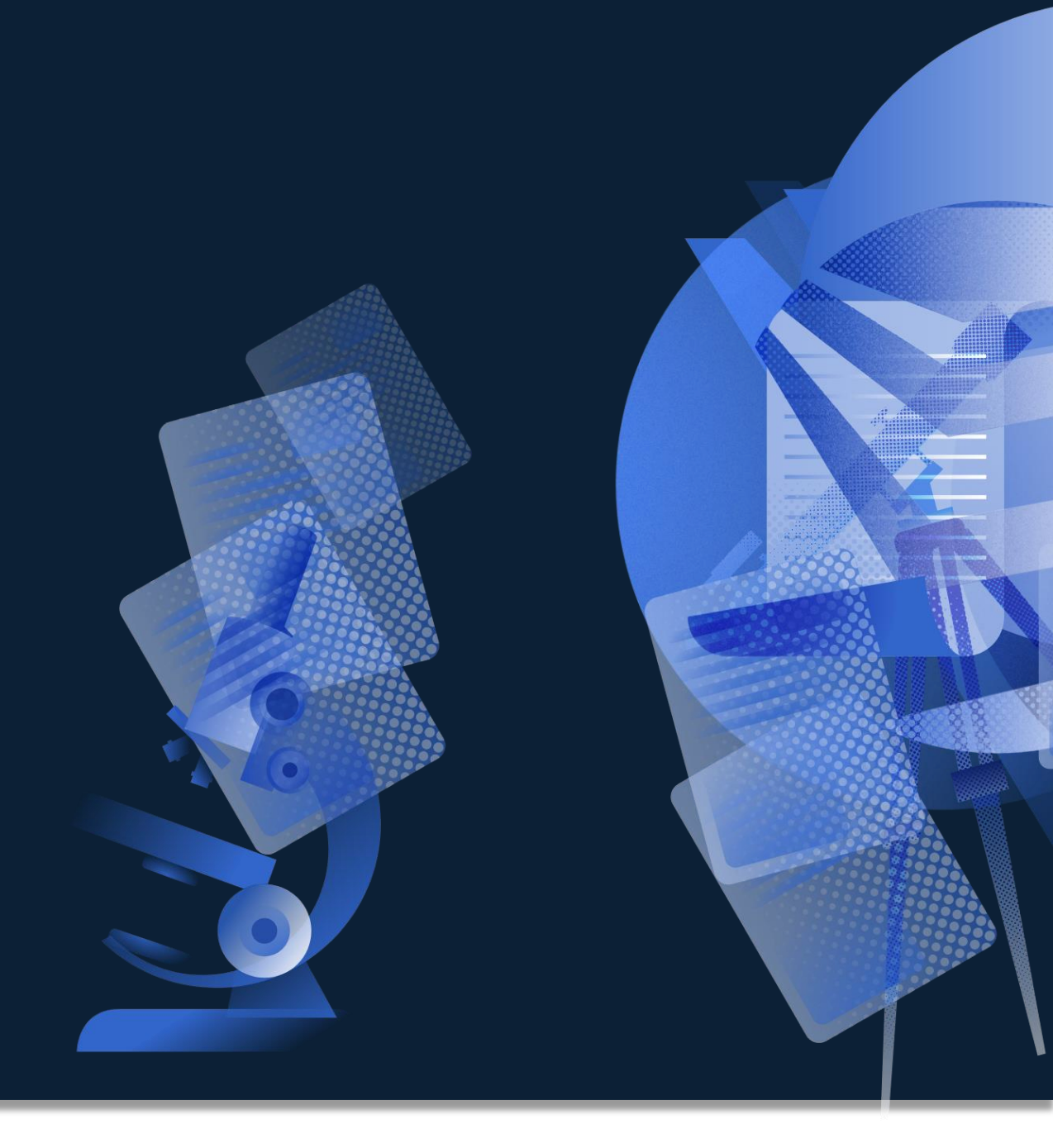

# **Dodanie czasopisma z poziomu szczegółów publikacji**

| Dodaj 🖌 Profil Autora i  |                                                                                                   |                       | ромос | A A <sup>+</sup> A <sup>++</sup> A A A A |  |  |  |  |  |  |  |
|--------------------------|---------------------------------------------------------------------------------------------------|-----------------------|-------|------------------------------------------|--|--|--|--|--|--|--|
| *                        | Tytuł publikacji                                                                                  |                       |       | MSV2                                     |  |  |  |  |  |  |  |
|                          | Cdoi ZMIEŃ DOI                                                                                    |                       |       |                                          |  |  |  |  |  |  |  |
| C EDTIOJ                 | Artykuł                                                                                           |                       |       |                                          |  |  |  |  |  |  |  |
| <b>⊡</b> USUŃ            | Imie Nazwisko 1 <sup>1</sup> , Imię Nazwisko 2 <sup>1</sup> , Imię Nazwisko 3 <sup>1</sup> , 2019 |                       |       |                                          |  |  |  |  |  |  |  |
| 🖧 DODAJ OŚWIADCZE        |                                                                                                   |                       |       |                                          |  |  |  |  |  |  |  |
|                          | Dane podstawowe                                                                                   |                       |       |                                          |  |  |  |  |  |  |  |
| " CYTUJ                  |                                                                                                   |                       |       |                                          |  |  |  |  |  |  |  |
| © OBSERWUJ               | Główny język:                                                                                     | angielski             |       |                                          |  |  |  |  |  |  |  |
| DYSKUSJA                 | Numer tomu:                                                                                       | 5                     |       |                                          |  |  |  |  |  |  |  |
|                          | Numer zeszytu:                                                                                    | 2                     |       |                                          |  |  |  |  |  |  |  |
| 🛇 Dane podstawowe        | Strony od - do:                                                                                   | Art no. 025006 S 1-11 |       |                                          |  |  |  |  |  |  |  |
| 🖏 Autorzy i redaktorzy   |                                                                                                   |                       |       |                                          |  |  |  |  |  |  |  |
| 뮵 Afiliacje              |                                                                                                   |                       |       |                                          |  |  |  |  |  |  |  |
| 🗈 Źródło                 | Autorzy i redaktorzy                                                                              |                       |       |                                          |  |  |  |  |  |  |  |
| Konferencja              |                                                                                                   |                       |       |                                          |  |  |  |  |  |  |  |
| 🖏 Słowa kluczowe         |                                                                                                   |                       |       |                                          |  |  |  |  |  |  |  |
| « Abstrakt               |                                                                                                   | -                     |       |                                          |  |  |  |  |  |  |  |
| 🕼 Referencje             |                                                                                                   |                       |       |                                          |  |  |  |  |  |  |  |
| & Połączenia             | Afiliacje Dodaj                                                                                   |                       |       |                                          |  |  |  |  |  |  |  |
|                          |                                                                                                   |                       |       |                                          |  |  |  |  |  |  |  |
|                          | Źródło                                                                                            |                       |       |                                          |  |  |  |  |  |  |  |
|                          | 210010                                                                                            |                       |       |                                          |  |  |  |  |  |  |  |
| 21.07.2020, 14:58#BB65 ¥ | Czasopismo ZMIEŃ                                                                                  |                       |       |                                          |  |  |  |  |  |  |  |
| Historia edycji          |                                                                                                   |                       |       |                                          |  |  |  |  |  |  |  |

# **Wyszukanie czasopisma w bazie**

| Znajdź czasopismo     | ×             | 2D Materials<br>eISSN 2053-1583                                                                                                    | PN.   |
|-----------------------|---------------|----------------------------------------------------------------------------------------------------|-------|
| Tutul 2D Materiald    | $\rightarrow$ | 2D Materials<br>ISSN 2053-1583                                                                                                    | PN.   |
| czasopisma:           | SZUKAJ        | 2D Materials<br>ISSN 2053-1583, eISSN 2053-1583                                                                                                    | M     |
|                       |               | npj 2D Materials and Applications<br>ISSN 2397-7132, eISSN 2397-7132                                                                                          | IN    |
|                       |               | ND 1 2D Materials and Applications                                                                                                    |       |
|                       |               | ANULUJ NIE ZNALEZIONO                                                                                                    | ZMIEŃ |
| ANULUJ NIE ZNALEZIONO | ZMIEŃ         | Czasopisma od samego początku miały wersje:<br>z WoS, Scopus, ERIH i inne.<br>Wszystkie wersje są oficjalne i zawierają prawidłową<br>informację o punktacji. |       |

# Wyszukiwanie czasopisma z wykazu

|    | polən <sup>2.0</sup> | 열 Polska Biblio             | grafia Naukowa               | 2D Materials        |             |                   |              |                | Q            |                 |                |              |                   |                       |        | (          | paulina.ka | minska@opi.org.pl ~ |
|----|----------------------|-----------------------------|------------------------------|---------------------|-------------|-------------------|--------------|----------------|--------------|-----------------|----------------|--------------|-------------------|-----------------------|--------|------------|------------|---------------------|
| D  | odaj 👻 Profil Aut    | itora 🕦                     |                              |                     |             |                   |              |                |              |                 |                |              |                   |                       | РОМО   | 💭 HELPDESK | A A A      | · 🔺 🕲 🖉 🦂           |
| >> | 2D Materia           | als                         |                              |                     |             |                   |              |                |              |                 |                |              |                   | WOS_S                 | SCOPUS |            |            |                     |
| A  | Czasopismo :         | z oficjalnej listy Minister | stwa Nauki i Szkolnictwa V   | Vyższego            |             |                   |              |                |              |                 |                |              |                   |                       |        |            |            |                     |
| 0  | ISSN: Brak           |                             |                              |                     |             |                   |              |                |              |                 |                |              |                   |                       |        |            |            |                     |
| ☆  | eISSN: 2053-1583     | 2                           |                              |                     |             |                   |              |                |              |                 |                |              |                   |                       |        |            |            |                     |
| ۵ĸ | Architektura I U     | Jrbanistyka (201) 🛛 🗛       | utomatyka, Elektronika I Ele | ektrotechnika (202) | Inżynieria  | Biomedyczna (204) | Inżynieria L | ądowa I Transj | port (206)   | Inżynieria Mat  | eriałowa (207) | Inżynieria M | lechaniczna (208) | Nauki Chemiczne (605) |        |            |            |                     |
| ð  | Nauki Fizyczne       | (606) Nauki Farma           | ceutyczne (301)              |                     |             |                   |              |                |              |                 |                |              |                   |                       |        |            |            |                     |
| 6  |                      |                             |                              |                     |             |                   |              |                |              |                 |                |              |                   |                       |        |            |            |                     |
|    | Punktacia            |                             |                              |                     |             |                   |              |                |              |                 |                |              |                   |                       |        |            |            |                     |
|    | T aniktacja          |                             |                              |                     |             |                   |              | F              | Punkty       |                 |                |              |                   |                       |        |            |            |                     |
|    |                      | Rok                         | Punkty                       |                     | 220         |                   |              |                |              |                 |                |              |                   |                       |        |            |            |                     |
|    |                      | 2013                        | 45                           |                     | 200         |                   |              |                |              |                 |                |              |                   |                       |        |            |            |                     |
|    |                      | 2014                        | 45                           |                     | 150         |                   |              |                |              |                 |                |              |                   |                       |        |            |            |                     |
|    |                      | 2015                        | 45                           |                     |             |                   |              |                |              |                 |                |              |                   |                       |        |            |            |                     |
|    |                      | 2016                        | 45                           |                     | 100         |                   |              |                |              |                 |                |              |                   |                       |        |            |            |                     |
|    |                      | 2017                        | 45                           |                     |             |                   |              |                |              |                 |                |              |                   |                       |        |            |            |                     |
|    |                      | 2018                        | 45                           |                     | 50          |                   |              |                |              |                 | _              |              |                   |                       |        |            |            |                     |
|    |                      | 2019                        | 140                          |                     |             |                   |              |                |              |                 |                |              |                   |                       |        |            |            |                     |
|    |                      |                             |                              |                     | 0           |                   | 0045         | 0010           | 0017         | 0040            | 0040           |              |                   |                       |        |            |            |                     |
|    |                      |                             |                              |                     |             | 2013 2014         | 2015         | 2016           | 2017         | 2018            | 2019           | 2020         |                   |                       |        |            |            |                     |
|    | Numery cza           | asopisma                    |                              |                     |             |                   |              |                |              |                 |                |              |                   |                       |        |            |            |                     |
|    |                      | asopisina                   |                              |                     |             |                   |              |                |              |                 |                |              |                   |                       |        |            |            |                     |
|    | 1                    | Rocznik 2016, Numer 2,      | Tom 3                        | Rocz                | nik 2017, N | umer 1, Tom 4     |              |                | Rocznik 2018 | 3, Numer 1, Ton | n 5            |              | Rocznik 20        | )19, Numer 1, Tom 6   |        |            |            |                     |

# Najbliższe plany

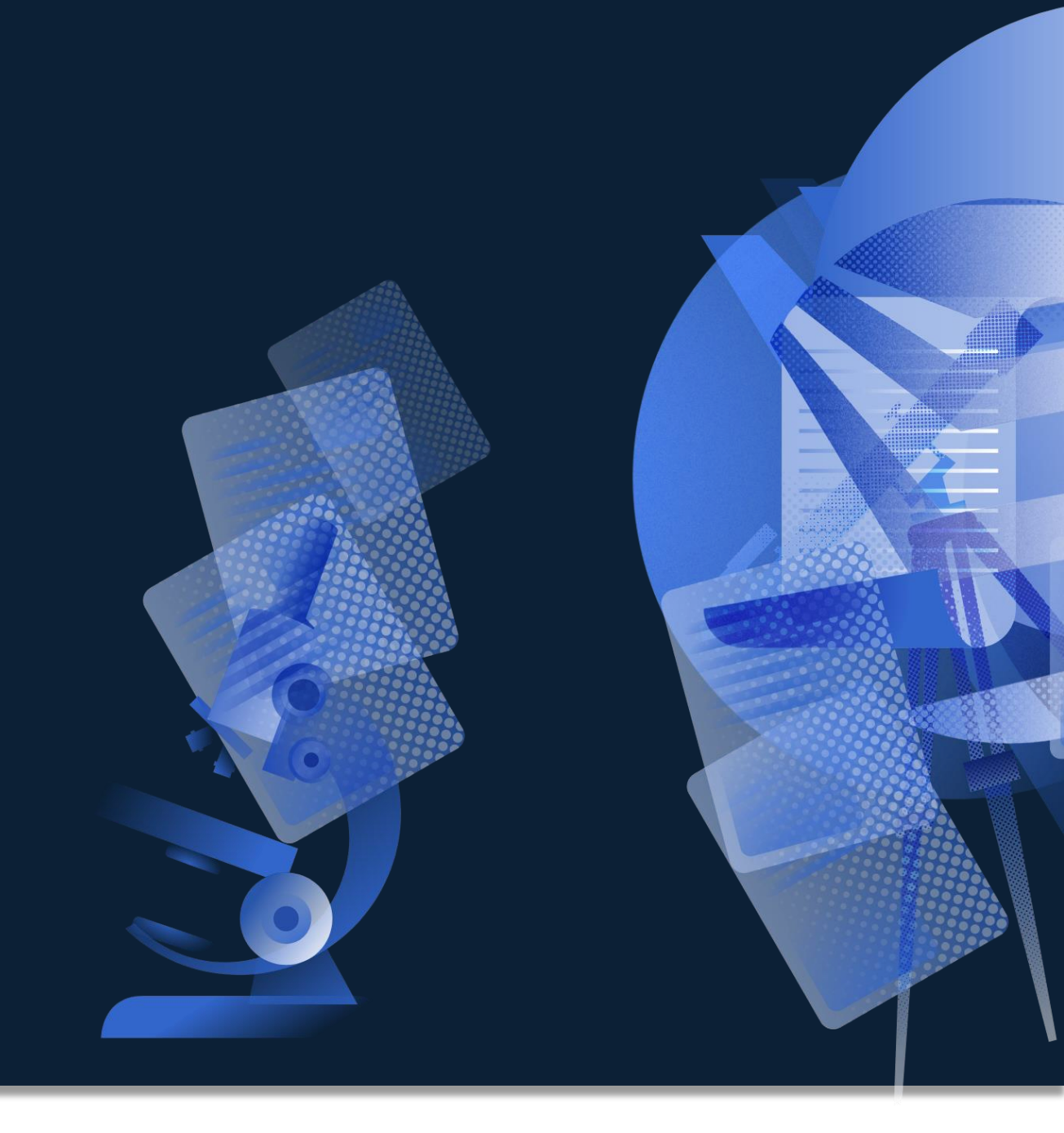

# I kwartał – zmiany dotyczące interfejsu użytkownika

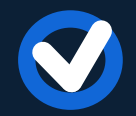

Możliwość wyeksportowania informacji o publikacjach i oświadczeniach znajdujących się w Profilu Instytucji (pobieranie raportów z Profilu Instytucji w formacie .xlsx lub podobnym)

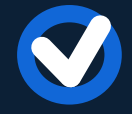

Implementacja nowych pól w formularzu dodawania książki oraz książki pod redakcją umożliwiająca dodanie informacji o powstaniu edycji naukowej tekstu źródłowego w ramach projektu

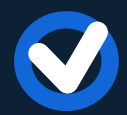

Aktualizacja wykazu wydawnictw - dodanie nowych rekordów zgodnie

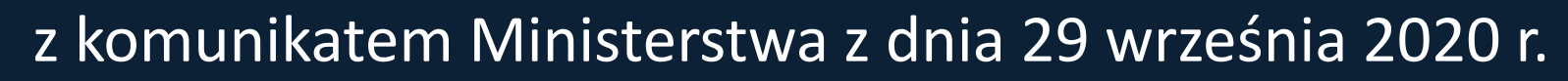

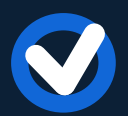

Umożliwienie powiązania konta PBN z kontem POL-on dla doktorantów, tym samym umożliwienie dodania oświadczenia dla publikacji uczestników Szkół doktorskich

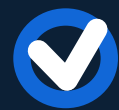

Opcja pozwalająca Importerowi poświadczyć, że publikacja znajduje się na koncie ORCID autora.

# I kwartał – zmiany dotyczące API

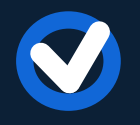

Udostępnienie listy zmian w API PBN, które będą wchodziły z każdym następnym wdrożeniem

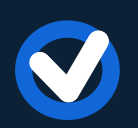

Umożliwienie pobierania z Profilu Instytucji listy metadanych wszystkich publikacji danej osoby, w zadanym przedziale lat. (dodatkowe parametry wyszukiwania w końcówkach GET w sekcji institution-profile-controller, umożliwiające pobranie danych przy pomocy kryteriów: osoba (za pomocą natural ID lub ORCID) oraz lata publikacji)

Umożliwienie wyszukiwania i pobierania danych osoby na podstawie jej numeru ORCID

## Kolejny etap - zmiany dotyczące interfejsu użytkownika

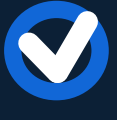

Masowe dodawanie publikacji za pomocą numeru ORCID

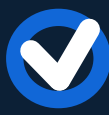

Rozszerzenie sugestii w Profilu Autora (wyświetlanie publikacji sugerowanych, w których osoba występuje w roli innej niż autor autor przekładu, redaktor, redaktor przekładu)

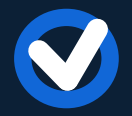

Możliwość generowania oraz pobierania oświadczenia dla każdej osoby, której publikacje znajdują się w Profilu Instytucji (funkcjonalność dla Importera Publikacji)

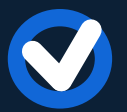

Prezentowanie w Profilu Instytucji daty ostatniej aktualizacji publikacji, która miała miejsce w Profilu Instytucji

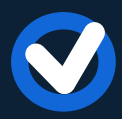

Filtrowanie w Profilu Instytucji według dodatkowych kryteriów (przykładowo według czasopisma, w jakim opublikowany został artykuł, według wydawnictwa, które wydało książkę)

# Kolejny etap - zmiany dotyczące API

- Wyszukiwanie wydawnictw z listy ministerialnej po nazwie wydawnictwa

Wyszukiwanie konferencji z listy ministerialnej po nazwie albo akronimie konferencji

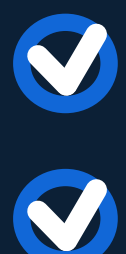

Wyszukiwanie czasopism z listy ministerialnej po nazwie lub po ISSN/eISSN

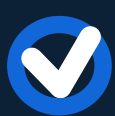

Wyszukiwanie osób po imieniu i nazwisku

# Wsparcie użytkowników

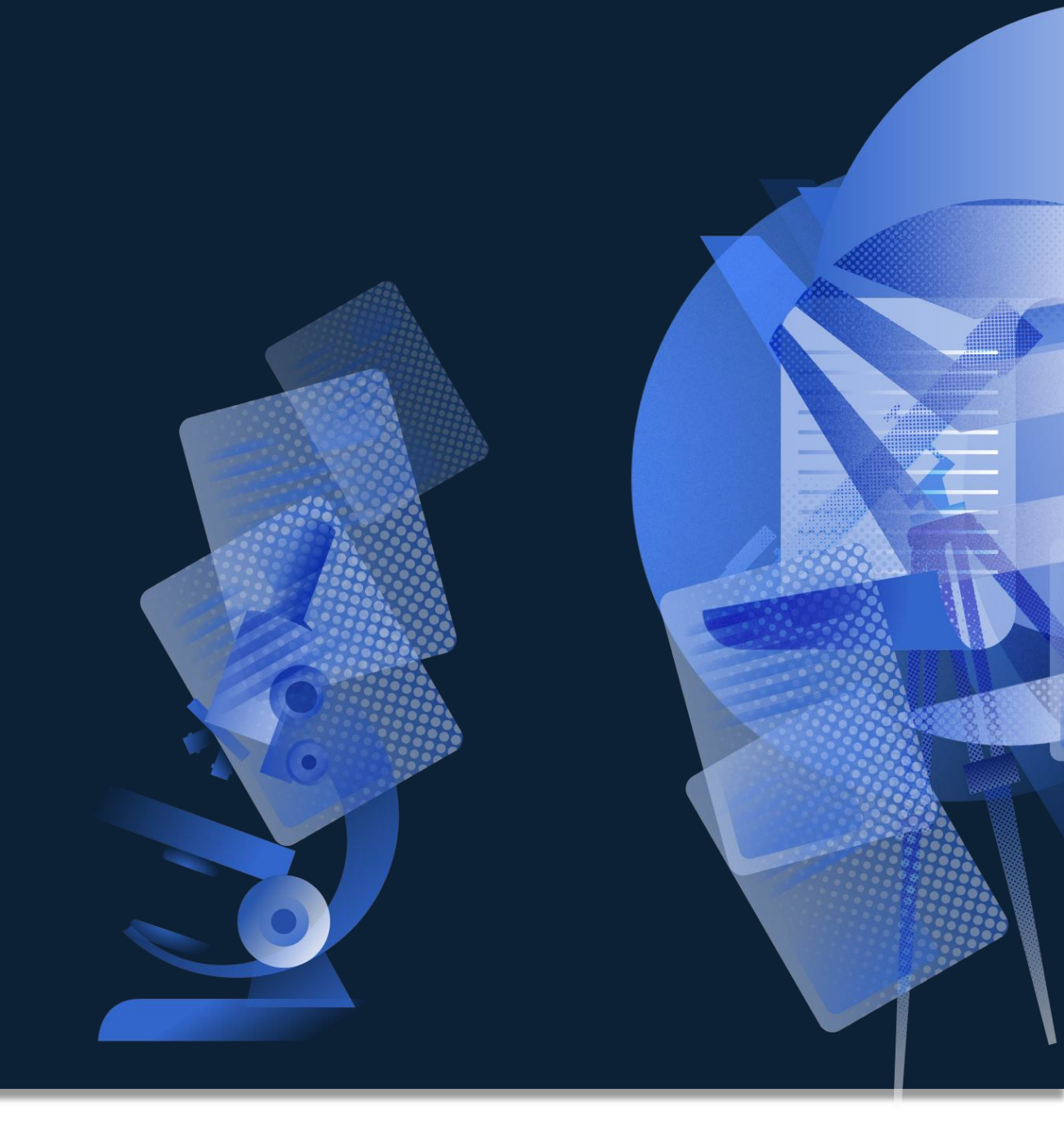

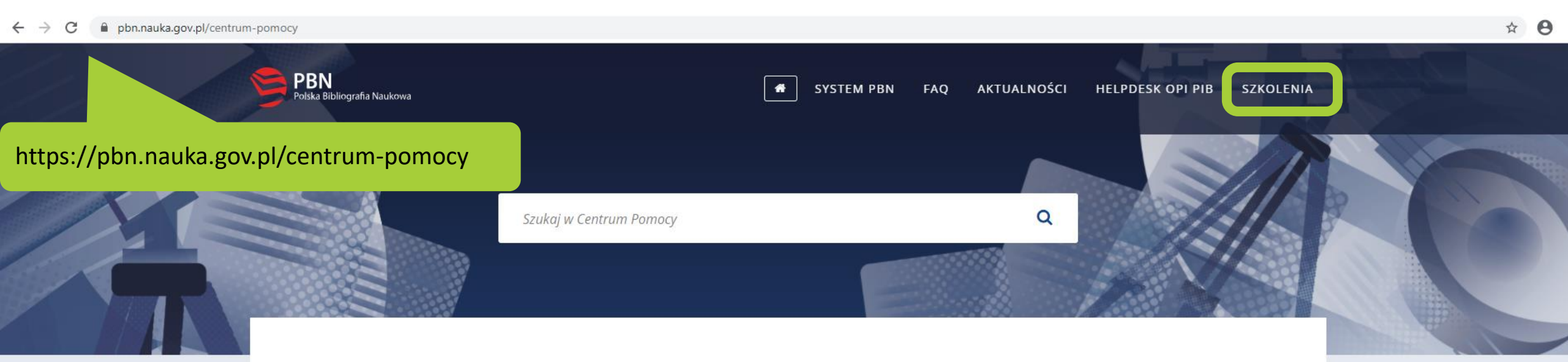

## Pomoc systemu PBN

Aktualności

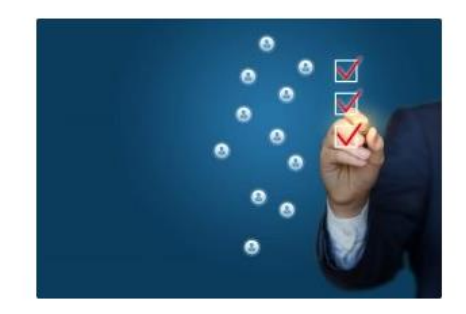

1 PAŹDZIERNIKA, 2020 W PBN

Wdrożenie wersji 20.9.0

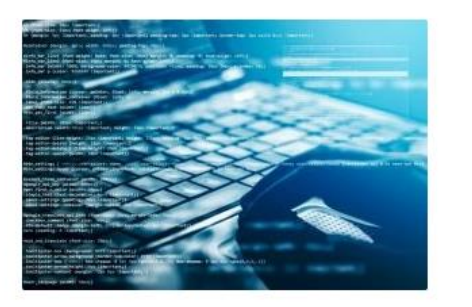

3 WRZEŚNIA, 2020 W PBN

OPEN API w wersji testowej PBN (wersja Alpha)

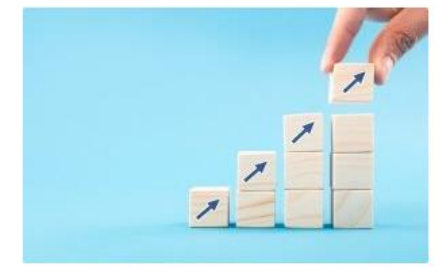

19 SIERPNIA, 2020 W PBN

Wdrożenie wersji 20.8.1

WIĘCEJ AKTUALNOŚCI

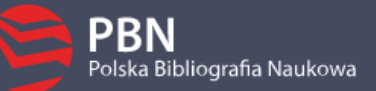

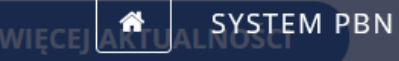

## Centrum Pomocy

### KLIKNIJ BY DOWIEDZIEĆ SIĘ WIĘCEJ

Ocena wydawnictw publikujących recenzowane monografie naukowe

**1 PODKATEGORIA** 

Cocena wydawnictw – instrukcja dla użytkowników (1 Artykuł)

Rejestracja i logowanie

#### 6 PODKATEGORII

C Autentykacja dwuetapowa (TFA) (1 Artykuł)

C Resetowanie hasła w systemie (1 Artykuł)

D Podłączenie profilu POL-on (1 Artykuł)

C Rejestracja konta (2 Artykuły)

Logowanie przez systemy zewnętrzne (2 Artykuły)

Logowanie za pomocą konta PBN (1 Artykuł)

## Migracja danych

**5 PODKATEGORII** 

- C Wyniki migracji danych (1 Artykuł)
- Praca w Hubie Migracyjnym (4 Artykuły)
- 🗅 Etapy migracji (1 Artykuł)
- C Konwersja typów publikacji (1 Artykuł)
- C Założenia migracji (1 Artykuł)

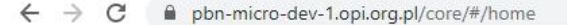

Profil Autora v

Zaloguj/Załóż konto

#### 

## Witamy na stronie Polskiej Bibliografii Naukow

Polska Bibliografia Naukowa to portal Ministerstwa Nauki i Szkolnictwa Wyższego grupublikacjach polskich naukowców, dorobku publikacyjnym jednostek naukowych orazagranicznych. Stanowi on część Zintegrowanego Systemu Informacji o Nauce i Szkowa

ZALOGUJ SIĘ ZAŁÓŻ KONTO

Na każdym etapie pracy w PBN dostępna jest pomoc – **Helpdesk**. Helpdesk służy do:

zgłaszania problemów technicznych

Q

zadawania pytań, zarówno technicznych (dotyczących obsługi aplikacji), jak i merytorycznych.

Zawartość aplikacji PBN

.

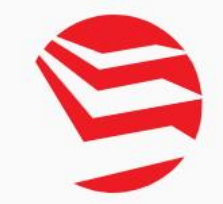

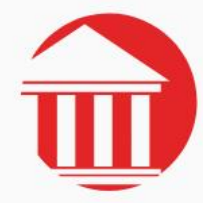

Jeśli nie posiadasz konta w systemie Helpdesk, kliknij **Zaloguj przez email**.

### Witamy w systemie Helpdesk

Login (adres email) Hasło Resetuj hasło

🗌 Nie wylogowuj mnie

ZALOGUJ ZALOGUJ PRZEZ EMAIL

Utwórz konto

Jeśli jeszcze nie posiadasz konta w systemie Helpdesk a chcesz zadać pytanie, kliknij "Zaloguj przez email".

## Jeśli masz konto w systemie Helpdesk, zaloguj się, by zadać pytanie

☆ \varTheta :

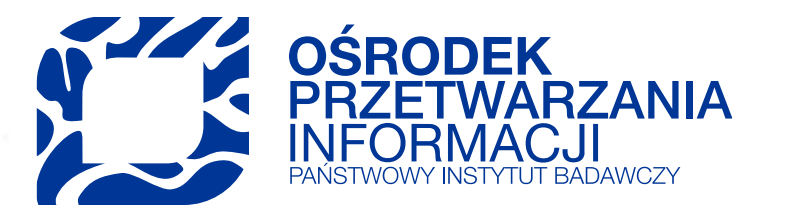

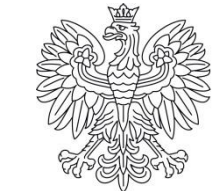

Ministerstwo Edukacji i Nauki

# Dziękujemy za uwagę

e-mail: szkolenia@opi.org.pl www.szkolenia.opi.org.pl

> tel.: +48 22 570 14 00 faks: +48 22 825 33 19 e-mail: opi@opi.org.pl www.opi.org.pl

Ośrodek Przetwarzania Informacji-Państwowy Instytut Badawczy al. Niepodległości 188 B 00-608 Warszawa